# Informatika pre 2. ročník

Ing. Monika Hlaváčová

Považská Bystrica 2011

Názov: Informatika 2. ročník

Autor: Ing. Monika Hlaváčová

Vydavateľ: Stredná odborná škola strojnícka, Považská Bystrica

## Obsah

| PREDSLOV                                   |   |
|--------------------------------------------|---|
| 3 TEXTOVÝ EDITOR                           | 5 |
| 3.6 HROMADNÁ KOREŠPONDENCIA                | 5 |
| 3.7 PRÍPRAVA TLAČE                         | 6 |
| 4 TABUĽKOVÝ KALKULÁTOR                     | 9 |
| 4.1 PRVÉ KROKY S TABUĽKOVÝM KALKULÁTOROM   |   |
| 4.2 PRISPÔSOBENIE NASTAVENÍ                |   |
| 4.3 BUNKY                                  |   |
| 4.3.1 Vkladanie údajov                     |   |
| 4.3.2 Vyberanie buniek                     |   |
| 4.3.3 Riadky a stĺpce                      |   |
| 4.3.4 Upravovanie údajov                   |   |
| 4.3.5 Kopírovanie, presúvanie, vymazávanie |   |
| 4.3.6 Vyhľadávanie a nahrádzanie           |   |
| 4.3.7 Usporiadanie údajov                  |   |
| 4.3.8 Pracovné hárky                       |   |
| 4.4 FORMATOVANIE                           |   |
| 4.4.1 Císlo/údaj v bunke                   |   |
| 4.4.2 Obsah bunky                          |   |
| 4.5 VZORCE A FUNKCIE                       |   |
| 4.5.1 Aritmetické vzorce                   |   |
| 4.5.2 Standardne chybove navratove hodnoty |   |
| 4.5.3 Udkazovanie na bunky                 |   |
| 4.5.4 Praca s runkciami                    |   |
| 4.0 UKAF I                                 |   |
| 4.0.1 Pouzívalile gralov                   |   |
| 4.0.2 Vytvaranie graiov                    |   |
| 4./ FNIFNAVA VISIUPUV                      |   |
| $\pi$ . 7.1 Inastavenia pracovneno narka   |   |
| $\pi$ . 7.2 Tuptava tlate                  |   |
|                                            |   |

## PREDSLOV

Motto: "Učiť sa, učiť sa, učiť sa"

Milí študenti, práve držíte v rukách druhú časť učebných textov, ktoré boli vytvorené pre študentov odboru mechanik nastavovač.

V prvej časti ste sa oboznámili so základnými pojmami informatiky, s činnosťou jednotlivých častí počítačovej zostavy a prídavných zariadení, naučili ste sa pracovať s najbežnejšie používaným operačným systémom a textovým editorom.

Druhá časť svojim obsahom voľne nadväzuje na prvú, je spracovaná tak, aby ste si na praktických príkladoch overili získané teoretické vedomosti, rozšírili zručnosti s prácou v textovom editore re a zvládli základné operácie v tabuľkovom kalkulátore.

Učebné texty Vám majú slúžiť ako pomôcka pri osvojovaní si vedomostí a zručností z oblasti informačných a komunikačných technológií (IKT). Motto v úvode učebnice má byť upozornením na neustálu potrebu zdokonaľovať sa vo veľmi rýchlo rozvíjajúcej sa oblasti akou oblasť IKT bez akýchkoľvek pochybností určite je.

Súčasný pracovný trh praje tým, ktorí nie sú zdatní len vo svojom odbore, ale dokážu sa bez problémov orientovať aj v problematike IKT. Vedieť skopírovať priečinok alebo súbor na USB kľúč, pracovať s oknami aplikácií, napísať objednávku, vytvoriť pozvánku na stretnutie pre odberateľov, či dodávateľov, vypočítať si náklady na materiál, či pripraviť podklady na výplaty pre zamestnancov, to všetko by ste mali byť schopní samostatne vypracovať. Dúfam, že aj s pomocou týchto učebných textov sa Vám to určite podarí.

Prajem Vám, aby ste mali radosť pri získavaní, rozširovaní a upevňovaní nových poznatkov.

Autorka

## **3 TEXTOVÝ EDITOR**

## 3.6 HROMADNÁ KOREŠPONDENCIA

#### Princíp spájania dátových zdrojov s hlavným dokumentom

Podstatou hromadnej korešpondencie je vložiť na štítky, pozvánky, oznámenia adresy príjemcov, ktoré sú už vytvorené v inom súbore. Pozvánka, štítok alebo obálka je **hlavný dokument.** Vytvoríme ho samozrejme v MS Word. **Zdroj údajov** je uložený v inom dokumente Excel, Word, Outlook a sú to zvyčajne adresy príjemcov. Pre názornosť uvedieme jednoduchú schému 3.1. Z predchádzajúceho vyplýva, že zdrojom údajov je vytvorená tabuľka z mien, priezvisk, titulov a adries. Údaje sú usporiadané v tabuľke.

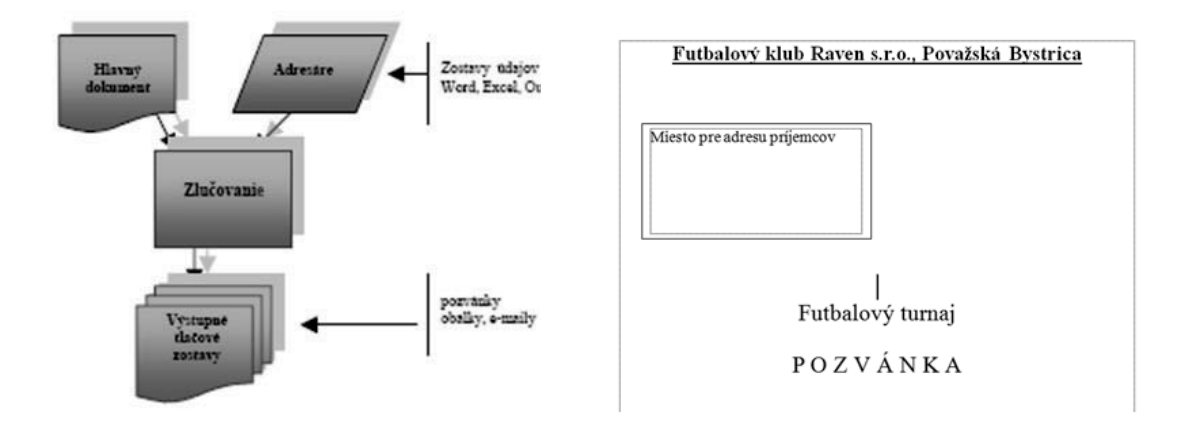

Schéma 3.1 Zlučovanie hromadnej korešpondencie

Obr. 3.55 Hlavný dokument - turnaj

#### Otváranie a príprava hlavného dokumentu vkladaním dátových polí

Budeme spolu pripravovať pozvánku na futbalový turnaj. Pozvánky budú adresované predsedom futbalových klubov. Pozvánku si vytvoríme na základe našich poznatkov získaných v predchádzajúcich kapitolách a snažíme sa jej grafickou úpravou zaujať pozvaných. Na pozvánke necháme dostatok miesta na uloženie adresy zo zdrojového zoznamu – adresára. Takto vytvorený dokument uložíme pod menom – *turnaj*, obr. 3.55.

#### Otváranie a príprava distribučného zoznamu

Otvoríme si nový dokument vo Worde a využijeme svoje poznatky získané o tabuľkách. Do prvého riadka umiestnime názvy stĺpcov. Napríklad označíme stĺpce takto: oslovenie, titul, meno, priezvisko, ulica, číslo, PSČ, mesto, telefón. Tento dokument si označíme napríklad *predsedovia*, obr. 3.56.

| Meno a priezvisko |                | Adresa               | PSČ    | Číslo telefónu |   |
|-------------------|----------------|----------------------|--------|----------------|---|
|                   | Pavol Tichý    | Prešov, Obrancov 341 | 625 58 | 0905 689 369   |   |
|                   | Jaroslav Kútny | Žilina, SNP 256      | 013 01 | 0903 587 122   |   |
|                   | Milan Ferenec  | Košice, Rajská 3     | 058 74 | 0911 561 477   |   |
|                   |                |                      |        |                | 1 |

Obr. 3.56 Adresár – predsedovia

#### Zlučovanie distribučného zoznamu s dokumentom

Máme pripravené dva dokumenty hlavný dokument – *turnaj* a zdrojový dokument – *predsedovia*. Zostáva nám už len obidva dokumenty zlúčiť tak, aby v každej pozvánke na turnaj bolo meno predsedu klubu. Na zlúčenie týchto dokumentov využijeme sprievodcu, ktorého otvoríme z panela ponúk Nástroje  $\rightarrow$  Listy a korešpondencia  $\rightarrow$  Sprievodca hromadnou korešpondenciou.

Na table úloh sa objaví podokno úloh **Hromadná korešpondencia.** Otvoríme si dokument *turnaj* – pozvánku na futbalový turnaj a kurzor nastavíme do oblasti pripravenej na adresu. Postup zlučovania je uvedený v tabuľke 3.2.

| 1. | krok Sprievodcu | Vybrať typ dokumentu - pre našu pozvánku ja potrebné vybrať Listy                                                                                                    |
|----|-----------------|----------------------------------------------------------------------------------------------------|
| 2. | krok Sprievodcu | Výber počiatočného dokumentu – vyberáme <i>použiť aktuálny dokument</i> , pretože kurzor sa nachádza v dokumente, ktorý budeme posielať                                                                                                    |
| 3. | krok Sprievodcu | Výber príjemcu - ponecháme si <i>použiť existujúci zoznam</i> , pretože tento sme<br>si vytvorili – adresár predsedov klubov. V dialógovom riadku nájdeme zdroj<br>údajov – dokument <i>predsedovia</i> . V okne sa objaví <b>Príjemcovia hromadnej</b><br>korešpondencie a klikneme na <b>OK.</b> V sprievodcovi sa klikne na Ďalší. |
| 4. | krok Sprievodcu | <b>Vytvoriť list -</b> klikneme na voľbu <b>Ďalšia položka</b> . Objaví sa okno s menami jednotlivých stĺpcov zdrojového dokumentu <i>–predsedovia,</i> postupným výberom stĺpce prenesieme do dokumentu. Klikneme na OK. Teraz môžeme upraviť polia v dokumente <i>– turnaj</i>                                                      |
| 5. | krok Sprievodcu | Zobraziť náhľad listu – na obrazovke sa nám objaví pozvánka s menom                                                                                                    |
| 6. | krok Sprievodcu | Dokončiť hromadnú korešpondenciu – v sekcii zlúčiť klikneme na Tlač                                                                                                    |

Tabuľka 3.2 Postup zlučovania

#### ÚLOHY A CVIČENIA:

- 1. Vytvorte pozvánku na reprezentačný ples. Uložte ju pod menom Ples.
- 2. V dokumente Hostia vytvorte tabuľku hostí pozvaných na ples.
- 3. Zlúčte tieto dokumenty.

## **3.7 PRÍPRAVA TLAČE**

#### Význam overenia dokumentu

Po ukončení vkladania textu a obrázkov do dokumentu je vhodné urobiť záverečné úpravy. Skontrolovať nastavenie okrajov strán, nastavenie hlavičky a päty, orámovanie a podfarbenie. Celkový dizajn dokumentu nesmie pôsobiť rušivo. Veľa užívateľov po zvládnutí nástrojov textového editora MS Word, má tendenciu využívať svoje poznatky a dokument "*vylepšovať"* do neskutočne neestetickej podoby. Treba si tiež uvedomiť fakt, že ak niečo výborne vyzerá na 17" LCD obrazovke, nie je to až také pekné po vytlačení na lacnej tlačiarni. Po počiatočnom očarení z nekonečných možností tvorby dokumentov v MS Word, nájdeme tu správnu rovnováhu medzi možnosťami techniky a potrebami kancelárskej praxe.

#### Overenie pravopisu a oprava chýb

Textový editor MS Word nám ponúka možnosť overenia pravopisu a opravu chýb. Vzhľadom na skutočnosť, že slovenčina je veľmi náročný jazyk, oprava chýb a pravopisu nie je úplná. Samozrejme, program nás upozorní na hrubé nedostatky. Ale vyriešiť rôzne špecifikácie v jazyku nedokáže. Napriek tomu napísaný text necháme skontrolovať pomocou klávesu F7 alebo Nástroje  $\rightarrow$  Pravopis a gramatika.

#### Pridávanie slov do preddefinovaného slovníka

MS Word má v svojom slovníku slovenského jazyka určitý počet slov. Nové slová, ktoré vznikajú najmä ako výsledky techniky, si slovenčina osvojuje a využíva. Textový editor ich ale nepozná. Aby nás stále pri kontrole pravopisu neupozorňoval na tieto nové slová, pridáme ich do slovníka textového editora, obr. 3.57.

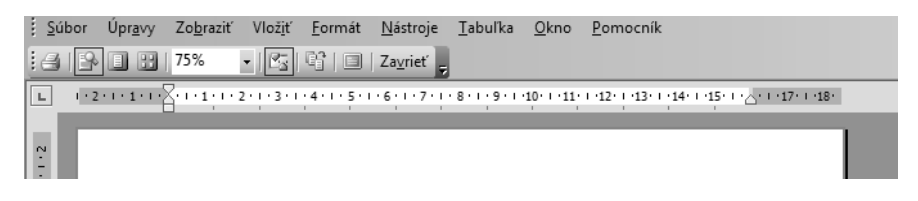

Obr. 3.58 Náhľad

| Nje je v slovniku:      |            |          |                                                     |
|-------------------------|------------|----------|-----------------------------------------------------|
| clever                  |            | <b>^</b> | Igno <u>r</u> ovať raz<br>Ign <u>o</u> rovať všetky |
|                         |            | -        | Pridať do slovníka                                  |
| Návrhy:                 |            |          |                                                     |
| de ver                  |            | ·        | Zmeniť                                              |
|                         |            |          | Zm <u>e</u> niť všetky                              |
|                         |            | -        | Automatické opravy                                  |
| jazyk slovníka:         | slovenčina | -        | ]                                                   |
| 🗌 Kontrolovať gramatiku | Možnosti   | Späť     | Zrušiť                                              |

Obr. 3.57 Pridať do slovníka

#### Zobrazovanie ukážky dokumentu pred tlačou

Predtým, ako sa rozhodneme tlačiť dokumenty, je dobré pozrieť si ich z "*nadhľadu*". Pri vkladaní textu a obrázkov sme limitovaní veľkosťou monitora a nastavenia jeho rozlíšenia. V podstate stále vidíme len určité časti dokumentov. Ak je náš dokument rozsiahly, a má v sebe aj niekoľko tabuliek či obrázkov potrebujeme si prezrieť ich usporiadanie na dokumente a skontrolovať, ako bude vyzerať náš vytlačený dokument. Tento proces konečného usporiadania pred tlačou uskutočníme takto. V paneli ponúk klikneme na príkaz **Súbor** a na rozvinutej rolete klikneme na **Ukážka pred tlačou**, pozri obrázok obr. 3.58. V tomto okne si prezeráme dokument, pričom môžeme meniť jeho zväčsenie, počet súčasne prezeraných strán, môžeme dať príkaz pre tlač alebo **Zavrieť** ukážku a vrátiť sa do dokumentu a ďalej v ňom pracovať. Aj v ukážke môžeme robiť zásahy do dokumentu.

#### Špecifikovanie parametrov tlače

Tlač dokumentov realizujeme na tlačiarni pripojenej k počítaču alebo tiež môžeme tlačiť dokumenty na spoločnej tlačiarni. To sa realizuje v školách alebo firmách, kde na jednu výkonnú tlačiareň je pripojených cez sieť niekoľko počítačov. Každý z týchto počítačov musí mať inštalovaný ovládač spoločnej tlačiarne a tiež je potrebné nastaviť zdieľanie – povolené. Na obrázku 3.59 vidíme možnosť vybrať si z tlačiarní, ktorých ovládače má počítač nainštalované. Veľmi dôležitým parametrom nastavenia tlače je aj možnosť ekonomického tlačenia, je síce menej kvalitné, ale šetrí životné prostredie. Toto nastavenie sa využíva vtedy, ak tlačený text budeme ešte upravovať alebo takto tlačený dokument ostáva pre vlastnú potrebu. V prípade, že chceme kvalitne vytlačiť dokument a naša tlačiareň nespĺňa kritériá náročností pre kvalitu tlače, máme možnosť dokument pripravený na tlač uložiť do súboru, ktorý potom nakopírujeme na prenosné médium. Realizujeme to takto. Z panela ponúk klikneme na príkaz Súbor, vyberieme kliknutím Tlačiť... Na *okne Tlačiť* zaškrtneme políčko Tlač do súboru, pozrime obrázok 3.60.

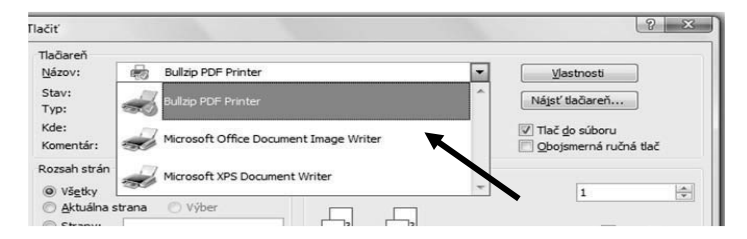

Obr. 3.59 Výber tlačiarne

| Tlačiť                                                    |                                                                                                    |                                  |           | 6                                                           | 8 X    |
|-----------------------------------------------------------|----------------------------------------------------------------------------------------------------|----------------------------------|-----------|-------------------------------------------------------------|--------|
| Tlačiareň<br>Názov:                                       | Bullzip PDF Printer                                                                                          |                                  | •         | Vlastnosti                                                  |        |
| Stav:<br>Typ:<br>Kde:<br>Komenta                          | Nečinná<br>Bulizip PDF Printer<br>BULLZIP<br>ir: Bulizip PDF Printer 7.1.0.1080                              |                                  | ~         | Nájsť tlačiareň<br>V Tlač do súboru<br>Qbojsmerná ručná tla | ač     |
| Rozsah s<br>Všeti<br>Aktu<br>Strar<br>Zadajte<br>oddeleni | trán<br>(y<br>álna strana 🕜 Výber<br>1y:<br>Čísla strán alebo rozsahy strán<br>é čarkou, napríklad: 1,3,5–12 | Kópie<br>Bočet kópi:             |           | 1<br>☑ Zorac                                                | ÷.     |
| Vytļačiť:                                                 | Dokument                                                                                                    | Lupa                             |           |                                                             |        |
| ∐aöť:                                                     | Všetky strany v rozsahu                                                                                      | Počet strán na <u>h</u> árok:    | 1 strana  |                                                             | •      |
| Možnos                                                    | t                                                                                                    | Podľa veľ <u>k</u> osti papiera: | Bez zmeny | OK                                                          | Žrušiť |

| Tlačiareň<br>Názov:                        | Bullzip PDF Printer                                                  |                         |              | Vastnosti                          |      |
|--------------------------------------------|----------------------------------------------------------------------|-------------------------|--------------|------------------------------------|------|
| Stav:<br>Typ:                              | Neðriná<br>Bulizio PDF Printer                                       |                         | 6            | Nájsť tlačiareň                    |      |
| Kde:<br>Komentár                           | BULLZIP<br>Bullzip PDF Printer 7.1.0.1080                            |                         | 5            | Tlač do súboru<br>Obojsmerná ručná | tlač |
| Rozsah st                                  | rán                                                                  | Ко́ріе                  |              |                                    |      |
| <ul> <li>Všetk</li> <li>O Aktuá</li> </ul> | y<br>Ina strana 💿 Výber                                              | Počet kópii:            |              | 0                                  | 1¢   |
| Stran<br>Zadajte č<br>oddelené             | y:<br>isia strán alebo rozsahy strán<br>čiarkou, napríklad: 1,3,5–12 |                         |              | ☑ Zor                              | adiť |
| /ytjačit':                                 | Dokument                                                             | Lupa                    |              |                                    |      |
| [laõt]                                     | Všetky strany v rozsahu                                              | Počet strán na hárok:   | 1 strana     |                                    | -    |
|                                            |                                                                      | Podľa veľgosti papiera: | Bez zmeny mi | erky                               | -    |

Obr. 3.60 Tlač do súboru

Obr. 3.62 Nastavenie tlačenia dokumentov

#### Tlač dokumentov

Vypracované a formátovaním upravené texty doplnené často obrázkami alebo grafmi potrebujeme aj vytlačiť. Najjednoduchší spôsob je ten, že vypracovaný text odošleme na vytlačenie pomocou príkazu na tlač na **štandardnom paneli nástrojov**, pozri obrázok 3.63.

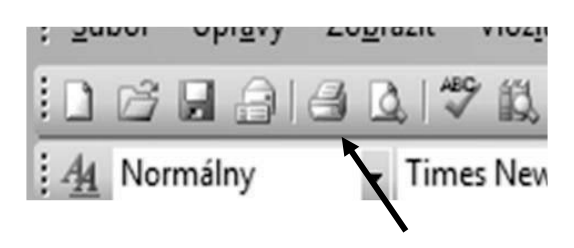

Obr. 3.63 Spustenie tlače

Toto riešenie môžeme využívať iba vtedy, ak už máme štandardne nastavenú tlačiareň a nepotrebujeme nastavovať ďalšie parametre tlače napríklad počet kópií, tlačenie párnych alebo nepárnych strán a iné. V praxi sme však častejšie vystavení požiadavkám, že z vypracovaného dokumentu nepotrebujeme vytlačiť všetky strany, ale potrebujeme vytlačiť niektoré strany niekoľkokrát. Vtedy postupujeme takto. V paneli ponúk klikneme na príkaz **Súbor**. Z ponuky vyberáme **Tlačiť**... (môžeme aj klávesovou skratkou CTRL+P). Na obrázku 3.62 vidíme okno *Tlačiť*, v ktorom nastavujeme potrebné parametre. Pre nás je najdôležitejšie vedieť, že môžeme meniť rozsah strán, to znamená, že tlačíme celý dokument alebo len aktuálnu stánku, a to tú, v ktorej sa nachádza kurzor. V okne *Tlačiť* môžeme tiež vybrať strany, ktoré potrebujeme vytlačiť ale musíme čísla týchto strán zapísať. Nastavuje sa aj počet kópií a je možnosť tieto tlačiť zoradené alebo tlačia sa kópie každej strany dokumentu, nezoradené. Pre prax je dôležité vedieť nastaviť aj počet strán na hárok papiera. Takto môžeme šetriť s prevádzkovými nákladmi, pretože niekedy potrebujeme len pracovné tlačové podklady, ktoré budeme ešte upravovať na počítači.

## 4 TABUĽKOVÝ KALKULÁTOR

Microsoft Office Excel je univerzálny tabuľkový kalkulátor určený na organizáciu údajov, vykonávanie výpočtov a ich analýzu. Okrem toho môžeme v Exceli vykonávať napr. plánovanie a čerpanie rodinného, či firemného rozpočtu, vyhotovovať dodacie listy a faktúry, vykonávať štatistické výpočty, zhotovovať grafické závislosti atď.

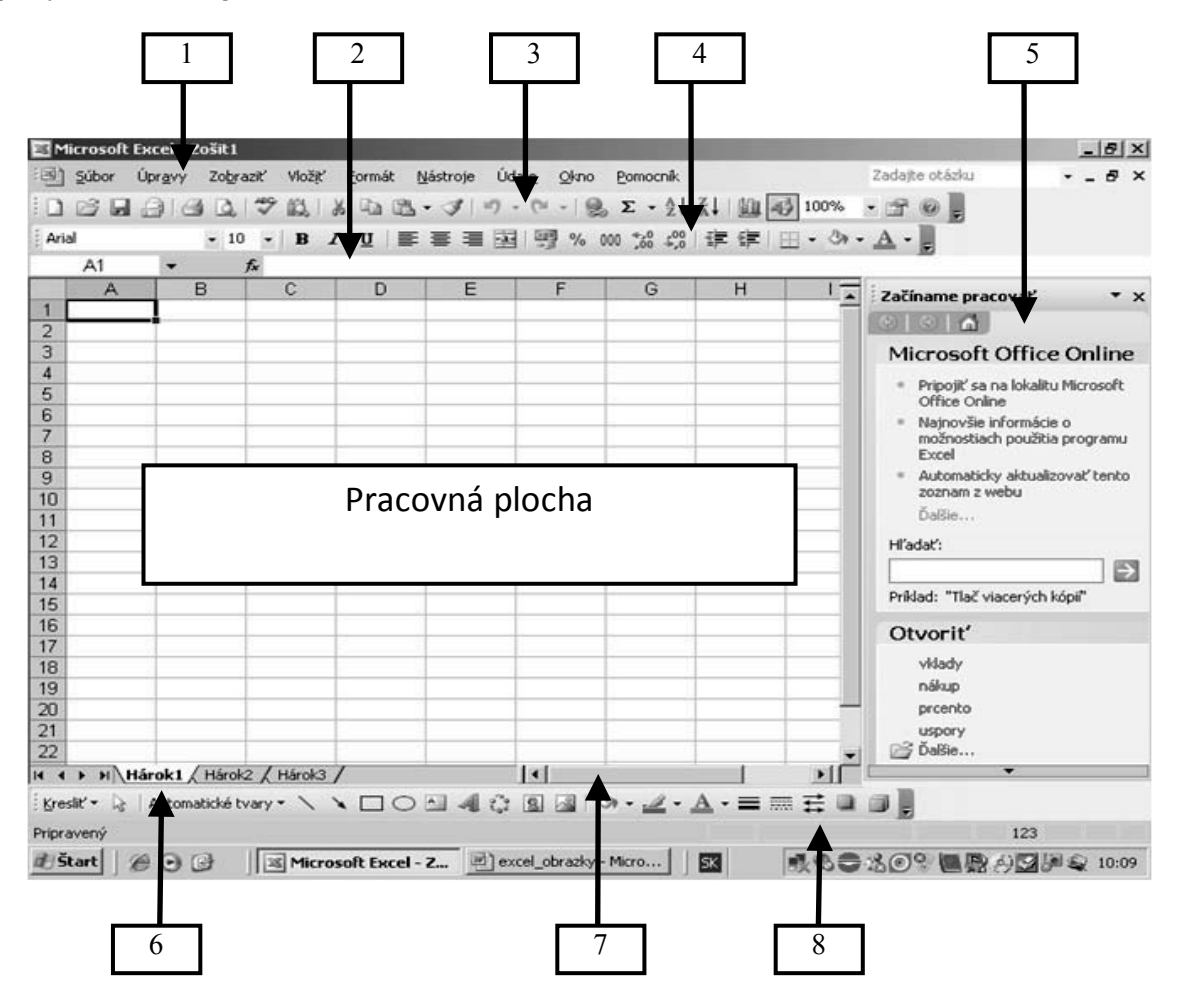

Obr. 4.1 Hlavné okno tabuľkového kalkulátora MS Excel

Po otvorení programu Excel sa zobrazí okno aplikácie s novým prázdnym zošitom. Otvorené okno MS Excel (obr. 4.1) má typický MS vzhľad. Ovládacie prvky sú zoradené do panelov. V hornej časti okna je panel ponúk (1), v literatúre je uvádzaný ako hlavné menu. Pod ním sa nachádza panel nástrojov - štandardný (3) a panel nástrojov formátovací (4). Medzi ovládacie prvky patrí aj riadok vzorcov (2). Takéto umiestnenie panelov je na obr. 4.1. Nie je to však nemenné. Zmena polohy panelov, resp. ich otvorenie závisí od používateľa. Na spodnej časti otvoreného okna sa vľavo nachádzajú tlačidlá (šípky) na presúvanie viditeľných záložiek hárkov otvoreného zošita, záložky (ušká) hárkov (6), vodorovný posuvný kurzor (7) na posun na hárkoch zošita. Okno zo spodnej časti uzatvára stavový riadok (8), na ktorom sa nachádza v pravej časti signalizácia zapnutia numerickej časti klávesnice *123,* zapnutie *CEZ, SCRL,* atď. Po celej dĺžke je možnosť zapnutia automatických výpočtov. V stavovom riadku na ľavej strane je textová správa - signalizácia stavu aplikácie, napr. pripravený alebo úpravy. Pravá strana okna je tabla úloh (5).

## 4.1 PRVÉ KROKY S TABUĽKOVÝM KALKULÁTOROM

#### Otváranie / zatváranie tabuľ kového kalkulátora

Program MS Excel nám ponúka možnosť realizovať kroky na dosiahnutie našich požiadaviek zvyčajne viacerými spôsobmi. Aj otvorenie tabuľkového kalkulátora má niekoľko spôsobov:

- 1. najobvyklejší spôsob je cez položku Štart v ponuke Programy,
- 2. ak máme vytvoreného zástupcu MS Excel na pracovnej ploche, spustíme program dvakrát kliknutím na ľavé tlačidlo myši,
- 3. pomocou prieskumníka, ale to je málo pohodlné,
- 4. kliknutím na ikonu Excel v paneli zástupcov Office (ak ho máme nainštalovaný),
- 5. súbor vytvorený v MS Excel môžeme otvoriť aj dvakrát kliknutím ľavým tlačidlom myši na ikonu zvoleného súboru.

V prvých štyroch prípadoch otvoríme nový, nepomenovaný zošit. Piaty prípad otvorenia je pre už skôr rozpracovaný súbor.

Prácu v MS Excel ukončíme vybratím položky **Koniec** v ponuke **Súbor** alebo kliknutím na uzatváracie tlačidlo v pravom hornom rohu okna programu MS Excel. Ak zošit nebol ešte uložený, program sa nás opýta na uloženie zmien. Ak odpovieme **Nie**, nami vytvorené zmeny v dokumente sa neuložia. Ak zošit MS Excel, v ktorom sme pracovali, nemá ešte meno a umiestnenie (napr. disk C alebo USB kľúč E), klikneme na voľbu **Áno**, zobrazí sa dialógové okno **Uložiť ako...** 

#### Otváranie jedného alebo viacerých zošitov

V ponuke Súbor klikneme na príkaz Nový alebo na pracovnej table Začíname pracovať klikneme na Vytvoriť nový zošit (obr. 4.2). V prípade potreby viacerých zošitov opakujeme predchádzajúci postup.

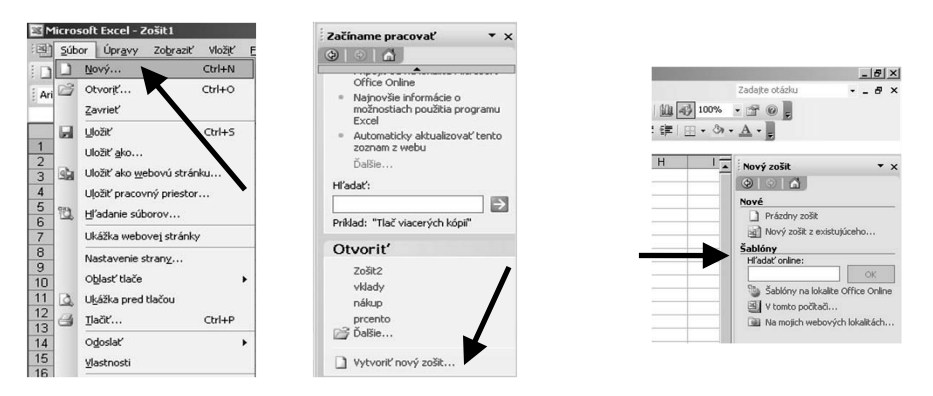

Obr. 4.2 Otváranie zošita

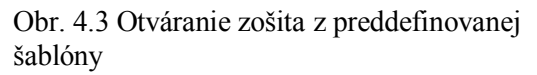

#### Vytváranie nového zošita (na základe preddefinovanej šablóny)

Z preddefinovanej šablóny vytvárame nový zošit nasledujúcim spôsobom:

- 1. klikneme v ponuke Súbor na príkaz Nový,
- 2. z pracovnej tably vyberáme Nový zo šablóny, obr. 4.3.

#### Zatváranie okna zošita

MS Excel, tak ako celý balík Office, ponúka niekoľko spôsobov realizácie určitých činností. Na prehľadnosť a dobrú orientáciu máme v tabuľke 4.1 usporiadané možnosti zatvorenia zošita.

| Ak chceme zavrieť           | Akcia                                                                                                    |
|-----------------------------|----------------------------------------------------------------------------------------------------|
| Aktívne okno zošita         | Kliknime na tlačidlo <b>Zavrieť okno</b> v pravom hornom rohu okna. Ak je toto okno jediným otvoreným oknom zošita, zošit sa zavrie. |
| Všetky otvorené okná zošita | V ponuke Súbor kliknime na príkaz Zavrieť.                                                                                           |
| Všetky otvorené zošity      | Držíme stlačený kláves <b>SHIFT</b> a vyberieme príkaz <b>Zavrieť všetko</b> v ponuke <b>Súbor</b> .                                 |

Tabul'ka 4.1 Zatvorenie zošita

#### Ukladanie zošita na určité miesto na disku

Otvorený nový zošit si program pracovne pomenuje. Meno súboru vidíme vľavo na titulnej modrej lište excelovského okna (obr. 4.1). Program priraďuje súborom mená napríklad **Zošit1**, **Zošit2**, atď. Pre našu ďalšiu prácu so zošitom je potrebné pomenovať ho a uložiť do nejakej zložky alebo priamo ako súbor na disk, resp. USB kľúč.

#### Postupujeme takto (obr. 4.4):

- 1. stlačíme funkčný kláves F12
  - o do poľa Názov súboru napíšeme meno, ktoré chceme priradiť zošitu,
  - v poli Uložiť do klikneme myšou na miesto na uloženie súboru (môže to byť zložka, disk, USB kľúč, disketa) a klikneme na tlačidlo Uložiť,
- 2. zadáme príkaz z ponuky Súbor  $\rightarrow$  Uložiť ako... alebo Súbor  $\rightarrow$  Uložiť a postupujeme ako v predchádzajúcom bode,
- 3. stlačíme tlačidlo Uložiť 🔜 na paneli s nástrojmi.

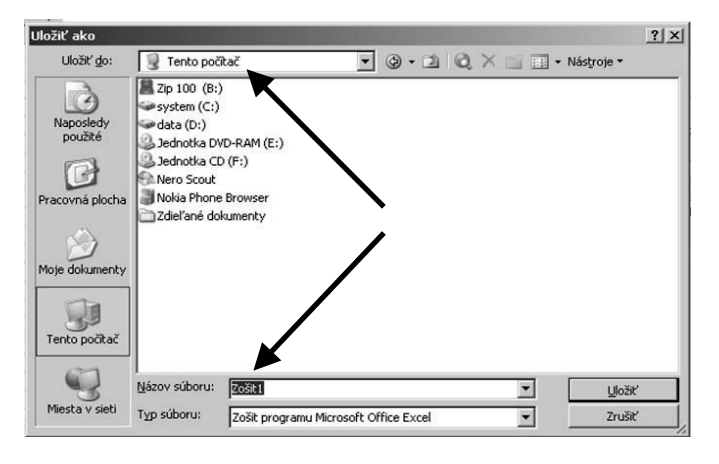

Obr. 4.4 Ukladanie zošita

#### Ukladanie zošita pod iným menom

Ak nám nevyhovuje názov súboru (zošita), ktorý chceme uložiť, postupujeme takto:

- 1. stlačíme funkčnú klávesu F12,
- 2. zadáme príkaz Súbor  $\rightarrow$  Uložiť ako...

Zobrazí sa dialógové okno Uložiť ako, kde nový názov zapíšeme do políčka Názov súboru. Koncovka sa doplní automaticky. Na disku tak máme dva súbory, jeden s pôvodným názvom a druhý s novým pomenovaním.

#### Ukladanie zošita v inom formáte

Otvorený zošit môžeme nielen pomenovať a uložiť do nejakej zložky či na disk, resp. disketu, ale môžeme mu zmeniť aj typ súboru, v akom bude uložený, napr. v textovom formáte, v HTML formáte, ako šablónu, vo formáte špecifickom pre konkrétny softvér a jeho verziu. Postupujeme ako v predchádzajúcich častiach, ale pred kliknutím na **Uložiť** vyberieme **Typ súboru** z ponuky (napr. stránka WWW, šablóna, Excel 95, atď.). Uložiť súbor ako Typ súboru Excel 95 má takú výhodu, že zošit, v ktorom pracujeme, otvoríme aj v počítači s nižšou verziou, napríklad verziou Excel 95 (obr. 4.5).

| Uložiť ako                                                                |                                                                                                    |                                                                                                    |       |            | ? ×            |
|---------------------------------------------------------------------------|----------------------------------------------------------------------------------------------------|----------------------------------------------------------------------------------------------------|-------|------------|----------------|
| Uložiť <u>d</u> o:                                                        | 🖳 Tento poč                                                                                                    | itač 💽 🔮 🔹 🖄 🕷                                                                                                    | 2 × 🖆 | 🔢 🕶 Nástro | oje 🕶          |
| Naposledy<br>použté<br>Pracovná plocha<br>Moje dokumenty<br>Tento počíkač | Zip 100 (B:)<br>system (C:)<br>data (D:)<br>Jadnotka D(<br>Jadnotka C(<br>Nero Scout<br>Nolás Phone<br>Zdieľané do | )<br>/D-RAM (E:)<br>D (F:)<br>E Browser<br>kumenty                                                                           |       |            |                |
| 3                                                                         | Názov súboru:                                                                                                    | Zošit1                                                                                                    | 2     | -          | <u>U</u> ložiť |
| Miesta v sieti                                                            | Typ súboru:                                                                                                    | Zošit programu Microsoft Office Excel                                                                                        |       | -          | Zrušiť         |
|                                                                           |                                                                                                    | Zošit programu Microsoft Office Excel<br>Tabulka vo formáte XML<br>Jednosúborová webová stránka<br>Webzwá stránka<br>Sablóna |       |            |                |

Obr. 4.5 Ukladanie zošita v inom type súboru

#### Šablóna pracovného hárka/zošita (obr. 4.5)

Ak chceme vytvorený zošit uložiť ako šablónu postupujeme nasledovne:

- 1. v ponuke Súbor klikneme na príkaz Uložiť ako,
- 2. v poli Typ súboru klikneme na položku Šablóna,
- 3. v poli Uložiť do vyberieme priečinok, v ktorom chceme šablónu uložiť,
- 4. do textového poľa **Názov súboru** zadáme názov šablóny. Vyberieme jednu z nasledujúcich možností:

#### Šablóna zošita

ak chceme vytvoriť predvolenú šablónu zošita, napíšeme zošit. Ak chceme vytvoriť vlastnú šablónu zošita, napíšeme ľubovoľný platný názov súboru.

#### Šablóna pracovného hárka

- ak chceme vytvoriť šablónu pre predvolené pracovné hárky, napíšeme hárok. Ak chceme vytvoriť vlastnú šablónu hárka, napíšeme ľubovoľný platný názov súboru.
- 5. klikneme na položku Uložiť a potom klikneme na položku Zavrieť v ponuke Súbor,
- 6. pravým tlačidlom myši klikneme na uško hárka a potom klikneme na príkaz Vložiť,
- 7. klikneme dvakrát na šablónu pre požadovaný typ hárka.

#### Prepínanie medzi pracovnými hárkami, medzi otvorenými zošitmi

Zošit programu MS Excel je súbor obsahujúci jeden alebo viacero **pracovných hárkov**, ktoré možno použiť na usporiadanie rôznych druhov súvisiacich informácií. Údaje môžeme zadať a upraviť v niekoľkých hárkoch súčasne a uskutočniť výpočty na základe údajov z viacerých hárkov. Keď vytvárame graf, môžeme ho umiestniť priamo v hárku súvisiacich údajov alebo v rozdielnom **hárku s grafom**. Kliknutím na ušká hárkov v spodnej časti okna pracovného zošita sa môžeme presúvať medzi pracovnými hárkami alebo hárkami s grafom. Ušká hárkov môžeme farebne vyznačiť na zjednodušenie rozlišovania hárkov. Uško aktívneho hárka je podčiarknuté vybranou farbou a ušká neaktívnych hárkov sú úplne zafarbené.

Ak máme otvorených viac zošitov súčasne, do pracovného – aktívneho - zošita sa prepneme cez ponuku **Okno** a v poli si **vyberieme potrebný zošit** (obr. 4.6).

| 0 | okno <u>P</u> omocník              | Za |
|---|------------------------------------|----|
|   | Nové okno                          |    |
|   | Usporiadať                         |    |
|   | Súbežné porovnanie s textom Zošit2 |    |
|   | Skr⊻ť                              |    |
|   | <u>O</u> dkryť                     |    |
|   | <u>R</u> ozdeliť                   |    |
|   | U <u>k</u> otviť priečky           |    |
|   | 1 Zošit2                           |    |
| ~ | 2 Zošit1                           |    |

Obr. 4.6 Prepínanie medzi zošitmi

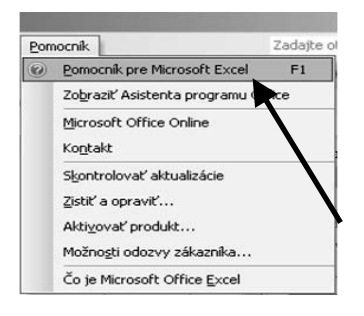

Obr. 4.7 Pomocník systému

#### Používanie dostupných funkcií Pomocníka systému

Práca s programom Excel nás niekedy dostane do situácie, že sa nevieme v danej chvíli "pohnúť". Môže sa to stať pri zadávaní matematických vzorcov, pri úprave grafov alebo pri iných činnostiach s programom. Vtedy je potrebné obrátiť sa na pomocníka pre Microsoft Office Excel . Spustíme z panela ponúk funkciu **Pomocník**, vyberieme si z ponuky **Pomocník pre MS Excel**. Hľadané slovo alebo výraz zapíšeme do edičného poľa na pravej strane ponuky príkazov. **Pomocníka** môžeme vybrať aj cez klávesu **F1** (obr. 4.7). Začiatočníci si môžu nechať na obrazovke **Asistenta** programu MS Excel. **Asistent** nás upozorní na niektoré omyly a ponúkne možnosti opravy. Ak na **Asistenta** klikneme pravým tlačidlom myši, môžeme vybrať rôzne tvary: Spinka, Dunčo, Micka atď. (rovnako môžme pomocníka použiť v programe MS Word).

## 4.2 PRISPÔSOBENIE NASTAVENÍ

#### Nastavenie vel'kosti zobrazenia

V ponuke **Zobraziť** v poli **Lupa** klikneme na požadovanú veľkosť alebo zadáme číslo z intervalu od 10 do 400 (obr. 4.8).

Ak chceme zväčšiť vybratú oblasť tak, aby vyplnila okno, vyberieme položku Podľa výberu.

#### Zobrazovanie, skrývanie zabudovaných panelov s nástrojmi

Pri otvorení zošita máme v ponuke nástroje, ktoré sú nastavené v príkaze **Možnosti** na karte **Zobrazenie.** Ak na prácu potrebujeme rozšíriť ponuku nástrojov, klikneme na ponuku **Zobraziť** a potom na príkaz **Panely nástrojov**. Z rolety si kliknutím vyberáme také nástroje, ktoré budeme pri práci potrebovať, a ostatné zatvoríme opätovným kliknutím v ponuke (obr. 4.9).

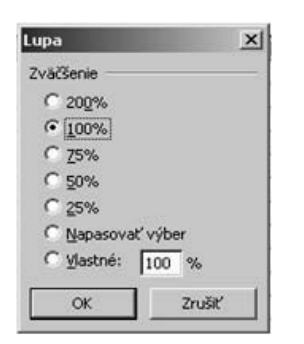

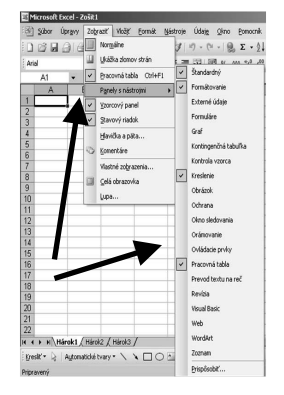

Obr. 4.8 Lupa

Obr. 4.9 Panely s nástrojmi

#### Skrývanie celého zošita alebo jeho časti

Ak časť zošita skryjeme, údaje sa nezobrazia, ale nie sú zo zošita odstránené. Ak zošit uložíme a zavrieme, pri ďalšom otvorení zostanú údaje skryté. Pri tlači program MS Excel skryté časti nevytlačí. Ak nechceme, aby ostatní mohli prezerať skryté hárky, riadky alebo stĺpce, môžeme zošit alebo hárok zabezpečiť heslom.

**Skrytie zošitov a hárkov.** Zošity a hárky môžeme skryť, aby sa zmenšil ich počet na obrazovke a predišlo sa neželaným zmenám. Môžeme skryť napríklad hárky s dôvernými údajmi alebo zošity s makrami. Zošit s makrom sa nezobrazí, makro je však k dispozícii na použitie. Skryté zošity alebo hárky sú k dispozícii a ďalšie dokumenty ich môžu používať. Skryť možno aj nepoužívané riadky a stĺpce s dôvernými údajmi. Väčšinu prvkov okna možno skryť, aby sa čo najväčšia časť obrazovky mohla využiť na zobrazenie údajov pracovných hárkov. Medzi takéto prvky okna patrí panel úloh systému Windows a záhlavie okna programu Excel, panely s nástrojmi, vzorcový panel a stavový riadok. Tieto prvky sú skryté, pokým je zošit otvorený. Po zatvorení a opakovanom otvorení zošita sa prvky znova zobrazia (obr. 4.10).

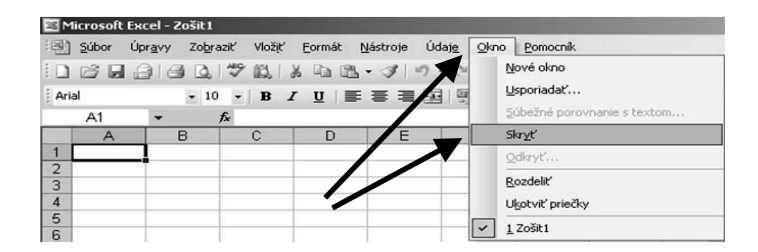

Obr. 4.10 Ponuka Okno

Postupujeme takto:

1. V ponuke Okno klikneme v poli na Skryť. Pri otvorení klikneme v Okne na Odkryť.

#### Ukotvovanie (freeze), uvoľňovanie (unfreeze) priečok z riadkov a/alebo stĺpcov

Ak chceme nezávisle zobraziť a posúvať rôzne časti hárka, môžeme ho vodorovnou a zvislou priečkou rozdeliť na viac tabiel. Rozdelenie na časti umožňuje zobraziť rôzne časti hárka vedľa seba a je užitočné, keď chceme napríklad prilepovať údaje medzi rôznymi oblasťami veľkého hárka.

#### Rozdelenie hárka

V ponuke Okno klikneme na Ukotviť priečky. Dve pravé časti aj dve spodné časti okna sa posúvajú spoločne. Všimneme si na obrázku obr. 4.11 ukotvenie hárka. Za stĺpcom D nasleduje stĺpec AJ. Odstránenie ukotvenia: v ponuke Okno klikneme na Zrušiť priečky.

| 6  | A | В | C | D | E | F | G | н | 1. |
|----|---|---|---|---|---|---|---|---|----|
| 1  |   |   | 9 |   |   |   |   |   | 1  |
| 2  |   |   |   |   |   |   |   |   |    |
| 3  |   |   |   |   |   |   |   |   |    |
| 4  |   |   |   |   |   |   |   |   |    |
| 5  |   |   |   |   |   |   |   |   |    |
| 6  |   |   |   |   |   |   |   |   |    |
| 7  |   |   |   |   |   |   |   |   |    |
| 8  |   |   |   |   |   |   |   |   |    |
| 9  |   |   |   |   |   |   |   |   |    |
| 10 |   |   |   |   |   |   |   |   |    |
| 11 |   |   |   |   | 5 |   |   |   | _  |
| 12 |   |   |   |   |   |   |   |   |    |
| 13 |   |   |   |   |   |   |   |   | _  |
| 14 |   |   |   |   |   |   |   |   | _  |
| 15 |   |   |   |   |   |   |   |   |    |
| 16 |   |   |   |   |   |   |   |   |    |
| 17 |   |   |   |   |   |   |   |   |    |

Obr. 4.11 Ukotvenie riadka a stĺpca

#### Zabezpečenie viditeľ nosti menoviek alebo údajov

Ak chceme pri posúvaní hárka zachovať menovky riadkov a stĺpcov alebo ostatných údajov viditeľne, môžeme "ukotviť" vrchné riadky alebo ľavé stĺpce. Ukotvené riadky a stĺpce sa nebudú posúvať, ale zostanú pri presune zvyškom zošita zobrazené.

#### Modifikovanie základných možností/voľby v aplikácii

Program MS Excel má na svoju štandardnú činnosť uložené základné nastavenie, napríklad meno používateľa, umiestnenie súborov, typ písma a iné. Toto nastavenie môžeme podľa potreby zmeniť tak, že v ponuke **Nástroje** klikneme na príkaz **Možnosti** a z ponuky kariet si vyberieme **Všeobecné** (obr. 4.12). Na tejto karte môžeme zmeniť typ písma, veľkosť písma, počet hárkov pri otváraní zošita, preddefinovať umiestnenie uloženia súborov a zmeniť meno používateľa zošita. Na ďalších kartách môžeme upravovať nastavenie pravopisu, vytvárať vlastné zoznamy zabezpečenie zošita, nastavenie farieb a iné.

#### ? × Farba Medzinárodné Uložiť Kontrola chýb Pravopis Zabezpečenie Zobrazenie Výpočet Úpravy Všeobecné Prevod Vlastné zoznamy Graf Švíl odkazu P1C1 Ignorov Popisy funkcií 🗆 Ouládania kunu n 4 ÷ polož Služby – možn Počet bárkov v povom zošit 3 Veľkosť: 10 • estnenie súborov otvorených pri sp Meno používateľa: OK

Obr. 4.12 Nastavenie všeobecných možností

## ÚLOHY A CVIČENIA:

- 1. Otvorte a zatvorte tabuľkový kalkulátor.
- 2. Otvorte jeden alebo viaceré zošity. Zatvorte zošit.
- 3. Otvorte nový zošit z preddefinovanej šablóny.
- 4. Uložte zošit na disk. Uložte zošit pod iným menom.
- 5. Uložte zošit v inom formáte, napríklad v textovom formáte, v HTML formáte, ako šablónu, vo formáte špecifickom pre konkrétny softvér a jeho verziu.
- 6. Prepnite medzi pracovnými hárkami, medzi otvorenými zošitmi.
- 7. Použite dostupné funkcie Pomocníka systému.
- 8. Zväčšite a zmenšite mierku zobrazenia zošita.
- 9. Zobrazte a skryte zabudované panely s nástrojmi. Ukotvite a uvoľnite priečky z riadkov a/alebo stĺpcov.

## **4.3 BUNKY**

#### 4.3.1 Vkladanie údajov

#### Vkladanie čísla, dátumu, textu do bunky

Údaje sa vkladajú do buniek. Bunka je najmenšie adresovateľné miesto na hárku zošita a jej poloha je jednoznačne určená v hárku adresou stĺpca a riadka, napr. C7. V rámci zošita sa určí adresa bunky aj označením hárka, napr. Hárok1!C7. Údaje umiestňujeme iba do aktívnej bunky, na nej je umiestnený kurzor. V aktívnom hárku je vždy jedna bunka aktívna, môžeme do nej písať. Pri prechode do iného hárka zostáva kurzor zachovaný v pôvodnom hárku a môžeme sa do danej bunky vrátiť. Zadávanie údajov je možné klávesnicou, resp. kopírovaním údajov. Klávesnicou vkladáme alfanumerické znaky a potvrdzujeme ich klávesom ENTER, alebo presunutím kurzora pomocou kurzovej šípky, alebo klepnutím kurzora myši na inú bunku. Treba si uvedomiť, že každá bunka je určitým spôsobom naformátovaná, to znamená, že vkladaný text sa zarovnáva doľava, číslo doprava a má určitý typ písma. V nasledujúcich častiach podrobne vysvetlíme zmenu formátu buniek.

#### Zapisovanie textu

Pod termínom text rozumieme kombináciu alfabetických aj numerických znakov. Ak je bunka dostatočne široká, text sa zobrazuje celý. Ak text je širší ako stĺpec bunky, pokračuje cez vedľajšiu bunku v prípade, že je prázdna. Ak bunka vedľa má svoj obsah, celý text je zobrazený v riadku vzorcov a iba časť v aktívnej bunke. Text je štandardne zarovnaný vľavo.

#### Zapisovanie čísel

Zapísané číslo sa zobrazí vo všeobecnom formáte, alebo keď číslo zapíšeme s medzerou na oddelenie tisícok, resp. číslo s desatinnou čiarkou, bunka sa naformátuje podľa zápisu.

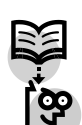

Ak vložíme do takto naformátovanej bunky iné číslo, bunka sa bude správať podľa predchádzajúceho formátu, napr. pridá desatinnú čiarku. Pokiaľ počet číslic daného čísla presahuje šírku stĺpca, automaticky sa upravuje. Ak bola šírka stĺpca upravená ručne, potom sa už nezväčšuje a namiesto čísla sa objavia znaky ######, čo znamená malú šírku stĺpca na zobrazenie, teda šírka je nedostatočná.

#### Zapisovanie dátumu

Dátum a čas zapisujeme priamo z klávesnice a nepredchádza im žiaden riadiaci znak. Dátum môžeme zapisovať nasledovne: "12. 2.1988", "12/2/1988", "12-2-1988", ale v bunke sa zobrazí 12.2.1988, zarovnané doprava.

Medzi časťami časového údaja musíme vkladať dvojbodku, napríklad 9: 37. Čísla časového údaja môžu byť doplnené skratkou *dop*. alebo *odp.*, napríklad 10 *odp*. Môžeme použiť aj *AM/PM*.

#### 4.3.2 Vyberanie buniek

Často sa stáva, že potrebujeme pracovať so skupinou buniek tak, akoby to bola jedna bunka. Súvislo označená skupina buniek sa nazýva **oblasť**. Táto oblasť má vždy pravouhlý tvar. Oblasť buniek môžeme označiť pomocou myši alebo klávesovými skratkami.

Ukazovateľ myši presunieme do ľavého horného rohu predpokladanej oblasti, klikneme na ľavé tlačidlo myši, podržíme ho a ťaháme do dolného pravého rohu oblasti. Označená oblasť zmenila farbu. Taký postup sa nazýva "ťahaj a pust". Oblasť označených buniek sa označuje **ľavou hornou a pravou dolnou bunkou, napr. B5:E7** (obr. 4.13).

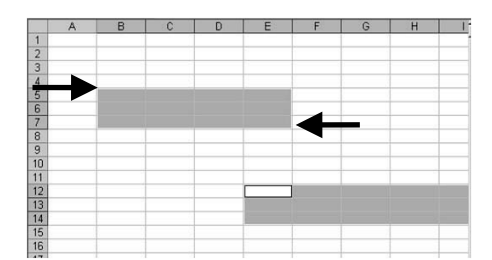

Obr. 4.13 Výber oblasti buniek

Pri označovaní pomocou klávesovej skratky postupujeme tak, že držíme kláves **SHIFT** a klikneme na prvú a poslednú bunku oblasti.

Ak potrebujeme vybrať nesúvislú oblasť buniek, postupujeme tak, že klikneme na prvú bunku, stlačíme kláves **CTRL** a postupne pridávame bunky, ktoré chceme zahrnúť do oblasti.

Pomocou klávesov SHIFT, CTRL a myši môžeme vyberať súvislé aj nesúvislé oblasti buniek (obr. 4.14).

Celý hárok vyberieme vtedy, ak klikneme na obdĺžnik nad prvým riadkom (obr. 4.15).

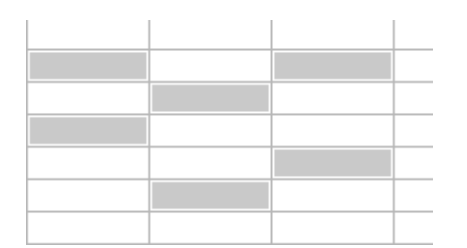

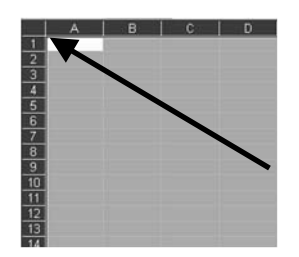

Obr. 4.14 Výber nesúvislej oblasti buniek

Obr. 4.15 Výber celého hárka

#### Vyberanie riadka/stĺpca, súvislej oblasti, nesúvislej oblasti riadkov/stĺpcov

Výber stĺpca dosiahneme kliknutím na jeho záhlavie, napríklad D. Ak chceme vybrať viac stĺpcov vedľa seba, klikneme ľavým tlačidlom myši na záhlavie prvého stĺpca a ťaháme až po posledný, ktorý chceme zahrnúť do vybranej oblasti. To isté dosiahneme pridržaním klávesu SHIFT. Ak potrebujeme vybrať nesúvislú oblasť, pridržiavame kláves CTRL a označujeme stĺpce, ktoré chceme vybrať (obr. 4.16). Podobne postupujeme pri výbere riadkov.

| А | В | С | D | E | F | G |
|---|---|---|---|---|---|---|
|   |   |   |   |   |   |   |
|   |   |   |   |   |   |   |
|   |   |   |   |   |   |   |
|   |   |   |   |   |   |   |
|   |   |   |   |   |   |   |
|   |   |   |   |   |   |   |
|   |   |   |   |   |   |   |
|   |   |   |   |   |   |   |
|   |   |   |   |   |   |   |

| × M  | 🕱 Microsoft Excel - Zošit1 |                  |                |      |                      |                  |     |  |  |  |
|------|----------------------------|------------------|----------------|------|----------------------|------------------|-----|--|--|--|
| :2   | ≦úbor Úp                   | r <u>a</u> vy Zo | braziť         | Vlož | iť <u>E</u> ormát    | <u>N</u> ástroje | Úd  |  |  |  |
| 80   |                            | 181              | 2 1 🕫          |      | Bunky                |                  |     |  |  |  |
| Aria | al                         |                  | 10 🗸           |      | <u>R</u> iadky       |                  | 12  |  |  |  |
| -    | C5                         | •                | f <sub>×</sub> |      | Stipce               |                  | Г   |  |  |  |
|      | A                          | В                |                |      | Pra <u>c</u> ovný há | rok              |     |  |  |  |
| 1    |                            |                  | _              | 齨    | <u>G</u> raf         |                  | ÷   |  |  |  |
| 2    |                            |                  | _              |      | Symbol               |                  | Ŀ   |  |  |  |
| 4    |                            |                  |                |      | Zlom strany          |                  |     |  |  |  |
| 5    |                            |                  |                | fx   | Funkcia              |                  |     |  |  |  |
| 6    |                            |                  |                |      | Názov                |                  |     |  |  |  |
| 8    |                            |                  |                |      | Komentár             |                  | 1 h |  |  |  |
| 9    |                            |                  |                | -    |                      |                  | -   |  |  |  |

Obr. 4.16 Výber stĺpcov

Obr. 4.17 Vkladanie riadkov a stĺpcov

#### 4.3.3 Riadky a stĺpce

#### Vkladanie/vymazávanie riadkov, stĺpcov pracovného hárka

Vkladať môžeme celé riadky či stĺpce, ale aj označenú oblasť buniek. Riadky sa vkladajú nad označený horný riadok alebo oblasť a stĺpce vľavo od označeného stĺpca alebo oblasti. Po odstránení sa riadky pod odstraňovanou oblasťou odsunú smerom hore a stĺpce doľava. Pri rušení oblasti musíme určiť smer prísunu ostatných buniek.

#### Príkazy na vkladanie:

Vložiť  $\rightarrow$  Riadok či Vložiť  $\rightarrow$  Stĺpec. Dôjde k vloženiu (obr. 4.17).

#### Príkazy na odstránenie:

Úpravy  $\rightarrow$  Odstrániť ... a z ponuky vyberáme.

Vkladanie a odstraňovanie riadkov a stĺpcov urobíme aj klepnutím po pravom tlačidle myši a vyberáme kliknutím na **Vložiť** alebo **Odstrániť** z ponuky (obr. 4.18).

| Micros  | oft I | жа   | el - Zošit1              |                 |                        |                                                                                            |
|---------|-------|------|--------------------------|-----------------|------------------------|--------------------------------------------------------------------------------------------|
| E) súbe | x     | Ûprg | avy Zobraziť Vložiť      | Eormát Nástroje |                        |                                                                                            |
| 100     | 1     | 2    | Nedá ga vrátiť           | Ctrl+Z          |                        |                                                                                            |
| Arial   |       | U    | Nedá sa opakovať         | Ctrl+Y          |                        |                                                                                            |
| A1      |       | X    | <u>V</u> ystrihnúť       | Ctrl+X          | 2                      |                                                                                            |
|         | A     | la.  | Kopirovať                | Ctrl+C E        |                        |                                                                                            |
| 1       | -     | B.   | Schränka balka Office    | -               |                        |                                                                                            |
| 3       |       | 25   | Prijepiť                 | Ctrl+V          | Odstrániť 🛛 🔀          | Microsoft Excel - Zošit1                                                                   |
| 4       |       |      | Pylepit' špeciálne       |                 |                        | Díbor Úpr <u>a</u> vy Zobraziť Vložiť Eormát <u>N</u> ástroje Údaj <u>e Okno P</u> omocník |
| 5       | -     |      | Prilepit' ako prepojenie | -               | Odstrániť              | D 🗃 🗐 🕘 🔄 🗳 👸 🖉 Bunky Ctrl+1 😰 - 2↓ 🛴 🛄 🖓 100%                                             |
| 7       |       |      | Vyplniť                  |                 | Posunúť bunky doľava   | Arial v 10 v B A Riadok v +20 400 == == - 0                                                |
| 8       |       |      | Vy <u>m</u> azať         | •               | C Begunit hundru paher | A1 C Stipec Sirka                                                                          |
| 10      | -0    |      | Qdstrániť                |                 |                        | A B C Hárok Prispôsobiť výber                                                              |
| 11      |       |      | Odstrániť hárok          |                 | C Celý <u>r</u> iadok  | 1 Automatick numát                                                                         |
| 12      | -     |      | Premiestniť glebo kopír  | ovať hárok      | C Celý stĺpec          | 2 Definition formation                                                                     |
| 14      | 1     | м    | ⊟f'adat'                 | Ctrl+F          |                        |                                                                                            |
| 15      |       |      | Nahradiť                 | Ctrl+H          | OK Zrušiť              | 4 Stýl Standardná šírka                                                                    |
| 16      | -     |      | Prejsť na                | Ctrl+G          |                        |                                                                                            |

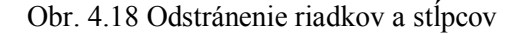

Obr. 4.19 Zmena šírky stĺpca

#### Modifikovanie šírky stĺpca, výšky riadka

Na obrázku obr. 4.19 vidíme postup na úpravu výšky riadka / šírky stĺpca. Najprv vyberieme stĺpec alebo riadok, ktorým chceme upraviť rozmer. Potom klikneme na Formát  $\rightarrow$  Riadok (Stĺpec) a zadáme požadovanú novú hodnotu. Úpravu dosiahneme aj pomocou myši. Ukazovateľ myši nastavíme na pravý okraj stĺpca, klikneme ľavým tlačidlom a ťaháme na požadovanú šírku. Ak sme dosiahli požadovanú šírku, uvoľníme tlačidlo myši.

# Vkladanie d'alšieho obsahu do bunky (doplnenie obsahu bunky), nahradenie existujúceho obsahu bunky

Obsah vkladáme do bunky tak, že na bunku klikneme, a tak sa stáva aktívnou. Len čo začneme písať, obsah sa vkladá do priestoru bunky. Vkladanie ukončíme klávesom ENTER.

Ak sme ako aktívnu označili bunku, ktorá už má obsah, tieto údaje sa automaticky prepisujú novými. Niekedy sa stáva, že potrebujeme opraviť iba časť obsahu. Dvakrát rýchlo klikneme myšou na bunku, v ktorej chceme opraviť obsah. Kurzor klávesnice sa presunie do bunky. V bunke ho premiestňujeme šípkami na klávesnici alebo myšou na miesto, ktoré chceme opraviť.

#### Používanie príkazov "Späť" (undo), "Znovu" (redo)

V ponuke Úpravy nájdeme príkaz Späť a Opakovať, preto môžeme chybu, ak sme ju urobili, ľahko opraviť. Chybu opravíme pomocou príkazu Späť alebo kliknutím na ikonu Späť na formátovacom paneli. Opačný význam má ikona Znovu. Ak sme sa vrátili a opäť sa chceme dostať do predchádzajúceho stavu, klikneme na vedľajšiu ikonu Znovu (obr. 4.20).

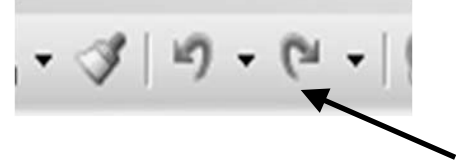

Obr. 4.20 Späť a znova

#### 4.3.5 Kopírovanie, presúvanie, vymazávanie

#### *Kopírovanie /presúvanie obsahu bunky* Pri kopírovaní bunky postupujeme takto (obr. 4.21):

- 1. vyberieme bunku, ktorú chceme kopírovať.
- 2. klikneme na ponuku Úpravy  $\rightarrow$  Kopírovať.
- 3. vyberieme miesto, kde chceme kopírovať.
- 4. klikneme na ponuku Úpravy  $\rightarrow$  Prilepiť.

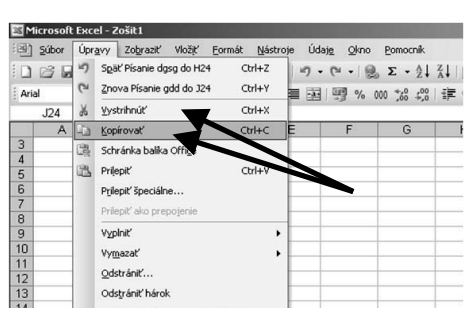

Obr. 4.21 Kopírovanie alebo presúvanie bunky

Pri presúvaní bunky postupujeme takto (obr 4.21):

- 1. vyberieme bunku, ktorú chceme presúvať.
- 2. klikneme na ponuku Úpravy  $\rightarrow$  Vystrihnúť
- 3. vyberieme miesto, kde chceme presúvať.
- 4. klikneme na ponuku Úpravy  $\rightarrow$  Prilepiť.

Kopírovanie môžeme realizovať aj pomocou klávesových skratiek CTRL+C a CTRL+V. Presúvanie kombináciou klávesových skratiek CTRL+X a CTRL+V.

Ďalší spôsob kopírovania a presúvania je pomocou **Štandardného** panela. Ak máme vybranú bunku, klikneme na tlačidlo **Vystrihnúť**, určíme miesto, kde chceme prilepiť obsah, a klikneme na tlačidlo **Prilepiť**. Kopírovanie zrealizujeme pomocou tlačidiel **Kopírovať** a **Prilepiť**.

#### Kopírovanie a presúvanie oblasti buniek

Kopírovanie a presúvanie oblasti buniek robíme tými istými spôsobmi ako kopírovanie a presúvanie jednej bunky. Samozrejme, musíme označiť oblasť, ktorú chceme kopírovať.

Ak chceme kopírovať bunky alebo oblasť buniek do iného hárka, klikneme na uško cieľového hárka, klikneme do bunky A1 a realizujeme kopírovanie alebo presúvanie.

Do iného zošita kopírujeme a presúvame podobne, ale cez ponuku okno otvoríme cieľový zošit a náš úmysel realizujeme.

Špeciálna možnosť kopírovania údajov je zadávanie údajov podľa susedných buniek, napríklad potrebujeme v stĺpci B vytvoriť rad čísel od 5 po 100. Určite to vieme spraviť takým spôsobom, že budeme postupne zadávať čísla do buniek, je to však dosť prácne. MS Excel má pre nás ponuku automatického vkladania údajov (obr. 4.22). Postup je nasledovný:

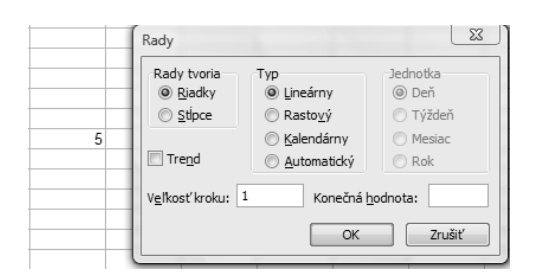

| Farba                                                                         | Medzinárodné                                                                                  | Ulož                                | iť Kont         | rola chýb | Pravopis        | Zabezpečenie       |
|-------------------------------------------------------------------------------|-----------------------------------------------------------------------------------------------|-------------------------------------|-----------------|-----------|-----------------|--------------------|
| Zobrazenie                                                                    | Výpočet                                                                                       | Úpravy                              | Všeobecné       | Prevod    | Vlastné zoznamy | Graf               |
| (lastné zoznamy                                                               |                                                                                               |                                     | Položky goznamu |           |                 |                    |
| Po, Ut, St, Št, F<br>Pondelok, Utoro<br>I, II, III, IV, V,<br>január, február | <sup>3</sup> i, So, Ne<br>k, Streda, Štvrtok,<br>VI, VII, VII, IX, X,<br>, marec, april, máj, | Piatok, S<br>XI, XII<br>jún, júl, a |                 |           | Ţ               | Odstrániť          |
| Położky zozn<br>I <u>m</u> portovať :                                         | amu môžete oddelit<br>zoznam z buniek:                                                        | í stlačením kláv                    | vesu Enter.     |           |                 | <u>I</u> mportovať |

Obr. 4.22 Nastavenie automatického vkladania údajov

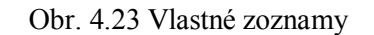

- 1. do bunky B3, od ktorej začíname tvoriť rad údajov, klikneme a vložíme prvú hodnotu, napr. 5.
- 2. v ponuke Úpravy klikneme na Vyplniť a z ponuky vyberáme Rady.
- 3. v dialógovom okne vypĺňame **Veľkosť** kroku a Konečnú hodnotu. V našom príklade je veľkosť kroku 1 a konečná hodnota 100.
- 4. určíme, či rady budú tvoriť **Riadky** alebo **Stĺpce**. Program má nastavené riadky, my musíme zmeniť na stĺpce.
- 5. máme možnosť určiť typ radu, ponecháme Lineárny.
- 6. klikneme na OK. Vytvorí sa rad od 5 do 100 v stĺpci B.

Okrem číselných radov môžeme vytvárať aj rady obsahujúce názvy dní v týždni, mesiace v roku, kalendárne dátumy, hodiny a podobne.

K takému cieľu sa dostaneme aj inou cestou. Metódu "ťahaj a pusť" už poznáme. Vložíme do bunky B3 číslo 5 a do bunky B4 číslo 6. Označíme oblasť obidvoch buniek a ťaháme myšou po stĺpci, v bunkách sa vytvára číselný rad. Ak pustíme ľavé tlačidlo myši, tvorba radu sa ukončí. Podobne môžeme tvoriť rady po riadkoch. Ak vložíme do jednej bunky text **pondelok** a ťahaním budeme postupovať po riadku alebo po stĺpci, automaticky sa budú vkladať do ďalších buniek dni v týždni. To isté platí pre mesiace. Tieto rady sú v programe nastavené. Ak chceme vytvoriť svoje vlastné rady, postupujeme takto (obr. 4.23):

- 1. v ponuke Nástroje klikneme na príkaz Možnosti.
- 2. klikneme na kartu Vlastné zoznamy.
- 3. klikneme na tlačidlo Pridať, kurzor klávesnice sa objaví v časti Položky zoznamu.
- 4. zadávame zoznam čísel alebo textu. Jednotlivé položky musíme oddeľovať čiarkou. Ak chceme vytvoriť napríklad rad mien, vložíme ich takto: Peter, Ján, Jozef.
- 5. ak už máme vytvorený zoznam v inom hárku, môžeme ho Importovať.
- 6. ak sme vytvorili zoznam, klikneme na OK.

S vytvoreným zoznamom môžeme pracovať tak ako so zoznamom dní v týždni, ktorý sme vysvetlili v predchádzajúcom odseku.

#### Vymazávanie obsahu buniek

Celý obsah aktívnej bunky alebo oblasti buniek vymažeme stlačením klávesu DELETE.

Ak potrebujme vymazať iba časť obsahu bunky, dvakrát rýchlo klikneme na bunku. Kurzor klávesnice sa presunie do bunky. Môžeme ho premiestňovať šípkami na klávesnici alebo myšou. Znaky v bunke vymažeme pomocou klávesov **BACSPACE** a **DELETE**.

#### 4.3.6 Vyhľadávanie a nahrádzanie

#### Hl'adanie formátu:

- 1. v ponuke Úpravy klikneme na príkaz Hľadať.
- 2. vymažeme pole Hľadať.
- 3. vyberieme jednu z nasledovných možností:
  - ak chceme určiť formát, klikneme na tlačidlo **Možnosti**, klikneme na tlačidlo **Formát** a nastavíme požadované možnosti v dialógovom okne **Hľadať formát**.
  - ak chceme hľadať formát niektorej konkrétnej bunky, klikneme na šípku vedľa tlačidla Formát, klikneme na príkaz Vybrať formát bunky a klikneme na bunku.
- 4. klikneme na tlačidlo **Hľadať všetky** alebo **Hľadať ďalej**. Po kliknutí na tlačidlo **Hľadať všetky** sa nájde každý výskyt hľadanej položky, čo nám umožní vybrať konkrétnu nájdenú položku a aktivovať ju.

#### Hl'adanie textu alebo čísla:

- 1. vyberieme rozsah buniek, ktoré chceme prehľadať. Ak chceme prehľadať celý hárok, klikneme na ľubovoľnú bunku.
- 2. v ponuke Úpravy klikneme na Hľadať (obr. 4.24).
- 3. v poli **Hľadať** zadáme text alebo čísla, ktoré chceme vyhľadať, alebo z rozbaľovacieho poľa **Hľadať** vyberieme posledné vyhľadávanie.

| Hl'adanie a     | nahradenie |                      |                       | ? ×         |
|-----------------|------------|----------------------|-----------------------|-------------|
| Hľ <u>a</u> dať | Nahradit'  |                      |                       | 1           |
| <u>H</u> ľadať: |            |                      |                       | •           |
|                 |            |                      |                       |             |
|                 |            |                      |                       | Možnosti >> |
|                 |            | Nájsť <u>v</u> šetky | Hľa <u>d</u> ať ďalej | Zavrieť     |

Obr. 4.24 Hľadanie obsahu bunky

- 4. ak chceme vyhľadávať podľa formátu, klikneme na tlačidlo Formát a v dialógovom okne Hľadať formát vyberieme požadované možnosti. Ak tlačidlo Formát nie je dostupné, klikneme v dialógovom okne Hľadanie a nahradenie na tlačidlo Možnosti a potom klikneme na tlačidlo Formát.
- 5. ak chceme definovať vyhľadávanie podrobnejšie, klikneme na tlačidlo Možnosti. Môžeme napríklad vyhľadať všetky bunky obsahujúce rovnaký typ údajov, ako sú napríklad vzorce. V rozbaľovacom poli Kde môžeme vybrať položku Hárok alebo Zošit a vyhľadávať v hárku alebo v celom zošite.
- 6. klikneme na tlačidlo Hľadať všetky alebo na tlačidlo Hľadať ďalej. Kliknutím na tlačidlo Hľadať všetky sa vyhľadajú všetky výskyty hľadanej položky a umožní sa aktivácia bunky výberom určitého výskytu. Výsledky vyhľadávania Hľadať všetky je možné usporiadať kliknutím na hlavičku.

**Tip**. Ďalším spôsobom vyhľadania údajov v zozname je použitie filtrov na zobrazenie iba tých riadkov, ktoré obsahujú požadované údaje. Napríklad v zozname obsahujúcom medzinárodné obchodné údaje je možné zobraziť iba údaje týkajúce sa domáceho obchodu.

| Hl'adanie a nah               | radenie    |                                            | ? ×         |
|-------------------------------|------------|--------------------------------------------|-------------|
| Hl' <u>a</u> dat' <u>N</u> af | iradiť     |                                            |             |
| <u>H</u> ľadať:               | 1          |                                            | •           |
| Nahradiť čím:                 |            |                                            | •           |
|                               |            |                                            | Možnosti >> |
| Nahradiť všetk                | y Nahradįť | Nájsť <u>v</u> šetky Hľa <u>d</u> ať ďalej | Zavrieť     |

Obr. 4.25 Hľadanie a nahrádzanie obsahu bunky

#### Nahrádzanie konkrétneho obsahu v pracovnom hárku iným obsahom

Pri nahrádzaní obsahu postupujeme podobne ako pri hľadaní. Využívame však možnosti programu Excel a nájdený obsah bunky alebo jej formát nahradíme iným, definovaným v dialógovom okne **Hľadanie a nahradenie** (obr. 4.25). Postupujeme takto:

- 1. v ponuke Úpravy klikneme na príkaz Nahradiť.
- 2. do poľa Hľadať napíšeme pôvodný text alebo číslo, ktoré chceme nahradiť.
- 3. do poľa **Nahradiť čím** napíšeme nový text alebo číslo. Ďalej máme možnosť podrobne nastavovať parametre hľadania a nahrádzania.
- 4. klikneme na tlačidlo **Nahradit**' a zmena je vykonaná. Ak klikneme na tlačidlo **Nahradit**' **všetko**, nahradia sa všetky vyhovujúce hodnoty novými bez toho, aby sa zobrazili v okne.

#### 4.3.7 Usporiadanie údajov

## Usporiadanie oblasti buniek (rozsahu buniek) podľa jedného kritéria vo vzostupnom, zostupnom numerickom poradí, vo vzostupnom, zostupnom alfanumerickom poradí

Vytvorené tabuľky obsahujú množstvo údajov. Ak máme vytvorenú tabuľku s menami, priezviskami, bydliskami, PSČ a číslami telefónov, môžeme vytvárať zoznamy podľa našich kritérií. Tieto zoznamy môžu mať vzostupný alebo zostupný charakter. Textové hodnoty môžeme triediť podľa abecedného poradia a číselné podľa číselného poradia. Pri usporiadaní postupujeme takto:

- 1. vyznačíme oblasť buniek (tabuľku), ktorú chceme zoradiť (obr. 4.26).
- 2. v ponuke Údaje vyberieme príkaz Zoradiť (obr. 4.26).
- 3. v dialógovom okne **Zoradiť** zvolíme po kliknutí na šípku zoznamu **Zoradiť podľa** stĺpca, podľa ktorého

chceme vytvárať zoznam. Ak máme ďalšie kritérium, podľa ktorého chceme zoradiť, klikneme postupne na **Ďalej zoradiť** a vyberáme stĺpce, podľa ktorých zoradíme obsah stĺpcov. Pre každý stĺpec máme možnosť voľby vzostupného alebo zostupného usporiadania (obr. 4.27, obr. 4.28).

| A        | В       | C   | D         |
|----------|---------|-----|-----------|
| Juraj    | Moderný | 125 | 18.2.2010 |
| Michal   | Hladký  | 45  | 14.1.2009 |
| Jozef    | Krutý   | 85  | 17.3.2008 |
| Katarína | Mokrá   | 25  | 10.6.2009 |
| Peter    | Vrána   | 487 | 11.5.2008 |

Obr. 4.26 Vyznačená oblasť buniek, ktorú chceme zoradiť

**Upozornenie.** Ak v dialógovom okne **Zoradiť** máme zaškrtnuté políčko **Nemá hlavičku**, program usporiada obsah stĺpca podľa menovky záhlavia stĺpca, napríklad **C**, a všetky riadky tabuľky sa usporiadajú. Ak v dialógovom okne máme zaškrtnuté políčko **Má hlavičku**, program prvý riadok v stĺpci vníma ako hlavičku – nadpis a usporiada obsah až od druhého riadka v stĺpci. Dôležité je uvedomiť si, že ak chceme zoradiť údaje v tabuľke, musíme v bode 1 označiť celú tabuľku. V prípade označenia len jedného stĺpca program usporiada obsah iba v označenom stĺpci a ostatná časť tabuľky zostane nezmenená. Tak sa môžu napríklad zoradiť priezviská, ale mená a bydliská by ostali nezmenené.

#### Zoradiť ? X Zoradiť podľa Vzostupne Stipec A (žiadne) C Zostupne Stipec A Ď Stipec B Stipec C Vzostupne Stipec D C Zostupne Ďalej podľa • Vzostupne ſ C Zostupne Rozsah údajov C Má hlavičku Nemá hlavičku OK Zrušiť Možnosti...

Obr. 4.27 Zoradenie podľa stĺpca D vzostupne

## ÚLOHY A CVIČENIA:

- 1. Vložte číslo, dátum, text do bunky.
- 2. Vyberte bunku, súvislú oblasť buniek (rozsah buniek), nesúvislú oblasť buniek (rozsah buniek), celý pracovný hárok
- 3. Vyberte riadok
- 4. Vyberte súvislú oblasť riadkov, nesúvislú oblasť riadkov.
- 5. Vyberte stĺpec.
- 6. Vyberte súvislú oblasť stĺpcov, nesúvislú oblasť stĺpcov.
- 7. Vložte riadky do pracovného hárka.
- 8. Vložte stĺpce do pracovného hárka.
- 9. Modifikujte šírku stĺpca, výšku riadku.
- 10. Vložte ďalší obsah do bunky (doplniť obsah bunky).
- 11. Nahrad'te existujúci obsah bunky.
- 12. Kopírujte obsah bunky.
- 13. Kopírujte obsah oblasti buniek (rozsahu buniek) v rámci
- 14. pracovného hárka, medzi pracovnými hárkami, medzi otvorenými zošitmi.
- 15. Použite nástroj automatického vkladania dát.
- 16. Použite nástroj na kopírovanie dát na kopírovanie a aktualizovanie dát.
- 17. Presuňte obsah bunky.
- 18. Presuňte obsah oblasti buniek (rozsahu buniek) v rámci pracovného hárka, medzi pracovnými hárkami, medzi otvorenými zošitmi.

## 4.3.8 Pracovné hárky

## Vloženie nového hárka

Pridanie jedného pracovného hárka

1. v ponuke Vložiť klikneme na príkaz Pracovný hárok.

## Pridanie viacerých hárkov

1. určíme počet pracovných hárkov, ktoré chceme pridať. Podržíme stlačený kláves **SHIFT** a potom klikneme na rovnaký počet existujúcich ušiek hárkov, aký chceme pridať do otvoreného zošita (obr. 4.29).

Príklad: Ak chceme pridať tri nové pracovné hárky, vyberieme tri existujúce ušká hárkov.

- 2. v ponuke Vložiť klikneme na príkaz Pracovný hárok.
  - Premenovanie hárka
- 1. ak chceme premenovať aktívny hárok, v ponuke **Formát** ukážeme na príkaz **Hárok** a klikneme na príkaz **Premenovať** (obr. 4.30).
- 2. aktuálny názov prepíšeme novým názvom.

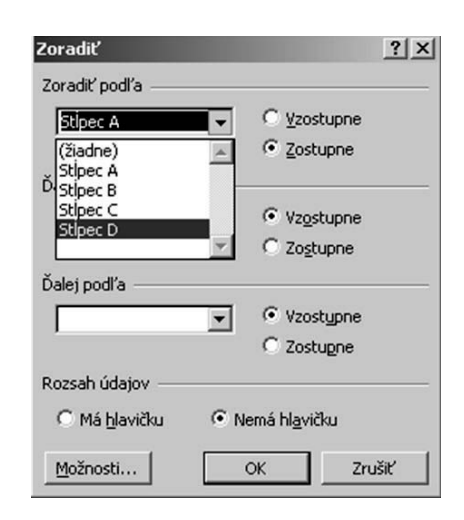

Obr. 4.28 Zoradenie podľa stĺpca D zostupne

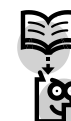

#### Vymazanie hárka

- 1. ak chceme vymazať aktívny hárok, v ponuke Úpravy klikneme na príkaz Odstrániť hárok (obr. 4.31).
- 2. ak chceme vymazať viac hárkov súčasne, podržíme stlačený kláves SHIFT a myšou pravým tlačidlom označíme hárky, ktoré chceme odstrániť. V ponuke Úpravy klikneme na príkaz Odstrániť hárok.

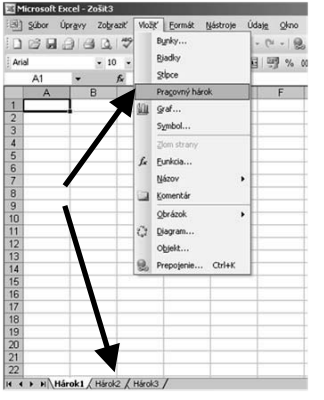

Obr. 4.29 Pridávanie hárkov do zošita

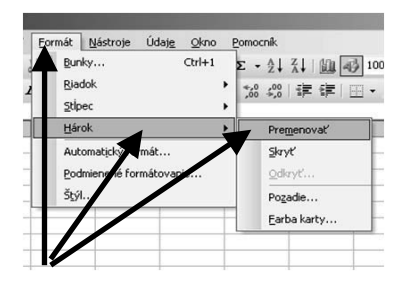

Obr. 4.30 Premenovanie pracovného hárka

| Ú  | pravy       | Zobraziť                | Vložiť    | Eormát     | Nástr | oje Úd |
|----|-------------|-------------------------|-----------|------------|-------|--------|
| 4  | Nec         | dá <u>s</u> a vrátiť    |           |            | trl+Z | 10     |
| 1  | Op          | akovať Nov;             | i         | C          | trl+Y | -      |
| X  | ⊻ys         | trihnúť                 |           | C          | trl+X | -      |
| 4  | <u>K</u> op | iírovať                 |           | C          | orl+C | E      |
| 3  | 5 Sch       | ránka balika            | Office    |            |       | -      |
| 12 | S Prik      | epiť                    | Ctrl+V    |            |       |        |
|    | Ppik        | epiť špeciáln           |           |            |       |        |
|    | Prile       | Prilepiť ako prepojenie |           |            |       |        |
| ١. | Vyp         | iniť                    |           |            | ,     |        |
| Ν  | Vyp         | nazať                   |           |            | ,     |        |
| ×. | Qd          | strániť                 |           |            |       |        |
|    | Od          | strániť hárol           | k         |            |       |        |
|    | Pre         | miestniť <u>a</u> lel   | bo kopíro | vať hárok. |       |        |

Obr. 4.31 Vymazanie pracovného hárka

#### Kopírovanie alebo premiestňovanie hárkov

- 1. ak chceme hárky premiestniť alebo kopírovať do iného zošita, otvoríme cieľový zošit.
- 2. prepneme do zošita obsahujúceho hárky, ktoré chceme premiestniť či kopírovať, a potom hárok vyberieme.
- 3. v ponuke Úpravy klikneme na príkaz Premiestniť alebo kopírovať hárok (obr. 4.32).
- 4. v dialógovom okne zvolíme cieľový zošit kopírovania alebo premiestnenia.
- 5. nastavíme miesto v zošite, kde kopírovaný hárok umiestnime alebo presunieme.
- 6. ak zaškrtneme ponuku Vytvoriť kópiu, program vytvorí kópiu vybraného hárka.
- 7. klikneme na **OK**.

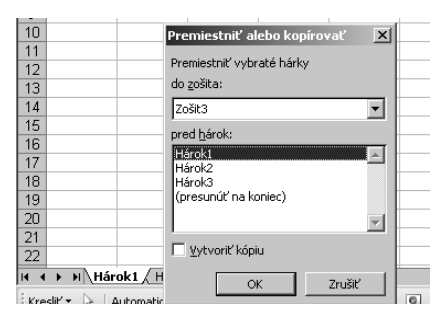

Obr. 4.32 Kopírovanie alebo premiestňovanie hárkov

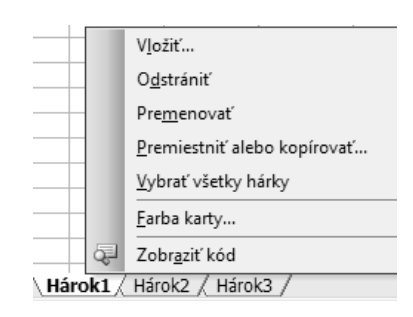

Obr. 4.33 Práca s pracovnými hárkami pomocou kontextového menu

V praxi často potrebujeme do otvoreného zošita Excelu pridávať, kopírovať, presúvať alebo odstraňovať hárky. Tieto činností môžeme robiť s jedným alebo súčasne s viacerými hárkami. Výber jedného a viacerých hárkov je zoradený v tabuľke 4.2.

| Jedného hárka                            | Klikneme na uško hárka. Ak požadovanú kartu nevidíme, klikneme na<br>tlačidlá posúvača, až kým sa nezobrazí daná karta a potom klikneme na<br>požadovanú kartu. |
|------------------------------------------|----------------------------------------------------------------------------------------------------|
| Dvoch či viacerých<br>susediacich hárkov | Klikneme na uško prvého hárka. Podržíme stlačený kláves SHIFT a klikneme na uško posledného hárka.                                                              |
|                                          | *                                                                                                    |
| Dvoch či viacerých                       | Klikneme na uško prvého hárka. Podržíme stlačený kláves CTRL a                                                                                                  |
| nesusediacich hárkov                     | klikneme postupne na ušká ostatných hárkov.                                                                                                    |

#### Tabuľka 4.2 Výber hárkov

Ak vieme, že budeme pracovať s veľkým množstvom údajov, je dobré vytvoriť si v novom zošite potrebný počet hárkov. Túto úlohu vykonáme podľa nasledujúceho postupu:

#### Zmena počtu pracovných hárkov v novom zošite

- 1. v ponuke Nástroje klikneme na položku Možnosti a potom klikneme na kartu Všeobecné.
- 2. v číselníku **Počet hárkov v novom zošite** zadáme počet pracovných hárkov, ktoré sa majú automaticky pridať pri vytvorení nového zošita; pozri obr. 4.11.

**Tip.** Klikneme pravým tlačidlom myši na uško hárka. Z kontextovej ponuky si vyberieme potrebnú operáciu, ktorú chceme vykonať s hárkom a potvrdíme to ľavým tlačidlom, resp. postupujeme podľa ponuky (obr. 4.33).

## ÚLOHY A CVIČENIA:

- 1. Vložte nový pracovný hárok
- 2. Premenujte pracovný hárok.
- 3. Vymažte pracovný hárok,
- 4. Kopírujte pracovný hárok v rámci zošita.
- 5. Kopírujte pracovný hárok medzi otvorenými zošitmi.
- 6. Premiestnite pracovný hárok v rámci zošita.
- 7. Premiestnite pracovný hárok medzi otvorenými zošitmi.
- 8. Otvorte zošit, premenujte ho a vložte 3 nové pracovné hárky.
- 9. Hárky pomenujte menami svojich priateľov.
- 10. Zmeňte farbu uška hárka.
- 11. Nastavte 5 hárkov v novom zošite vo všeobecných možnostiach.
- 12. Odstráňte 3 pracovné hárky spolu.

## 4.4 FORMÁTOVANIE

## 4.4.1 Číslo/údaj v bunke

Formátovanie buniek tak, aby zobrazovali čísla na určený počet desatinných miest s čiarkou alebo bez čiarky označujúcej tisíce.

## Vytvorenie formátu čísla

- 1. vyberieme bunky, ktoré chceme formátovať.
- 2. v ponuke Formát klikneme na príkaz Bunky a potom klikneme na kartu Číslo.
- 3. v zozname Kategória klikneme na kategóriu Číslo (obr. 4.34).
- 4. v okne ďalej nastavíme počet desatinných miest a oddeľovač tisícok.

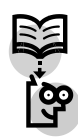

| Formát buniek                                                                                                    | Formát buniek                                                                                                    |
|----------------------------------------------------------------------------------------------------|----------------------------------------------------------------------------------------------------|
| Číslo Zarovnanie Písmo Orámovanie Vzorky Ochrana                                                                                                    | Číslo Zarovnanie Písmo Orámovanie Vzorky Ochrana                                                                                                    |
| Kategória:     Ukážka       Všeobecné     Pesatinné miesta:       Účtovnícke     Desatinné miesta:       Dátum     Cas       Percentá     Použíť oddeľovač tisícov ()       Zlomky     Iz34,10       Vedecká     Iz34,10       Text     -1234,10       Vlastné     -1234,10 | Kategória:       Ukážka         Všeobecné       Image: Construction of the state of the state of th |
| Číslo sa používa na všeobecné zobrazovanie čísel. Formát meny a účtovnícky<br>formát poskytujú špeciálne formáty pre peňažné hodnoty.                                                                                                    | Formáty dátumu zobrazujú poradové čísla dátumu a času ako hodnoty<br>dátumu. Okrem položiek s hviezdíčkou (*) použité formáty nemenia poradie v<br>dátumoch podľa operačného systému.                                                                                                    |
| OK Zrušiť                                                                                                    | OK Zrušiť                                                                                                    |

Obr. 4.34 Formátovanie bunky s kategóriou číslo Obr. 4.35 Formátovanie bunky s kategóriou

dátum

#### Zobrazenie čísel vo formáte dátumu alebo času

- 1. vyberieme bunky, ktoré chceme formátovať.
- 2. klikneme na príkaz Bunky v ponuke Formát a potom klikneme na kartu Číslo.
- 3. v zozname Kategória klikneme na položku Dátum alebo Čas a klikneme na požadovaný formát (obr. 4.35).

#### Zobrazenie čísel v tvare zlomkov alebo percent

- 1. vyberieme bunky, ktoré chceme formátovať.
- 2. v ponuke Formát klikneme na príkaz Bunky a potom klikneme na kartu Číslo.
- 3. vyberieme jednu z nasledovných možností:
  - o ak chceme zobraziť čísla v tvare zlomkov, v zozname **Kategória** klikneme na položku **Zlomky** a potom klikneme na požadovaný typ zlomku (obr. 4.36).
  - ak chceme zobraziť čísla v tvare percent, v zozname Kategória klikneme na položku Percento. V číselníku Desatinné miesta zadáme počet desatinných miest, ktoré chceme zobraziť.
  - ak chceme čísla rýchlo zobraziť ako percentá, klikneme na tlačidlo Štýl percent na 0 paneli s nástrojmi Formátovanie.

V kategóriách je možnosť vybrať z ponuky Mena. Postupujeme podobne ako pri formátovaní bunky s číselnou hodnotou, avšak pridáme symbol meny, napríklad €, Sk alebo CZK. Pri spracovaní buniek s menou pracujeme ako s číselnými bunkami. Ďalšia kategória formátovania buniek je Špeciálne, napríklad zadávanie PSČ. Skúsenejší používatelia môžu využiť aj kategóriu Vlastné, pomocou ktorej sa nastaví vlastný formát bunky, napríklad kombinácia čísiel a textu.

| Formát bu                                                                                                    | niek                    |                                                                            |                                                                                                    |                      | <u>? ×</u> |
|----------------------------------------------------------------------------------------------------|-------------------------|----------------------------------------------------------------------------|----------------------------------------------------------------------------------------------------|----------------------|------------|
| Číslo<br>Kategória<br>Všeobecr<br>Číslo<br>Mena<br>Učtovníci<br>Dátum<br>Čas<br>Percentá<br>Zlomký<br>Vedecké<br>Text<br>Špeciálne<br>Vlastné | Zarovnanie<br>:<br>né A | Písmo<br>Ukážk<br>Iyp:<br>Ien jec<br>najvia<br>polovi<br>štvrtin<br>osminy | Orámovanie<br>a<br>na číslica (1/4<br>c dve číslice (2<br>c tri číslice (2<br>tri číslice)<br>x (2/4)<br>y (2/4)<br>y (4/8) | )<br>1/25)<br>2/943) | Ochrana    |
|                                                                                                    |                         |                                                                            |                                                                                                    | ОК                   | Zrušiť     |

Obr. 4.36 Formátovanie bunky s kategóriou zlomky

#### 4.4.2 Obsah bunky

#### Zmena vzhľadu obsahu bunky – písmo (obr. 4.37):

- 1. vyberieme bunky, ktoré chceme formátovať.
- 2. v ponuke Formát klikneme na príkaz Bunky a potom klikneme na kartu Písmo.
- 3. vyberieme jednu z možnosti typu písma.
- 4. vyberieme veľkosť písma z ponuky, alebo priamo napíšeme požadovanú veľkosť do okna.
- 5. klikneme na OK.

| Formát buniek ? X                                           |                                                         |  |  |  |
|-------------------------------------------------------------|---------------------------------------------------------|--|--|--|
| Číslo Zarovnanie Písm                                       | 0 Orámovanie Vzorky Ochrana                             |  |  |  |
| Písmo:                                                      | Rez písma: Veľkosť:                                     |  |  |  |
| Arial                                                       | Normálne 10                                             |  |  |  |
| T AmerType Md BT                                            | Normálne 8<br>Kurzíva 9<br>Tučné 10<br>Tučná kurzíva 11 |  |  |  |
| Podčiarknutie:                                              | Earba:                                                  |  |  |  |
| Žiadne 💌                                                    | Automaticky 💌 🗹 Normálne                                |  |  |  |
| Efekty<br>Prečlarkjnuté<br>Horný index<br>Dolný index       | Ukážka ÁáBbČčÝýŽž                                       |  |  |  |
| Toto písmo je TrueType. Tlačiare<br>zobrazený na obrazovke. | eň použije presne ten typ písma, aký je                 |  |  |  |
|                                                             | OK Zrušiť                                               |  |  |  |

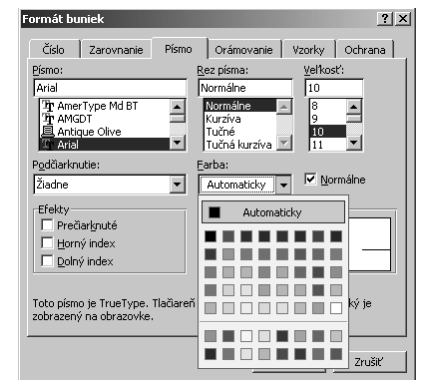

Obr. 4.37 Typ a veľkosť písma

Obr. 4.38 Rez, podčiarknutie a farba písma

# Aplikovanie formátovacích atribútov, ako napr.: tučné, šikmé (kurzíva), podčiarknuté, dvojito podčiarknuté

- 1. vyberieme bunky, ktoré chceme formátovať.
- 2. v ponuke Formát klikneme na príkaz Bunky a potom klikneme na kartu Písmo.
- 3. vyberieme jednu z možnosti rezu písma (obr. 4.38).
- 4. vyberieme z ponuky **Podčiarknutie**: jednoduché, dvojité... V ponuke **Farba** máme možnosť nastaviť farbu písma.
- 5. klikneme na OK.

#### Vyfarbovanie obsahu bunky, príp. pozadia bunky rôznymi farbami

- 1. vyberieme bunky, ktorým chceme aplikovať alebo odstrániť podfarbenie.
- 2. urobíme jednu z nasledovných činností:

#### Podfarbenie buniek plnými farbami

Ak chceme použiť naposledy vybratú farbu, klikneme na tlačidlo **Farba výplne** na paneli s nástrojmi **Formátovanie**. Ak chceme použiť inú farbu, klikneme na šípku vedľa tlačidla **Farba výplne** a potom klikneme na požadovanú farbu na palete (obr. 4.39).

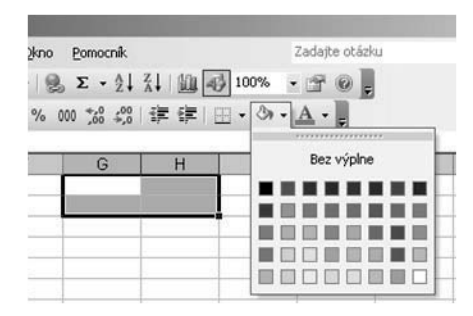

Obr. 4.39 Podfarbenie buniek farbami

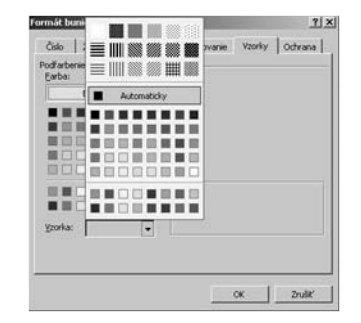

Obr. 4.40 Podfarbenie buniek vzorkami

#### Podfarbenie buniek vzorkami

- 1. v ponuke Formát klikneme na Bunky a potom klikneme na kartu Vzorky.
- 2. ak k vzorke chceme pridať farbu pozadia, v poli **Podfarbenie bunky** klikneme na žiadanú farbu (obr. 4.40).
- 3. klikneme na šípku vedľa poľa Vzorka a potom klikneme na žiadaný štýl a farbu vzorky. Ak

farbu vzorky nevyberieme, vzorka bude čierna.

#### Odstránenie podfarbenia

Na paneli s nástrojmi **Formátovanie** klikneme na šípku vedľa položky **Farba výplne** a potom klikneme na tlačidlo **Bez výplne**.

Kopírovanie formátu z jednej bunky alebo oblasti buniek (rozsahu buniek) na inú bunku alebo oblasť buniek (rozsah buniek)

- 1. vyberieme bunku alebo rozsah buniek s formátovaním, ktoré chceme skopírovať.
- 2. vyberieme jednu z nasledovných možností:
  - ak chceme kopírovať formátovanie do bunky alebo rozsahu, na **štandardnom** paneli s nástrojmi klikneme na tlačidlo **Kopírovať formát**.
  - ak chceme kopírovať formátovanie vybratej bunky alebo rozsahu na viaceré miesta, dvakrát klikneme na tlačidlo Kopírovať formát. Po dokončení kopírovania formátovania znova klikneme na uvedené tlačidlo.
  - ak chceme kopírovať šírky stĺpcov, vyberieme hlavičku stĺpca so šírkou, ktorú chceme kopírovať, klikneme na tlačidlo Kopírovať formát a potom klikneme na hlavičku stĺpca, do ktorého chceme skopírovať šírku.

#### Zalamovanie obsahu bunky

Zadávať viacslovný text do bunky môže byť problematické. Tvorca MS Excel myslel aj na to, a tak nám poskytuje tri možnosti nastavenia.

- 1. **zalomiť text.** Tento variant je určený pre bunky, ktoré sú užšie ako obsah vkladaný do bunky. Obsah sa zalomí do viacerých riadkov bunky. Výška bunky sa automaticky zväčšuje. Nastavenie je na obr. 4.41.
- 2. **prispôsobiť text bunke.** Excel automaticky zmenší znaky písma tak, aby celý obsah vošiel do bunky. Ak upravíme šírku stĺpca, písmo sa automaticky zväčší na pôvodnú veľkosť.
- 3. zlúčiť bunky. Tento variant nastavenia vytvorí z označených buniek jednu bunku.

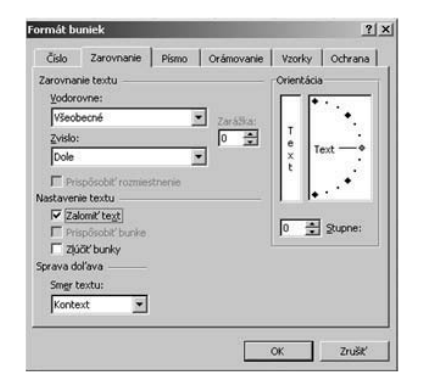

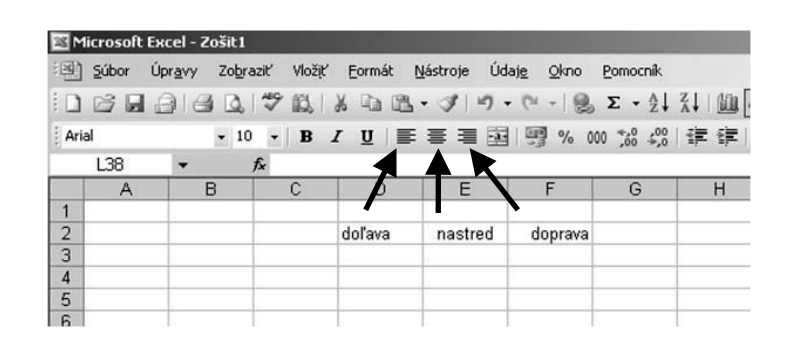

Obr. 4.41 Zalamovanie obsahu buniek

Obr. 4.42 Zarovnanie obsahu buniek

#### Zarovnanie obsahu v bunkách

Obsah v bunkách môžeme zarovnať pomocou tlačidiel na paneli nástrojov. Na obrázku sú takto zarovnané obsahy buniek na stred, doľava a doprava. Takto postupujeme pri malom počte buniek, ktorých obsah zarovnávame (obr. 4.42).

Ak potrebujeme zarovnávať obsah vo veľkom rozsahu stĺpcov alebo riadkov, postupujeme nasledovne:

- 1. vyberieme bunky, ktoré chceme formátovať.
- 2. v ponuke Formát klikneme na príkaz Bunky a potom klikneme na kartu Zarovnanie.
- 3. vyberieme z možnosti Vodorovne (obr. 4.43).
- 4. vyberieme z možností **Zvislo** (obr. 4.44).
- 5. klikneme na OK.

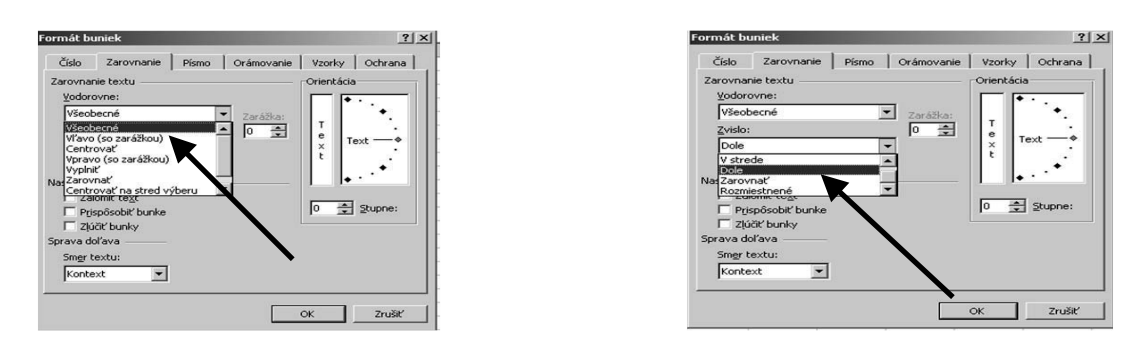

Obr. 4.43 Vodorovné zarovnanie

Obr. 4.44 Zvislé zarovnanie

### Použitie alebo odstránenie orámovania buniek

Na paneli s nástrojmi **Formátovanie** klikneme na šípku tlačidla **Orámovanie** a v ponuke klikneme na príkaz **Kresliť orámovanie**. Vyberieme jednu z nasledovných možností:

#### Použitie orámovania buniek

- 1. Na paneli s nástrojmi **Orámovanie** klikneme na šípku vedľa tlačidla **Nakresliť orámovanie** alebo **Nakresliť mriežku orámovania** a v ponuke klikneme na príkaz **Nakresliť orámovanie** (obr. 4.45). Vyberieme jednu z nasledovných možností:
- **Kreslenie orámovania buniek.** Nástrojom na kreslenie orámovania klikneme na čiaru, ktorú chceme použiť ako orámovanie, prípadne klikneme na čiaru a posúvaním myši označíme čiary, ktoré majú byť orámovaním.
- Kreslenie vonkajšieho orámovania riadku. Nástrojom na kreslenie orámovania klikneme do stredu bunky a posúvaním myši označíme bunky v riadku.
- Kreslenie vonkajšieho orámovania stĺpca. Nástrojom na kreslenie orámovania klikneme do stredu bunky a posúvaním myši označíme bunky v stĺpci.

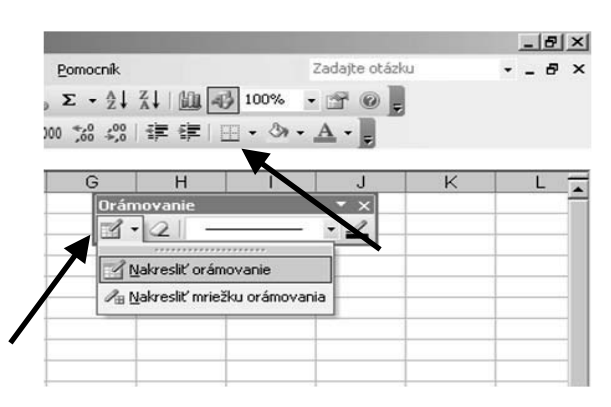

Obr. 4.45 Kreslenie orámovania

- 2. Na paneli s nástrojmi **Orámovanie** klikneme na šípku vedľa tlačidla **Nakresliť orámovanie** alebo **Nakresliť mriežku orámovania** a v ponuke klikneme na príkaz **Nakresliť mriežku orámovania**. Vyberieme jednu z nasledujúcich možností:
- Kreslenie orámovania buniek. Nástrojom na kreslenie mriežky orámovania klik-neme na čiaru, ktorú chceme použiť ako orámovanie, prípadne klikneme na čiaru a posúvaním myši označíme čiary, ktoré majú byť orámovaním.
- Kreslenie orámovania okolo každej bunky v riadku. Nástrojom na kreslenie mriežky orámovania klikneme do stredu bunky a potiahnutím označíme bunky v riadku.
- Kreslenie orámovania okolo každej bunky v stĺpci. Nástrojom na kreslenie mriežky orámovania klikneme do stredu bunky a potiahnutím označíme bunky v stĺpci.

**Poznámky:** Ak chceme použiť iný štýl orámovania, klikneme na šípku vedľa rozbaľovacieho poľa **Štýl čiary** a klikneme na požadovaný štýl čiary. Ak chceme použiť inú farbu orámovania, klikneme na tlačidlo **Farba čiary** a klikneme na požadovanú farbu. Orámované budú len okraje buniek, ktoré sú otočené v rovnakom uhle ako text.

Stlačením klávesu CTRL je možné prechodne prepínať medzi režimom Nakresliť orámovanie a režimom Nakresliť mriežku orámovania a rovnako aj prepínať režim Vygumovať orámovania z orámovania na mriežku orámovania.

#### Odstránenie orámovania

- 1. Na paneli s nástrojmi **Orámovanie** klikneme na tlačidlo **Vygumovať orámovanie**. Vyberieme jednu z nasledovných možností:
- Odstránenie jedného orámovania. Gumou klikneme na orámovanie, ktoré chceme odstrániť.
- Odstránenie viac ako jedného orámovania. Myšou posúvame gumu cez orámovania, ktoré chceme odstrániť. Stlačením klávesu CTRL je možné v režime Vygumovať orámovanie prechodne prepínať medzi gumovaním orámovania a gumovaním mriežky orámovania.

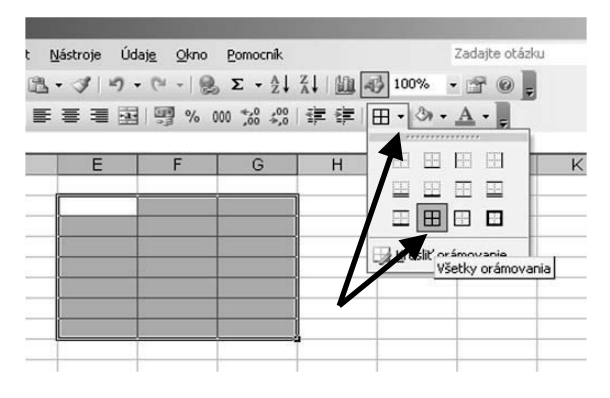

| nát <u>M</u> | Vástroje Údaj | <u>e O</u> kno                         | Pomocník       |          | 2           |
|--------------|---------------|----------------------------------------|----------------|----------|-------------|
|              | - 3 19 -      | (" - I B                               | Σ • <u>2</u> ↓ | X↓ I 🛄 📲 | 100% -      |
|              | 플 클 팬         | ······································ | 00, 00, 00     | 律律IE     | H + (3) + , |
|              | 2             | cii cit' a centr                       | ovať           |          |             |
| D            | E             | F                                      | Ġ              | Н        | 1           |
|              |               | Tabuľ                                  | ka 1           |          |             |
|              | 1             | 2                                      | 3              | 4        |             |
|              | 2             | 1                                      | 5              | 5        |             |
|              | 5             | 4                                      | 8              | 7        |             |
|              |               |                                        |                |          |             |
|              |               |                                        |                |          |             |
|              |               | - L.                                   |                |          |             |

Obr. 4.46 Kreslenie a odstránenie orámovania

Obr. 4.47 Umiestnenie nadpisu

### Umiestňovanie nadpisu v strede nad vybranou oblasťou buniek (rozsahom buniek)

Ak nad vytvorenou tabuľkou alebo oblasťou buniek je potrebné napísať a vycentrovať text, postupujeme takto:

- 1. označíme bunky, v ktorých má byť text (obr. 4.47).
- 2. klikneme na tlačidlo Zlúčiť a centrovať na paneli Formátovanie.
- 3. do takto upravenej bunky napíšeme potrebný text nadpis.

## Nastavenie orientácie textu bunky (obr. 4.48)

- 1. vyberieme bunky, v ktorých chceme nastaviť orientáciu.
- 2. v ponuke Formát klikneme na príkaz Bunky a potom klikneme na kartu Zarovnanie.
- 3. v časti **Orientácia** môžeme zmeniť text na zvislý (kliknutím do poľa text) alebo ho otočíme pod ľubovoľne nastaveným uhlom (obr. 4.49).
- 4. klikneme na OK.

| Formát buniek                                                                                                    |                  | ? ×                         |
|----------------------------------------------------------------------------------------------------|------------------|-----------------------------|
| Číslo Zarovnanie                                                                                                    | Písmo Orámovanie | Vzorky Ochrana              |
| Zarovnanie textu<br>Vodorovne:<br>Všeobecné<br>Zvislo:<br>Dole<br>Prispôsobiť vozmie<br>Nastavenie textu<br>Zalomiť text<br>Prispôsobiť bunky<br>Sprava doľava<br>Smgr textu:<br>Kontext | Zarážka:         | T<br>e<br>t<br>t<br>stuppe: |
|                                                                                                    |                  | OK Zrušiť                   |

Obr. 4.48 Nastavenie orientácie textu bunky

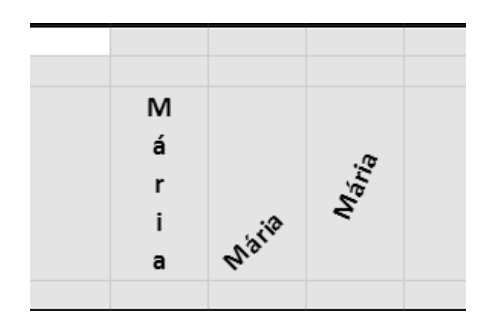

Obr. 4.49 Zmena orientácie textu v bunke

#### Formátovanie okrajov buniek (obr. 4.50)

- 1. vyberieme bunku alebo bunky, v ktorých chceme formátovať okraje.
- 2. v ponuke Formát klikneme na príkaz Bunky a potom klikneme na kartu Orámovanie.
- 3. najprv v časti **Farba** vyberieme farbu čiary, potom v časti **Štýl** vyberieme štýl čiary z predvolených ponúk.
- 4. v ľavej časti okna máme ponuku Preddefinované. Podľa výberu tlačidiel Vnútorné alebo Vonkajšie program automaticky vykreslí vnútorné čiary označeného rozsahu buniek alebo vonkajšie ohraničenie označeného rozsahu buniek. V ponuke Orámovanie máme možnosť kliknutím na zvolené tlačidlo meniť orámovanie nami vybraných častí rozsahu buniek. Opakované kliknutie na tlačidlo zruší orámovanie (obr. 4.51).
- 5. klikneme na **OK**.

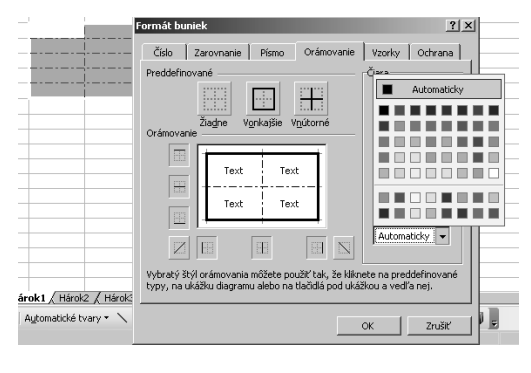

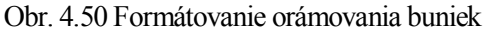

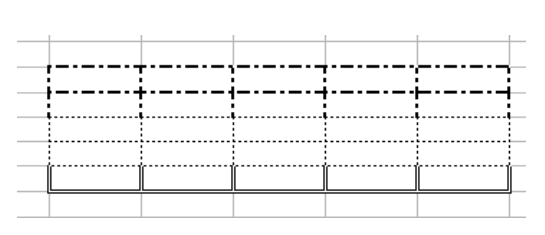

Obr. 4.51 Príklad orámovania buniek

#### Odstránenie orámovania

- 1. tlačidlom Orámovanie → Bez ohraničenia na paneli Formátovanie (obr. 4.46).
- 2. kliknutím Žiadne na karte Orámovanie v okne Formát buniek (obr. 4.50).
- 3. zadaním z ponuky Úpravy  $\rightarrow$  Vymazať  $\rightarrow$  Formáty a vyberieme z okna.
- 4. po stlačení tlačidla **Orámovanie** → **Kresliť orámovanie** → **Vymazať Orámovanie** (symbol gumy) na paneli **Formátovanie**.

## ÚLOHY A CVIČENIA:

- 1. Formátujte bunky tak, aby zobrazovali čísla na určený počet desatinných miest s čiarkou alebo bez čiarky, označenie tisícok.
- 2. Použite rôzne formáty dátumu, meny, percent.
- 3. Zmeňte vzhľad obsahu bunky: veľkosť písma, typy písma.
- 4. Aplikujte formátovacie atribúty, napríklad: tučné, šikmé (kurzíva), podčiarknuté, dvojito podčiarknuté.
- 5. Vyfarbite obsah bunky, príp. pozadie bunky rôznymi farbami.
- 6. Kopírujte formát z jednej bunky alebo oblasti buniek (rozsahu buniek) na inú bunku alebo oblasť buniek (rozsah buniek).
- 7. Zalomte a prispôsobte obsah bunky.
- 8. Zarovnajte obsah v bunke, orámovanie obsahu buniek (rozsahu buniek) horizontálne: doľava, na stred, doprava, a vertikálne: hore, na stred, dolu.
- 9. Umiestnite nadpis v strede nad vybranou oblasťou buniek (rozsahom buniek).
- 10. Zmeňte orientáciu obsahu bunky.
- 11. Formátujte okraje bunky alebo oblasti buniek (rozsahu buniek).
- 12. V orámovanej oblasti B9:F9 vyfarbite bunky modrou farbou.
   13. V orámovanej oblasti B3:B8 vyfarbite bunky sivou farbou.
- 18 18
- 14. Bunky v oblasti C3:F8 orámujte čiarkovanou čiarou a vyfarbite žltou farbou.

## **4.5 VZORCE A FUNKCIE**

#### 4.5.1 Aritmetické vzorce

# Vytváranie vzorcov využívajúcich referencie na bunky a aritmetické operátory (sčítanie, odčítanie, násobenie, delenie)

Tabuľkový kalkulátor Excel slúži nielen na vytváranie tabuliek a ich vypĺňanie údajmi, ktoré vieme zoraďovať, ale veľmi účinne dokáže spracovávať údaje a vytvárať nové aktuálne poradia. Zmena hodnôt v údajoch sa okamžite prejavuje v zmene výsledkov a ak máme pripojený graf, tak sa menia aj grafické výstupy. Táto schopnosť tabuľkového kalkulátora nám uľahčuje prácu a eliminuje možnosť urobiť chybu na výstupných zostavách, ak sa v priebehu práce zmenia niektoré vstupné hodnoty. Na lepšiu orientáciu v danej problematike uvedieme niekoľko informácií, ktoré súvisia s touto kapitolou.

#### Výpočtové operátory

Operátory určujú, aký typ operácie sa má vykonať s prvkami vo vzorci. Microsoft Excel disponuje štyrmi rôznymi typmi výpočtových operátorov: aritmetické, porovnávacie, textové a odkazové.

#### Aritmetické operátory

Ak vykonávame základné matematické operácie, ako je sčítanie, odčítanie, delenie či násobenie, ak sa kombinujú čísla a produkujú číselné výsledky, použijeme nižšie uvedené aritmetické operátory (tabuľka 4.3).

| Aritmetický operátor | Význam (príklad)               |
|----------------------|--------------------------------|
| + (plus)             | Sčítanie (3+3)                 |
| – (mínus)            | Odčítanie (3–1)                |
|                      | Negácia (-1)                   |
| * (hviezdička)       | Násobenie (3*3)                |
| / (lomka)            | Delenie (3/3)                  |
| % (percento)         | Percento (20 %)                |
| ^ (vsuvka)           | Umocňovanie (3 <sup>^</sup> 2) |

#### Tabul'ka 4.3 Aritmetické operátory

#### Operátory porovnania

Pomocou nižšie uvedených operátorov sa porovnávajú dve hodnoty. Pri porovnávaní dvoch hodnôt pomocou operátorov porovnania je výsledkom logická hodnota TRUE alebo FALSE (tab. 4.4).

| Operátor porovnania                 | Význam (príklad)                      |
|-------------------------------------|---------------------------------------|
| = (znamienko "rovná sa")            | Rovná sa (A1=B1)                      |
| > (znamienko "väčšie než")          | Je väčšie než (A1>B1)                 |
| < (znamienko "menšie než")          | Je menšie než (A1 <b1)< td=""></b1)<> |
| >= (znamienko "väčšie alebo rovné") | Je väčšie alebo rovné (A1>=B1)        |
| <= (znamienko "menšie alebo rovné") | Je menšie alebo rovné (A1<=B1)        |
| <> (znamienko "nerovná sa")         | Nerovná sa (A1⇔B1)                    |

#### Tabul'ka 4.4 Operátory porovnania

#### Zlučovací operátor textu

Použijeme operátor "&", ak potrebujeme zlúčiť alebo spojiť jeden a viac textových reťazcov do jedného textového reťazca (tab. 4.5).

| Textový operátor | Význam (príklad)                                                                              |
|------------------|-----------------------------------------------------------------------------------------------|
| Znak "&"         | Spája alebo zreťazuje dve hodnoty a vracia jednu súvislú textovú hodnotu ("Severný"&"vietor") |

Tabuľka 4.5 Zlučovací operátor textu

Odkazové operátory

Ak potrebujeme spojiť rozsahy buniek na výpočtové účely, použijeme nižšie uvedené operátory (tab. 4.6).

| Odkazový operátor | Význam (príklad)                                                                                                   |
|-------------------|----------------------------------------------------------------------------------------------------|
| : (dvojbodka)     | Operátor rozsahu, ktorý vytvára odkaz na všetky bunky medzi<br>dvoma odkazmi vrátane týchto dvoch odkazov (B5:B15) |
| ; (bodko-čiarka)  | Operátor zjednotenia, ktorý zlučuje viaceré odkazy do jedného<br>(SUM(B5:B15;D5:D15))                              |
| (medzera)         | Operátor prieniku, ktorý vytvára odkaz na spoločné bunky<br>dvoch odkazov (B7:D7 C6:C8)                            |

Tabuľka 4.6 Odkazové operátory

#### Poradie, v ktorom sa v programe Excel vykonávajú operácie vo vzorcoch

Vzorce počítajú hodnoty v určitom poradí. Vzorec programu Excel sa vždy začína znamienkom rovná sa (=). Znamienko rovná sa oznamuje programu Excel, že nasledujúce znaky vytvárajú vzorec. Za znamienkom rovná sa nasledujú členy vzorca (operandy) oddelené výpočtovými operátormi. Program Excel počíta vzorec zľava doprava. Zachováva pritom určité poradie operátorov vzorca.

#### Priorita operátora

Ak v jednom vzorci skombinujeme niekoľko operátorov, program Excel vykoná operácie v poradí zobrazenom v nasledujúcej tabuľke. Ak vzorec obsahuje operátory s rovnakou prioritou, napríklad operátor násobenia spolu s operátorom delenia, tieto operácie sa vykonajú zľava doprava.

| Operátor                                                | Popis                                    |
|---------------------------------------------------------|------------------------------------------|
| :(dvojbodka)<br>(jednoduchá medzera)<br>; (bodkočiarka) | Odkazové operátory                       |
| -                                                       | Negácia (napríklad –1)                   |
| %                                                       | Percento                                 |
| ^                                                       | Umocňovanie                              |
| * a /                                                   | Násobenie a delenie                      |
| + a -                                                   | Sčítanie a odčítanie                     |
| &                                                       | Spája dva textové reťazce<br>(reťazenie) |
| = < > <= >= <>                                          | Porovnávanie                             |

#### Použitie zátvoriek

Ak chceme zmeniť poradie operácií, vložme časť vzorca, ktorá sa má vypočítať ako prvá, do zátvoriek. Napríklad nasledovný vzorec dáva výsledok 11, pretože program Excel vypočíta násobenie pred sčítaním. Vzorec vynásobí číslo 2 číslom 3 a potom k výsledku pripočíta číslo 5, napríklad 11 = 5 + 2 \* 3.

Ak však použijeme zátvorky, program Excel najskôr sčíta čísla 5 a 2 a potom vynásobí výsledok číslom 3, čo dáva výslednú hodnotu 21, napr. 21 = (5 + 2) \* 3.

#### Vzorce

Vzorce sú rovnice, ktoré vykonávajú výpočty s hodnotami v pracovných hárkoch. Vzorec sa vždy začína znamienkom rovnosti (=). Príklad: nasledovný vzorec násobí čísla 2 a 3 a pripočítava k výsledku číslo 5 = 5 + 2 \* 3

Vzorec môže obsahovať nasledovné súčasti: funkcie, odkazy, operátory a konštanty.

Časti vzorca (obr. 4.52):

- Funkcie: napr. AVERAGE aritmetický priemer (poľa C5:D7).
- Odkazy (alebo názvy): bunka A2, hárok2!bunka C3.
- Konštanty: čísla a textové hodnoty zadávané priamo do vzorca, napr. 7, 30.
- Operátory: operátor ^ (vsuvka) čísla umocňuje, znak \* (hviezdička) násobí, atď.

## = 7\*(A2 + Hárok2!C3) - 30\*AVERAGE(C5:D7)

#### Obr. 4.52 Časti vzorca

#### Vytváranie vzorcov pomocou referencie na bunky a aritmetické operátory

Najprv sa naučíme vytvárať najjednoduchšie typy vzorcov, v ktorých sa využívajú odkazy na bunky a aritmetické operátory +, - ,\* , /.

Na obrázku obr. 4.53 je riešenie aritmetického výrazu  $\mathbf{X} = (13 - 6 + 9) / 2$ . Našou úlohou je v bunke F4 (ale môže to byť aj na inom mieste) vytvoriť vzorec, ktorý by vyrátal predchádzajúci výraz.

Postupujeme takto:

- 1. kurzor nastavíme do bunky F4 bunka je aktívna.
- 2. klikneme myšou do vzorcového panela, zapíšeme znak rovná sa = .
- 3. Excel teraz vie, že bunka F4 bude bunkou vzorca a naše ďalšie kroky budú tvoriť vzorec vo vzorcovom paneli.
- 4. teraz postupne zadávame jednotlivé časti vzorca tak, že:
  - zátvorku zadáme pomocou klávesnice;
  - myšou klikneme do priestoru bunky B4, názov bunky vidíme prenesený vo vzorcovom paneli -*vytvorili sme odkaz na bunku B4;*
  - pomocou klávesnice zadáme znamienko mínus -;
  - myšou klikneme do priestoru bunky C4, názov bunky vidíme prenesený vo vzorcovom paneli *vytvorili sme odkaz na bunku C4;*
  - pomocou klávesnice zadáme znamienko plus +;
  - myšou klikneme do priestoru bunky D4, názov bunky vidíme prenesený vo vzorcovom paneli *vytvorili sme odkaz na bunku D4*;
  - zátvorku zatvoríme pomocou klávesnice;
  - pomocou klávesnice zadáme znamienko delenia / ;
  - myšou klikneme do priestoru bunky E4, názov bunky vidíme prenesený vo vzorcovom paneli *vytvorili sme odkaz na bunku E4.*
- 5. po poslednom zadaní odkazu klikneme na kláves ENTER.

V bunke F4 máme vytvorený vzorec = (B4 - C4 + D4) / E4. Vzorec je viditeľný v riadku vzorcového panela, v bunke F4 je už vypočítaný výsledok. Ak zmeníme hodnoty v bunkách, ktoré

majú odkazy vo vzorci, automaticky sa mení hodnota bunky F4. Na obrázku 4.54 vidíme zmenu hodnoty v bunke B4 a nasledujúcu zmenu výsledku v bunke F4.

| Ari | al | <b>-</b> 10 | - B 2              | r u∣≣   | = = = | S % ( | 00, 0,⇒ 00(<br>0,∻ 00, 00 |   |
|-----|----|-------------|--------------------|---------|-------|-------|---------------------------|---|
|     | F4 | •           | <i>f</i> x =(B4-C4 | +D4)/E4 |       |       |                           |   |
|     | A  | В           | С                  | D       | E     | F     | G                         | Н |
| 1   |    |             |                    |         |       |       |                           |   |
| 2   |    |             |                    |         |       |       |                           |   |
| 3   |    |             |                    |         |       |       |                           |   |
| 4   |    | 13          | 6                  | 9       | 2     | 8     |                           |   |
| 5   |    |             |                    |         |       |       |                           |   |
| 6   |    |             |                    |         |       |       |                           |   |
| 7   |    |             |                    |         |       |       |                           |   |

Obr. 4.53 Popis vzorca

Zadávanie vzorca sme urobili najjednoduchším spôsobom. Je však možné zadávať priamo z klávesnice aj odkazy na bunky, napr. napíšeme do vzorcového riadka B4, C4....

| Ari | al | <b>-</b> 10 | - B 2              | r u∣≣    | ≣ ≣ ₫ | J 🖉 % ( | 00, 0,⇒ 00(<br>0,∻ 00, 00 |   |
|-----|----|-------------|--------------------|----------|-------|---------|---------------------------|---|
|     | F4 | •           | <i>f</i> x =(B4-C4 | 1+D4)/E4 |       |         |                           |   |
|     | A  | В           | С                  | D        | E     | F       | G                         | Н |
| 1   |    |             |                    |          |       |         |                           |   |
| 2   |    |             |                    |          |       |         |                           |   |
| 3   |    |             |                    |          |       |         |                           |   |
| 4   |    | 7           | 6                  | 9        | 2     | 5       |                           |   |
| 5   |    |             |                    |          |       |         |                           |   |
| 6   |    |             |                    |          |       | 1       |                           |   |

Obr. 4.54 Zmena hodnoty v odkazovej bunke

#### Kopírovanie vzorcov

V predchádzajúcom príklade sme riešili vzorec, ktorý mal odkazy na bunky a matematické operácie. Zmena hodnoty v odkaze zmenila výsledok. V praxi sú prípady, že potrebujeme vypočítať podľa rovnakého vzorca rôzny počet príkladov. Excel nám ponúka možnosť kopírovať bunku s nadefinovaným vzorcom aj na iné miesto. Robíme to dvoma spôsobmi:

- vzorec jednoducho skopírujeme tak, že skopírujeme bunku, v ktorej je uložený.
- na kopírovanie vzorca použijeme úchytku. Ak umiestnime ukazovateľ myši do dolného pravého rohu bunky, zmení sa na čierny krížik (+). Klikneme na ľavé tlačidlo myši a ťaháme po bunkách v danom stĺpci. Vo všetkých takto označených bunkách stĺpca je umiestnený vzorec z bunky F4 (obr. 4.55; obr. 4.56).

**Tip.** MS Excel má zaujímavú a pre nás veľmi užitočnú funkciu okamžitého zobrazenia súčtu, počtu, minima, maxima, priemeru, ktorá je uložená na stavovom riadku. Funkciu, ktorú chceme mať zobrazenú, určíme v kontextovom menu kliknutím na pravé tlačidlo myši v stavovom riadku (obr. 4.57). Na stavovom riadku vidíme výsledok zvolenej matematickej operácie.

| ∎ <u>₩</u>   ∰ % | 000, 0,* 00, <sup>*</sup> 000 |
|------------------|-------------------------------|
|                  |                               |
| F                | G                             |
|                  |                               |
|                  |                               |
|                  |                               |
| 2 5              | ]                             |
| 2                | Ī                             |
| 6                |                               |
| 2                |                               |
|                  |                               |
|                  |                               |
|                  | 2 5<br>2<br>6<br>2            |

Obr. 4.55 Kopírovanie vzorca ťahaním

| Ari | al | <del>-</del> 10 | - B 2              | u ≣     | = = = | <b>9</b> % ( | 00, 0,⇒ 00<br>,< 00, 00 |
|-----|----|-----------------|--------------------|---------|-------|--------------|-------------------------|
|     | F4 | <b>•</b>        | <i>f</i> ∗ =(B4-C4 | +D4)/E4 |       |              |                         |
|     | A  | В               | C                  | D       | E     | F            | G                       |
| 1   |    |                 |                    |         |       |              |                         |
| 2   |    |                 |                    |         |       |              |                         |
| 3   |    |                 |                    |         |       |              |                         |
| 4   |    | 7               | 6                  | 9       | 2     | 5            |                         |
| 5   |    | 7               | 8                  | 5       | 2     | 2            |                         |
| 6   |    | 12              | 5                  | 5       | 6     | 2            |                         |
| 7   |    | 12              | 2                  | 8       | 2     | 9            |                         |
| 8   |    |                 |                    |         |       |              |                         |
| 9   |    |                 |                    |         |       |              | ····· 1                 |

Obr. 4.56 Výsledok kopírovania vzorca ťahaním

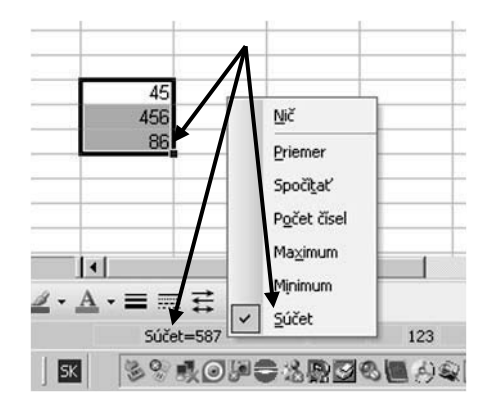

Obr. 4.57 Kontextové menu matematických operácií

#### 4.5.2 Štandardné chybové návratové hodnoty

Výsledkom chýb vo vzorcoch môžu byť chybové hodnoty a neočakávané výsledky. Uvádzame nástroje umožňujúce vyhľadanie a skúmanie chýb.

#### 1. #####

Táto chyba sa vyskytuje v prípadoch, keď stĺpec nie je dostatočne široký, alebo ak bol použitý záporný dátum alebo čas (obr. 4.58).

Možné príčiny a riešenia:

- rozšírenie stĺpca. Vyberieme stĺpec a v ponuke Formát ukážme na príkaz Stĺpec, klikneme na príkaz Šírka a zadáme číslo. Prispôsobenie obsahu šírke stĺpca. Vyberieme stĺpec a v ponuke Formát klikneme na príkaz Bunky. Potom klikneme na kartu Zarovnanie a začiarkneme políčko Prispôsobiť bunke.
- použitie iného formátu čísla. V niektorých prípadoch môžeme zmeniť formát čísla v bunke tak, aby sa číslo zmestilo do bunky. Môžeme napríklad nastaviť menší počet desatinných miest.
- ak používame kalendárny systém 1900, dátumy a čas musia mať v programe Microsoft Excel kladné hodnoty. Pri odčítavaní dátumov a času sa presvedčíme, či sú vzorce zostavené správne. Ak je výsledkom správneho vzorca záporná hodnota, na zobrazenie danej hodnoty použijeme iný formát, nie formát dátumu alebo času. V ponuke Formát klikneme na príkaz Bunky, potom klikneme na kartu Číslo a vyberieme iný formát, ako je formát dátumu alebo času.

| В       | C | D | E | F    | G |
|---------|---|---|---|------|---|
|         |   |   |   |      |   |
|         |   |   |   |      |   |
| 1300000 | 6 | 9 | 2 | **** |   |
|         |   |   |   |      |   |

Obr. 4.58 Chybové hlásenie #####

#### 2. #NEDOSTUPNÝ

Chyba typu **#NEDOSTUPNÝ** sa vyskytne vtedy, keď pre funkciu alebo vzorec nie je k dispozícii hodnota.

Možné príčiny a riešenia:

- hodnotu #NEDOSTUPNÝ nahradíme novými údajmi. Hodnotu #NEDOSTUPNÝ môžeme zadať do buniek, ktoré ešte neobsahujú údaje. Vzorce, ktoré sa odvolávajú na tieto bunky, budú namiesto pokusov o výpočet vracať hodnotu #NEDOSTUPNÝ.
- ak bol vzorec poľa vložený do viacerých buniek, presvedčíme sa, či rozsahy, na ktoré sa vzorec odvoláva, majú rovnaký počet riadkov a stĺpcov, alebo vložíme vzorec poľa do menšieho počtu buniek. Ak bol vzorec poľa vložený napríklad do rozsahu s výškou 15 riadkov (C1:C15) a vzorec sa odvoláva na rozsah s výškou 10 riadkov (A1:A10), v rozsahu C11:C15 sa zobrazí hodnota #NEDOSTUPNÝ. Aby sme túto chybu odstránili, vložíme vzorec do menšieho rozsahu (napríklad C1:C10), alebo zmeníme rozsah, na ktorý sa vzorec odvoláva, aby obsahoval rovnaký počet riadkov (napríklad A1:A15).
- zadáme všetky argumenty funkcie. Presvedčíme sa, či zošit obsahujúci danú funkciu pracovného hárka je otvorený a či funkcia pracuje správne. Presvedčíme sa, či sú argumenty funkcie správne a na správnych miestach.

#### 3. **#NEPLATNÝ!**

Chyba typu **#NEPLATNÝ!** nastane, ak zadáme prienik dvoch oblastí, ktoré spoločný prienik nemajú. Operátor prieniku je medzera medzi odkazmi.

Možné príčiny a riešenia:

- použitie nesprávneho operátora rozsahu:
  - ak odkazujeme na súvislý rozsah buniek, odkaz na prvú bunku rozsahu a odkaz na poslednú bunku rozsahu oddelíme dvojbodkou (:). Napríklad vzorec SUM(A1:A10) odkazuje na rozsah od bunky A1 do bunky A10 vrátane.
  - ak odkazujeme na oblasti, ktoré nemajú spoločný prienik, použijeme operátor zjednotenia, ktorým je čiarka (,). Ak napríklad vzorec sčituje dva rozsahy, prevedčíme sa, či sú tieto rozsahy oddelené čiarkou (SUM(A1:A10,C1:C10)).
- ak rozsahy nemajú spoločný prienik, zmeníme odkaz tak, aby vznikol spoločný prienik. Pri zadávaní alebo upravovaní vzorca sú odkazy na bunky a orámovanie okolo príslušných buniek farebne označené.

#### 4. **#DELENIE NULOU**

Táto chyba sa vyskytuje pri delení čísla nulou (0), (obr. 4.59).

Možné príčiny a riešenia:

- zmeníme deliteľ, aby bol nenulový.
- ak sa ako operand použije prázdna bunka, program Microsoft Excel ju interpretuje ako nulu. Zmeníme odkaz na inú bunku. Do bunky používanej ako deliteľ zadáme nenulovú hodnotu.

| В       | C | D | E  | F               | G |
|---------|---|---|----|-----------------|---|
|         |   |   |    |                 |   |
| 1300000 | 6 | 9 | 0' | #DELENIE NULOU! |   |
|         |   |   |    |                 |   |

Obr. 4.59 Chybové hlásenie delenie nulou

#### 5. **#NÁZOV?**

Chyba typu #NÁZOV? nastane, ak program Excel nerozpoznáva text vo vzorci.

Možné príčiny a riešenia:

- presvedčíme sa, či názov existuje. V ponuke Vložiť ukážeme na príkaz Názov a potom kliknime na príkaz Definovať. Ak názov nie je v zozname, pridáme ho pomocou príkazu Definovať.
- skontrolujeme pravopis. Vyberieme názov na vzorcovom paneli, stlačíme kláves F3, klikneme na názov, ktorý chceme použiť, a potom klikneme na tlačidlo **OK**.
- v ponuke Nástroje klikneme na položku Možnosti a potom klikneme na kartu Výpočet. V skupinovom rámčeku Možnosti zošita začiarkneme políčko Povoliť menovky vo vzorcoch. Opravíme pravopis. Kliknutím na príkaz Funkcia ponuky Vložiť vložíme do vzorca správny názov funkcie.
- program Excel sa pokúša interpretovať zadaný text ako názov, hoci sme ho zamýšľali použiť ako text. Uzavrieme text vo vzorci do úvodzoviek. Nasledujúci vzorec napríklad spája text "Celkové množstvo je " s hodnotou v bunke B50 = "Celkové množstvo je "&B50
- presvedčíme sa, či všetky odkazy na rozsah vo vzorci obsahujú dvojbodku (:), napríklad SUM(A1:C10). Ak vzorec obsahuje odkaz na hodnoty alebo bunky v inom pracovnom hárku alebo zošite a názov ďalšieho zošita alebo hárka obsahuje neabecedný znak alebo medzeru, musíme tento názov uzavrieť do apostrofov (').

#### 6. **#HODNOTA!**

Chyba typu **#HODNOTA!** sa vyskytuje vtedy, keď sa použije nesprávny typ argumentu alebo operandu (obr. 4.60).

Možné príčiny a riešenia:

- vloženie textu, keď vzorec vyžaduje číslo alebo logickú hodnotu typu TRUE alebo FALSE. Program Microsoft Excel nemôže previesť text na správny typ údajov. Presvedčíme sa, či sú vzorec alebo funkcia pre požadovaný operand alebo argument správne, a či bunky, na ktoré sa vzorec odvoláva, obsahujú platné hodnoty. Ak bunka A5 obsahuje napríklad číslo a bunka A6 text "Nie je k dispozícii", vzorec =A5+A6 vráti chybovú hodnotu #HODNOTA!.
- vloženie alebo úprava vzorca poľa s následným stlačením klávesu ENTER. Vyberieme bunku alebo rozsah buniek, ktorý obsahuje vzorec poľa, stlačíme kláves F2, aby sme mohli vzorec upravovať, a potom stlačíme klávesovú kombináciu CTRL+SHIFT+ENTER.
- vloženie odkazu na bunku, do vzorca alebo funkcie ako konštanty poľa. Presvedčíme sa, či konštantou poľa nie je odkaz na bunku, vzorec alebo funkcia. Zadanie rozsahu operátora alebo funkcie, ktorá namiesto rozsahu vyžaduje jedinú hodnotu. Zmeníme rozsah tak, aby zahŕňal buď rovnaký stĺpec, alebo rovnaký riadok ako ten, v ktorom sa vzorec nachádza.

| G | F         | E | D | С | B  |
|---|-----------|---|---|---|----|
|   | 5         | 2 | 9 | 6 | 7  |
|   | 2         | 2 | 5 | 8 | 7  |
|   | #HODNOTA! | 6 | а | 5 | 12 |
|   | 9         | 2 | 8 | 2 | 12 |

Obr. 4.60 Chybové hlásenie #HODNOTA!

#### 7. **#ODKAZ!**

Chyba typu #ODKAZ! sa vyskytuje v prípade, že odkaz na bunku nie je platný.

Možné príčiny a riešenia:

- odstránenie buniek, na ktoré sa odvolávali iné vzorce, alebo prelepenie týchto buniek premiestnenými bunkami.
- zmeníme vzorce alebo kliknutím na tlačidlo **Späť** okamžite po odstránení alebo prelepení obnovíme bunky v pracovnom hárku.
- použitie prepojenia na program, ktorý nie je spustený. Spustite program.

#### 8. **#ČÍSLO!**

Chyba typu **#ČÍSLO!** sa vyskytuje vtedy, keď vzorec alebo funkcia obsahuje neplatnú číselnú hodnotu.

Možné príčiny a riešenia:

- presvedčíme sa, že argumenty použité vo funkcii sú čísla. Ak do vzorca napríklad chceme vložiť hodnotu 1 000 Sk, napíšme do vzorca iba číslo **1000**.
- vloženie vzorca, ktorého výsledkom je číslo, ktoré je príliš veľké alebo príliš malé na použitie v programe Microsoft Excel.

#### 4.5.3 Odkazovanie na bunky

## Aplikovanie relatívneho, zmiešaného a absolútneho referencovania buniek (odkazovania na bunky) vo vzorcoch

#### Použitie odkazov vo vzorcoch

Odkaz definuje bunku alebo rozsah buniek v hárku a oznamuje programu Microsoft Excel, kde má hľadať hodnoty alebo údaje používané vo vzorcoch. Pomocou odkazov sa môžu v jednom vzorci použiť údaje uložené v rôznych častiach hárka, alebo sa hodnota jednej bunky môže použiť vo viacerých vzorcoch. Odkazovať sa môže aj na bunky v iných hárkoch jedného zošita a na iné zošity. Odkazy na bunky v iných zošitoch sa nazývajú prepojenia.

#### Štýl odkazu A1

Podľa predvoleného nastavenia program Excel používa **štýl odkazu A1**, ktorý odkazuje na stĺpce označené písmenami (od A po IV, celkovo 256 stĺpcov) a na riadky označené číslami (od 1 do 65536). Písmená sa nazývajú nadpisy stĺpcov a čísla nadpisy riadkov. Ak chceme odkazovať na bunku, zadáme písmeno stĺpca a číslo riadku. Napríklad B10 odkazuje na bunku, ktorá sa nachádza v stĺpci B a riadku 10, (tab. 4.8; obr. 4.61).

#### Odkaz na iný hárok

V nasledujúcom príklade funkcia AVERAGE počíta priemernú hodnotu z rozsahu buniek B4:C7 v hárku nazvanom Hárok2 v tom istom zošite. Prepojenie na iný hárok v tom istom zošite dosiahneme tak, že označíme vo vzorci názov hárka. Všimnime si, že medzi názvom hárka a odkazom na bunky je výkričník (!) (obr. 4.62).

|    | A | В | C | D |
|----|---|---|---|---|
| 1  |   |   |   | 1 |
| 2  |   |   |   |   |
| 3  |   |   |   |   |
| 4  |   | 1 |   |   |
| 5  |   |   |   |   |
| 6  |   |   |   |   |
| 7  |   |   |   |   |
| 8  |   |   |   |   |
| 9  |   |   |   |   |
| 10 |   |   |   |   |
| 11 | 2 |   |   |   |
| 12 |   |   | 1 |   |
| 13 |   |   |   |   |
| 14 |   |   |   |   |

Obr. 4.61a Označovanie buniek

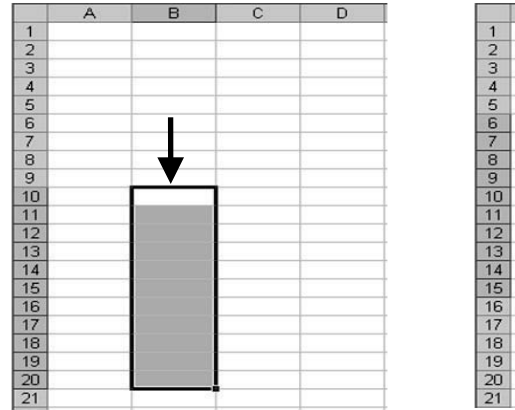

|    | A    | B | C  | D | E    | F |
|----|------|---|----|---|------|---|
| 1  |      |   |    |   |      |   |
| 2  |      | ) | 1  |   |      |   |
| 3  |      | 1 |    |   |      |   |
| 4  |      | • |    |   |      |   |
| 5  |      |   |    |   |      |   |
| 6  |      |   | Ĩ. |   | 1    |   |
| 7  | 1    |   |    |   |      |   |
| 8  | I)   |   |    |   |      |   |
| 9  |      |   |    |   |      |   |
| 10 | 1    |   |    |   |      |   |
| 11 |      |   |    |   |      |   |
| 12 | 1 11 |   |    |   | 1 (0 |   |
| 13 | 1    |   |    |   |      |   |
| 14 |      |   |    |   |      |   |
| 15 | 1 11 |   |    |   |      |   |
| 16 |      |   |    |   |      | 5 |
| 17 |      |   |    |   |      |   |
| 18 |      |   |    |   |      |   |
| 19 |      |   |    |   |      |   |
| 20 |      |   |    |   |      |   |
| 21 |      |   |    |   |      |   |

Obr. 4.61b Označovanie buniek

| Odkaz na                                                                    | Použite |
|-----------------------------------------------------------------------------|---------|
| Bunku v stĺpci B a v riadku 10                                              | B10     |
| Rozsah buniek v stĺpci B a v riadkoch od čísla 10 po číslo 20               | B10:B20 |
| Rozsah buniek v riadku číslo 5 a v stĺpcoch od písmena B po písmeno E       | B5:E5   |
| Všetky bunky v riadku číslo 5                                               | 5:5     |
| Všetky bunky od riadku číslo 5 po riadok číslo 10                           | 5:10    |
| Všetky bunky v stĺpci H                                                     | H:H     |
| Všetky bunky od stĺpca H po stĺpec J                                        | H:J     |
| Rozsah buniek od stĺpca B po stĺpec E a od riadku číslo 6 po riadok číslo 1 | B6:E15  |

Tabul'ka 4.8 Označovanie buniek

#### Relatívne odkazy

Relatívny odkaz vo vzorci, napríklad bunka B2, je založený na vzájomnej pozícii bunky obsiahnutej vo vzorci a bunky, na ktorú odkaz odkazuje. Ak sa zmení pozícia bunky obsiahnutej vo vzorci, zmení sa aj príslušný odkaz. V prípade skopírovania vzorca do viacerých riadkov alebo stĺpcov sa odkaz automaticky upraví. Podľa predvoleného nastavenia sa v nových vzorcoch používajú relatívne odkazy. Ak napríklad skopírujeme relatívny odkaz z bunky D2 do bunky D3, odkaz =B2 sa automaticky upraví na =B3 (obr. 4.63).

| 回    | <u>S</u> úbor Ú | lpr <u>a</u> vy Zo <u>b</u> ra | ziť Vložįť | Eormát Nástroje | Údaj <u>e</u> <u>O</u> kno | Pomocnik  |
|------|-----------------|--------------------------------|------------|-----------------|----------------------------|-----------|
|      | 6               |                                | 3 12 3     | 6 12 12 - 3 19  | - (* -   6                 | 5 - 2     |
| Aria | al              | + 10                           | - B I      | U E E E         | a 9 %                      | 000 50 50 |
|      | D6              | <b>→</b> ;                     | € =B3+C3   | +AVERAGE(Hárok2 | 2!B4;C7)                   |           |
|      | A               | В                              | С          | D               | E                          | F         |
| 1    |                 |                                |            | T               |                            |           |
| 2    |                 |                                |            |                 |                            |           |
| 3    |                 | l.                             |            |                 |                            |           |
| 4    |                 |                                |            |                 |                            |           |
| 5    |                 |                                |            |                 |                            |           |
| 6    |                 | 3                              | 6          | 4               | 4                          |           |
| 7    |                 |                                |            |                 |                            |           |
| 8    |                 |                                |            |                 |                            |           |
| 9    |                 |                                |            |                 |                            |           |
| 10   |                 |                                |            |                 |                            |           |
| 11   |                 | <b>L</b>                       |            |                 |                            |           |
| 12   |                 |                                |            |                 |                            |           |

Obr. 4.62 Odkaz na iný hárok vo vzorci

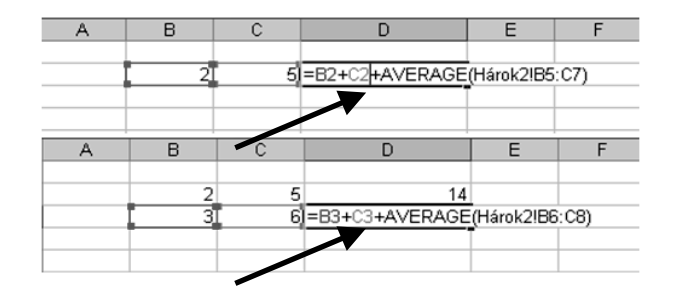

Obr. 4.63 Vzorec s relatívnym odkazom

#### Absolútne odkazy

Absolútny odkaz vo vzorci, napríklad \$B\$3, vždy odkazuje na bunku na určitom mieste. Ak sa zmení pozícia bunky obsiahnutej vo vzorci, absolútny odkaz zostane rovnaký. V prípade skopírovania vzorca do viacerých riadkov alebo stĺpcov sa absolútny odkaz neupraví. Ak napríklad skopírujeme vzorec z bunky E8 s absolútnym odkazom \$C\$8 do bunky E9, absolútny odkaz zostane v oboch bunkách rovnaký =\$C\$8, mení sa relatívny odkaz D8 na D9 (obr. 4.64).

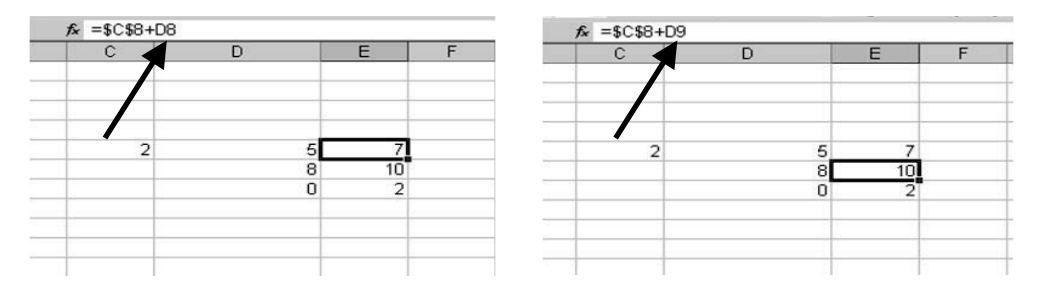

Obr. 4. 64 Vzorec s absolútnym odkazom

#### Zmiešané odkazy

Zmiešaný odkaz má buď absolútny stĺpec a relatívny riadok, alebo absolútny riadok a relatívny stĺpec. Absolútny odkaz na stĺpec má tvar \$A1, \$B1 atď. Absolútny odkaz na riadok má tvar A\$1, B\$1 atď. Ak sa zmení pozícia bunky obsahujúcej vzorec, relatívny odkaz sa zmení a absolútny odkaz zostane rovnaký. V prípade skopírovania vzorca do viacerých riadkov alebo stĺpcov relatívny odkaz sa automaticky upraví, absolútny odkaz sa neupraví. Ak napríklad skopírujeme zmiešaný odkaz z bunky B7 do bunky C8, odkaz =B\$1 sa upraví na =C\$1, obr. 4.65.

| В | 1 | D | E        | F |
|---|---|---|----------|---|
| / | 2 | 5 | =C\$8+D8 |   |
|   |   | 8 | 10       |   |
|   |   | 0 | 2        |   |

Obr. 4.65 Vzorec so zmiešaným odkazom

#### Prepínanie medzi relatívnymi, absolútnymi a zmiešanými odkazmi

- 1. vyberieme bunku, ktorá obsahuje vzorec.
- 2. na vzorcovom paneli vyberieme odkaz, ktorý chceme zmeniť.
- 3. kombinácie prepínajme pomocou klávesu F4. Stĺpec "Zmení sa na" vyjadruje, ako sa bude aktualizovať typ odkazu, ak sa vzorec obsahujúci odkaz skopíruje o dve bunky nižšie a o dve bunky doprava (tab. 4.9).

| Odkaz (Popis)                                | Zmení sa na |
|----------------------------------------------|-------------|
| \$A\$1 (absolútny stĺpec a absolútny riadok) | \$A\$1      |
| A\$1 (relatívny stĺpec a absolútny riadok)   | C\$1        |
| \$A1 (absolútny stĺpec a relatívny riadok)   | \$A3        |
| A1 (relatívny stĺpec a relatívny riadok)     | C3          |

Tabul'ka 4.9 Zmiešané odkazy

Nadobudnuté vedomosti vyskúšame na jednoduchom príklade. Vytvoríme tabuľku na precvičenie násobilky. Postupujeme takto; pozri obrázky 4.66 a 4.67:

- do 22. riadka od stĺpca B po stĺpec K umiestnime čísla od 1 po 10.
- v bunke **B23** vytvoríme vzorec = **B22\* \$A\$21** so zmiešaným odkazom na bunky.
- bunku B23 so vzorcom kopírujeme až po bunku K23.
- do bunky A21 postupne zadávame rôzne hodnoty, napr. 3, 7.
- v bunkách B23 až K23 sa menia výstupné hodnoty, podľa hodnoty v absolútnom odkaze \$A\$21.

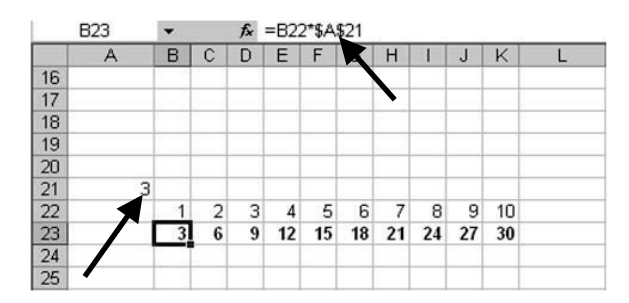

Obr. 4.67 Vzorec so zmiešaným odkazom, hodnota 3 v absolútnom odkaze \$A\$21

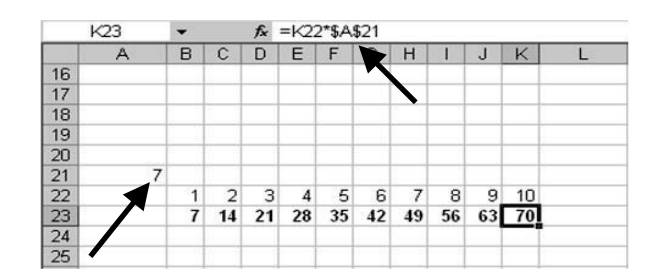

Obr. 4.66 Vzorec so zmiešaným odkazom, hodnota 7 v absolútnom odkaze \$A\$21

#### 4.5.4 Práca s funkciami

#### Vytváranie vzorcov využívajúcich funkcie súčet, priemer, minimum, maximum, početnosť

V predchádzajúcich častiach sme sa venovali vytváraniu vzorcov a spracovávaniu jednoduchých matematických operácií. Vzorce sme vytvárali tak, že sme využívali možnosť odkazovania na bunky a pridávali sme matematické operátory. Takéto vytváranie vzorcov je praktické a jednoduché, plní funkciu spracovávania, no má veľkú nevýhodu. Spracovávať týmto spôsobom veľké množstvá údajov v mnohých riadkoch a stĺpcoch si vyžaduje výbornú priestorovú orientáciu v hárku a veľkú časovú náročnosť. Tvorcovia tabuľkového kalkulátora Excel nám pomohli vyriešiť túto úlohu zadávaním vzorcov pomocou takzvaných funkcií. Funkciou, v chápaní Excelu, je určitá vytvorená procedúra, ktorá realizuje určité špeciálne operácie. MS Excel obsahuje 329 takýchto funkcií, ktoré sú rozdelené do kategórií na funkcie matematické, štatistické, finančné, databázové, informačné, logické, textové, vyhľadávacie a funkcie dátumu a času. Používateľ má aj možnosť používať funkcií. Na obrázku obr. 4.68 vidíme okno **Vloženie funkcie**, ktoré umožňuje vytvárať vzorce pomocou funkcií. Ak vyberieme požadovanú funkciu, zobrazí sa jej názov, všetky argumenty, popis funkcie a každého argumentu, aktuálny výsledok funkcie a aktuálny výsledok celého vzorca (obr. 4.69).

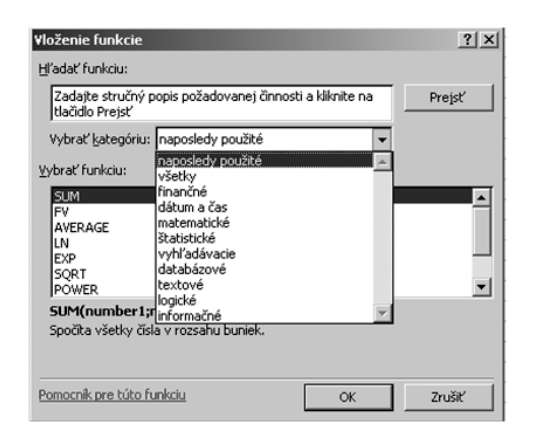

Obr. 4.68 Kategórie funkcií

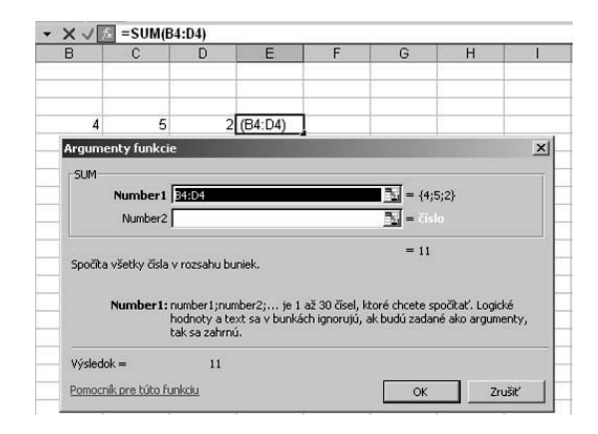

Obr. 4.69 Argumenty funkcie

#### Použitie funkcií vo vzorcoch

Funkcie sú preddefinované vzorce vykonávajúce výpočty pomocou konkrétnych hodnôt, ktoré sa nazývajú argumenty, a ktoré sú v určitom poradí alebo štruktúre. Funkcie sa používajú pri jednoduchých a zložitých výpočtoch.

#### Štruktúra funkcie

Štruktúra funkcie sa začína znamienkom rovnosti (=), za ktorým nasleduje názov funkcie, ľavá zátvorka, argumenty funkcie oddelené čiarkami a nakoniec pravá zátvorka.

#### Názov funkcie

Ak chceme zobraziť zoznam dostupných funkcií, klikneme na bunku a stlačíme SHIFT+F3 alebo fx na vzorcovom riadku.

#### Argumenty

Argumenty môžu byť čísla, text, logické hodnoty, napríklad PRAVDA alebo NEPRAVDA, polia, chybové hodnoty typu #NEDOSTUPNÝ alebo odkazy na bunku. Vybrané argumenty musia nadobúdať platné hodnoty. Argumentmi môžu byť aj konštanty, vzorce alebo iné funkcie.

#### Názov tlačidla argumentu

Po napísaní funkcie sa zobrazí názov tlačidla so syntaxou a argumentmi. Napíšeme, napríklad, =SUM (A1:A3) a zobrazí sa názov tlačidla. Názvy tlačidiel sa zobrazia len pre zabudované funkcie.

V tabuľke 4.10 sú na lepšiu orientáciu vybrané základné funkcie, s ktorými sa používateľ stretáva najčastejšie.

| SUM     | vypočíta súčet čísel                         |
|---------|----------------------------------------------|
| PRODUCT | vynásobí čísla                               |
| AVERAGE | vypočíta priemer (aritmetický priemer) čísel |
| COUNT   | spočíta bunky, ktoré obsahujú čísla          |
| MAX     | nájde najväčšiu hodnotu v množine hodnôt     |
| MIN     | nájde najmenšiu hodnotu v množine hodnôt     |
| POWER   | umocní číslo na zadanú mocninu               |

Tabul'ka 4.10 Prehl'ad najpoužívanejších funkcií

#### Vytváranie vzorcov pomocou funkcií

Najskôr sa naučíme využívať funkciu SUM, sčítanie číselných hodnôt. V hárku1 do buniek B4, C4, D4 zadáme číselné hodnoty.

- 1. klikneme do bunky E4, táto bunka sa stáva aktívnou (obr. 4.70).
- 2. klikneme na fx vložiť funkciu (obr. 4.70).
- 3. vyberieme z ponuky **kategórie matematické, funkcia SUM** a potvrdíme náš výber **OK** (obr. 4.71).

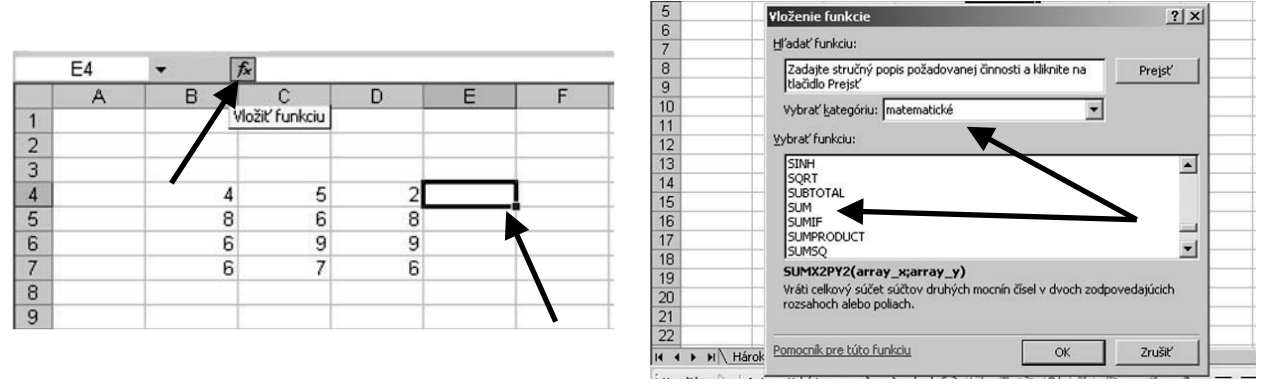

#### Obr. 4.70 Tlačidlo Vložiť funkciu

Obr. 4.71 Výber funkcie SUM

- 4. v okne **Argumenty funkcie** vidíme, ako MS Excel pochopil náš úmysel. Spočítal číselné hodnoty v bunkách B4 až D4. Ak súhlasíme s ponukou, potvrdíme **OK**.
  - V prípade, že chceme zmeniť rozsah spočítavania, klikneme do dialógového okna **Number 1** a môžeme zmeniť rozsah spočítavania. Rozsah buniek, ktorých obsah chceme spočítavať, môžeme upraviť v dialógovom okne **Number 1**, ale rovnako môžeme pridať do dialógového okna **Number 2**. Ak vyplníme okno **Number 2**, otvorí sa ďalšie dialógové okno **Number 3** (obr. 4.72).
- 5. ak máme požadovaný rozsah buniek na spočítanie pripravený, klikneme na OK. V aktívnej bunke E4 máme výsledok spočítavania (obr. 4.73).

| SUM                   | Marka                                                                      | 5 - (450)                                                                                  |
|-----------------------|----------------------------------------------------------------------------|--------------------------------------------------------------------------------------------|
| Number2               | 84104                                                                      | <u></u> = (4)5)2}                                                                          |
|                       |                                                                            | = 11                                                                                       |
| nocita vcetky cicla   | V rozcabu bubiek                                                           |                                                                                            |
| pocica vaciny ciala   | TOESCHO DONION                                                             |                                                                                            |
| Number1:              | number1;number2; je 1<br>hodnoty a text sa v bunkå<br>tak sa zahrnú.       | až 30 čísel, ktoré chcete spočítať. Logické<br>ách ignorujú, ak budú zadané ako argumenty, |
| Number1:<br>ýsledok = | number1;number2; je 1<br>hodnoty a text sa v bunkå<br>tak sa zahrnú.<br>11 | až 30 čísel, ktoré chcete spočítať. Logické<br>ách ignorujú, ak budú zadané ako argumenty, |

|   | E4 |   | =SUM(B4 | :D4) |    |   |
|---|----|---|---------|------|----|---|
|   | A  | В | C       | D    | E  | F |
| 1 |    |   |         |      |    |   |
| 2 |    |   |         |      |    |   |
| 3 |    |   |         |      |    |   |
| 4 |    | 4 | 5       | 2    | 11 |   |
| 5 |    | 8 | 6       | 8    |    |   |

Obr. 4.72 Výber argumentov funkcie SUM

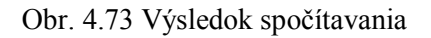

Našou ďalšou úlohou je vybrať maximálnu číselnú hodnotu v bunkách z predchádzajúceho príkladu. V hárkul v bunkách B4, C4, D4 máme číselné hodnoty.

- 1. klikneme do bunky E4, táto bunka je aktívna.
- 2. klikneme na fx vložiť funkciu.
- 3. vyberieme z ponuky kategórie štatistické, funkcia MAX a potvrdíme náš výber OK; obr. 4.74.
- 4. v okne **Argumenty funkcie** vidíme, ako Excel pochopil náš úmysel. Vybral z číselných hodnôt v bunkách B4 až D4 najväčšiu hodnotu. Ak súhlasíme s ponukou, potvrdíme **OK** (obr. 4.75).

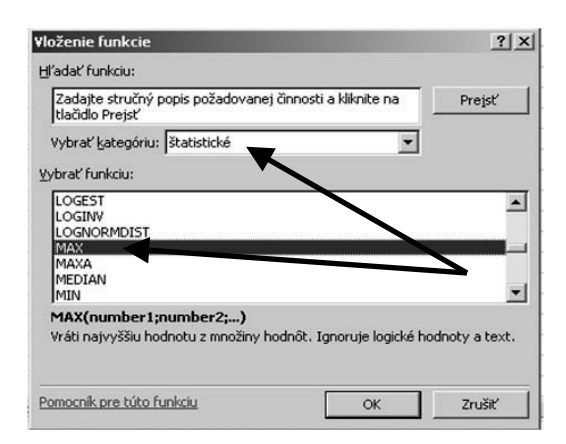

| MAX | - × .   | MAX(E             | 34:D4)        |                 |                |               |             |     |
|-----|---------|-------------------|---------------|-----------------|----------------|---------------|-------------|-----|
| A   | A B     | C                 | D             | E               | F              | G             | н           | 1   |
| 1   | 50 P    |                   |               |                 |                |               | 2001 0      |     |
| 2   |         |                   |               |                 |                |               |             |     |
| 3   |         |                   |               |                 |                |               |             |     |
| 4   |         | 4 5               | 2             | (B4:D4)         |                |               |             |     |
| 5   | Arguin  | enty funkcie      |               |                 |                |               |             | ×   |
| 6   | Arguin  | encyrunkcie       |               | _               |                |               |             | ~   |
| 7   | MAX-    |                   |               |                 |                |               |             | 1   |
| 8   |         | Number1           | 1:D4          |                 |                | = {4;5;2      | }           |     |
| 9   |         | Number2           |               |                 |                | BU = Fislo    |             |     |
| 10  |         |                   |               |                 |                |               |             |     |
| 11  |         |                   |               |                 |                | = 5           |             | 1   |
| 12  | Vráti n | ajvyššiu hodnoti  | u z množiny h | odnôt. Ignoru   | je logické ho  | dnoty a text. |             | 1   |
| 13  |         |                   |               |                 |                |               |             |     |
| 14  |         | Number1: nu       | mber1;numbe   | r2; je 1 až :   | 30 čísel, práz | dnych buniek  | , logických |     |
| 15  |         | ho                | dnôt, alebo č | isel v textovon | n formáte, kt  | orých maxima  | inu hodnotu |     |
| 16  |         | cho               | cete zistit'. |                 |                |               |             | 20  |
| 17  | Wieland | ok -              | F             |                 |                |               |             |     |
| 18  | vysied  | 0K =              | 5             |                 |                | 2             | 1992        | -   |
| 19  | Pomoc   | ník pre túto funk | sciu          |                 |                | OK            | Zrušit      | - N |
| 20  |         |                   |               |                 |                | 17            | 1           | 100 |

Obr. 4.74 Výber funkcie MAX

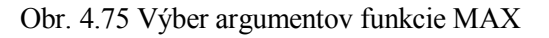

Ďalšou úlohou je vybrať priemer z číselných hodnôt v bunkách v predchádzajúcom príklade. V hárkul v bunkách B4, C4, D4 máme číselné hodnoty.

- 1. klikneme do bunky E4, táto bunka je aktívna.
- 2. klikneme na fx vložiť funkciu.
- 3. vyberieme z ponuky **kategórie štatistické, funkcia AVERAGE** a potvrdíme náš výber **OK** (obr. 4.76).
- v okne Argumenty funkcie vidíme, ako Excel pochopil náš úmysel. Vybral z číselných hodnôt v bunkách B4 až D4 priemernú hodnotu. Ak súhlasíme s ponukou, potvrdíme OK (obr. 4.77). Môžeme zmeniť v dialógovom okne Number 1 odkaz D4 na C4. Excel vypočíta hodnotu len z buniek B4, C4.

Z predchádzajúceho obsahu je zrejmé, ako sa vytvárajú vzorce pomocou funkcií. Určite každý z nás by predchádzajúci príklad vedel aplikovať na výber minimálnej hodnoty a zistiť počet buniek obsahujúcich číselnú hodnotu alebo využívať funkciu násobenia. Samozrejme, v praxi sa vyskytnú iné rozsahy buniek, ktoré potrebujeme zaradiť do vzorca, ale to už závisí od našej skúsenosti a od množstva precvičených príkladov.

**Poznámka**: Často potrebujeme spočítať údaje z viacerých hárkov. Ak máme hárky v zošite pomenované pondelok, utorok až nedeľa, potom v ľubovoľnej aktívnej bunke vytvoríme súčet **=SUM(pondelok:nedeľa!D4)**. Tento výraz znamená: spočítaj z hárkov pondelok až nedeľa údaje v bunkách D4.

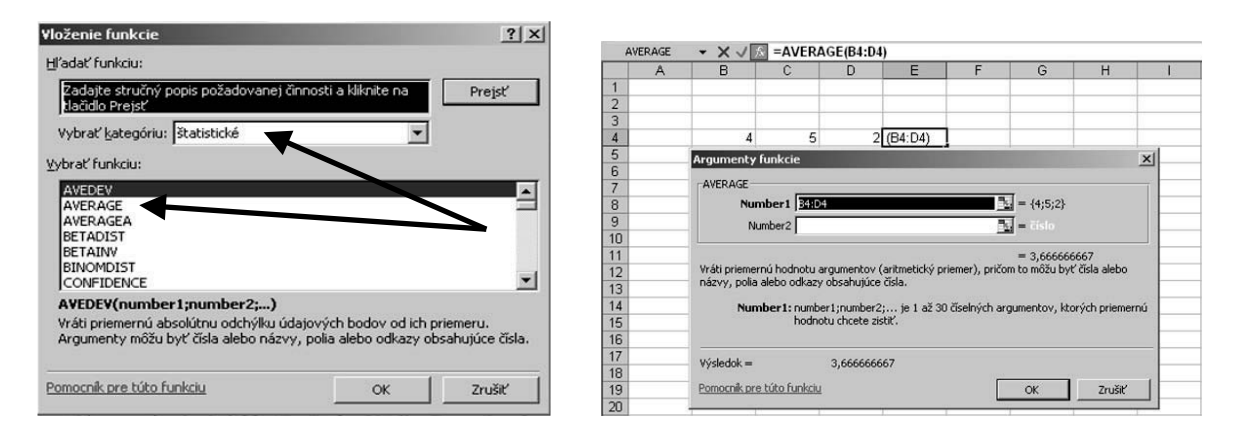

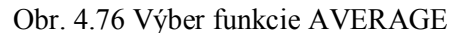

Obr. 4.77 Výber argumentov funkcie AVERAGE

## Vytváranie vzorcov využívajúcich podmieňovaciu logickú funkciu (dávajúcu ako výsledok jednu z dvoch určených hodnôt)

Pri práci s MS Excel často vystačíme s predchádzajúcimi jednoduchými funkciami a tabuľkami. Ak však chceme Excelu zveriť náročnejšie úlohy a používať ho nielen na jednoduché matematické operácie a vytváranie grafov, máme k dispozícii aj náročnejšie nástroje, ktoré môžeme využívať pri vytváraní vzorcov.

Medzi najviac rozšírenú logickú funkciu patrí **funkcia IF** - preložíme ju ako **Ak** (obr. 4.78). Jednoducho ju vysvetlíme takto: V bežnej praxi sú situácie, že sa rozhodujeme medzi dvoma stavmi. Napríklad, *ak* svieti červená – stojíme, *ak* svieti zelená, ideme. *Ak* máme v knižnici určitú knihu, môžeme ju požičať, alebo *ak* ju nemáme, nemôžeme ju požičať.

Pri logických funkciách je pre menej skúsených používateľov obzvlášť nutné dávať pozor pri zadávaní hodnoty alebo výrazu do dialógového okna *Logical test*, pretože sa môže stať, že zle formulovanej podmienke Excel priradí z dvoch možných – **TRUE** alebo **FALSE** (pravda – nepravda) – opačnú hodnotu.

| Argumenty funkci                                              | 2                                                                                                    |                                                            | x                           |
|---------------------------------------------------------------|----------------------------------------------------------------------------------------------------|------------------------------------------------------------|-----------------------------|
| IF                                                            |                                                                                                    | =1                                                         |                             |
| Logical_test                                                  |                                                                                                    | <u> </u>                                                   |                             |
| Value_if_true                                                 |                                                                                                    | 🔤 = akákoľ                                                 | vek                         |
| Value_if_false                                                |                                                                                                    | 📑 = akákoľ                                                 | vek                         |
| Skontroluje, či je po<br>hodnotu, ak je výsle<br>Logical_test | dmienka splnená a vráti jednu h<br>vdkom FALSE.<br>je ľubovoľná hodnota alebo vý<br>hodnota TRUE alebo FALSE. | iodnotu, ak je výsledkom Ti<br>raz, ktorému môže byť prir: | RUE, a inú<br>adená logická |
| Výsledok =                                                    |                                                                                                    |                                                            |                             |
| <u>Pomocník pre túto fu</u>                                   | inkciu                                                                                                    | ОК                                                         | Zrušiť                      |

Obr. 4.78 Argumenty funkcie IF

Na lepšie pochopenie skúsime spolu vyriešiť tento príklad. Predajca potravín ponúka rôzny tovar. Na sklade má zásoby tovaru a potrebuje upozornenie, že ak má na sklade len 1 kus daného druhu tovaru, musí ho objednať (obr. 4.79).

- 1. nastavíme kurzor do bunky za prvým názvom tovaru, napr. D4.
- 2. klikneme na fx vložiť funkciu.
- 3. vyberieme z kategórie logických funkcií funkciu IF (obr. 4.80).
- 4. do 1. riadka *Logical test* napíšeme podmienku, ktorá vyplýva z úlohy. Potrebujeme hodnotu v bunke C4 porovnať, či je väčšia ako 1 (obr. 4.81).
- 5. ak je predchádzajúca podmienka splnená TRUE, do riadka *Value if true* napíšeme **"máme** na sklade".
- 6. ak podmienka nie je splnená FALSE, do riadka Value if false napíšeme "potrebujeme

#### objednat"".

- 7. klikneme na OK.
- 8. kopírujeme bunku D4 v stĺpci D až po D9 posledný názov tovaru.

| 1  |              |     |
|----|--------------|-----|
| 2  | Skladové zás | oby |
| 3  | Tovar        | Ks  |
| 4  | Mlieko       | 12  |
| 5  | Jogurt       | 2   |
| 6  | Mrkva        | 5   |
| 7  | Petržlen     | 8   |
| 8  | Káva         | 10  |
| 9  | Čaj          | 15  |
| 10 |              |     |

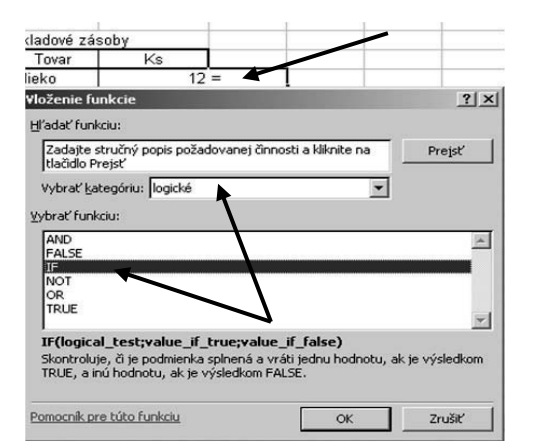

Obr. 4.80 Výber logickej funkcie IF

| Skladové zás | oby |                      |
|--------------|-----|----------------------|
| Tovar        | Ks  |                      |
| Mlieko       | 12  | máme na sklade       |
| Jogurt       | 2   | máme na sklade       |
| Mrkva        | 5   | máme na sklade       |
| Petržlen     | 8   | máme na sklade       |
| Káva         | 0   | potrebujerne objedna |
| Čaj          | 15  | máme na sklade       |

Obr. 4.79 Skladové zásoby

| Logical_test                                                                 | C4>1                                                                                                    | E TRUE                                                                                                    |
|------------------------------------------------------------------------------|----------------------------------------------------------------------------------------------------|----------------------------------------------------------------------------------------------------|
| Value_if_true                                                                | "máme na sklade"                                                                                                    | 📃 = "máme na sklade"                                                                                                    |
| Value_if_false                                                               | "potrebujeme objednat"                                                                                                    | = "potrebujeme objedr                                                                                                    |
| 5kontroluje, či je po<br>nodnotu, ak je výsle                                | dmienka splnená a vráti jednu hoc<br>edkom FALSE.                                                                                           | = "máme na sklade"<br>dnotu, ak je výsledkom TRUE, a inú                                                                    |
| 5kontroluje, či je po<br>hodnotu, ak je výsle<br><b>Value_if_false</b>       | dmienka splnená a vráti jednu ho<br>odkom FALSE.<br>je hodnota, ktorá bude vrátená,<br>FALSE. Ak argument vynecháte, t                      | = "máme na sklade"<br>Inotu, ak je výsledkom TRUE, a inú<br>ak je hodnota argumentu Logical_test<br>vráti sa hodnota FALSE. |
| Skontroluje, či je po<br>hodnotu, ak je výsk<br>Value_if_false<br>Výsledok = | dmienka splnená a vráti jednu hov<br>sdkom FALSE.<br>je hodnota, ktorá bude vrátená, r<br>FALSE. Ak argument vynecháte, v<br>máme na sklade | = "máme na sklade"<br>dnotu, ak je výsledkom TRUE, a inú<br>ak je hodnota argumentu Logical_test<br>vráti sa hodnota FALSE. |

Obr. 4.81 Určenie podmienky

Obr. 4.82 Výsledok použitia vzorca s funkciou IF

## ÚLOHY A CVIČENIA:

Argumenty funkcie

1. Vytvorte vzorce využívajúce odkazy na bunky a aritmetické operátory - sčítanie, odčítanie, násobenie a delenie.

x

- 2. Vymenujte a vysvetlite štandardné chybové návratové hodnoty, ktoré sa môžu zobraziť pri používaní vzorcov.
- 3. Vysvetlite pojem odkazovanie na bunky, a kde ho používame.
- 4. Použite v príkladoch relatívne, zmiešané a absolútne odkazovanie na bunky vo vzorcoch.
- 5. Vytvorte vzorce využívajúce funkcie súčet, priemer, minimum, maximum, početnosť.
- 6. Vytvorte príklad na vzorec využívajúci podmieňovaciu logickú funkciu IF.

## 4.6 GRAFY

## 4.6.1 Používanie grafov

Grafy sú vizuálne pôsobivé a používateľom uľahčujú zobrazenie porovnaní, schém a vývoja údajov. Namiesto analýzy množstva pracovných hárkov so stĺpcami čísel môžeme ihneď vidieť, či odbyt a predaj majú v štvrťročných intervaloch klesajúcu alebo stúpajúcu tendenciu, alebo môžeme porovnať skutočný a predpokladaný obrat.

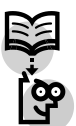

#### 4.6.2 Vytváranie grafov

Graf môžeme vytvoriť na samostatnom hárku alebo ako vložený objekt na pracovnom hárku. Môžeme ho publikovať aj na webovej stránke. Pred vytvorením grafu je najprv nutné zadať údaje v pracovnom hárku. Údaje pre prehľadnosť odporúčame usporiadať do tabuľky. Potom tieto údaje vyberieme – označíme oblasť buniek s údajmi, ktoré potrebujeme zadať na spracovanie grafu. Graf najčastejšie urobíme kliknutím myšou na symbol grafu na štandardnom paneli. Ďalej postupujeme podľa **Sprievodcu grafom**: zvolíme typ grafu a jeho rôzne možnosti. Takisto môžeme vytvoriť základný graf pomocou **panela s nástrojmi Graf**, ktorý je možné formátovať neskôr. Presvedčíme sa, že údaje na pracovnom hárku sú správne usporiadané pre typ grafu, ktorý chceme použiť pre stĺpcový, pruhový, čiarový, koláčový alebo iný graf. Musíme si pripomenúť, že nie všetky typy grafov sú vhodné na ľubovoľné spracovanie údajov. Nevhodný výber grafu spracovávanú problematiku neurobí prehľadnou, naopak, bude pôsobiť veľmi rušivo a neprehľadne.

#### Vytvorenie základného grafu, ktorý je možné neskôr prispôsobiť

- 1. zobrazíme panel s nástrojmi Graf tak,že klikneme v ponuke Zobraziť na príkaz Panely s nástrojmi a potom klikneme na príkaz Graf (obr. 4.83).
- 2. vyberieme bunky obsahujúce údaje, ktoré chceme v grafe použiť (obr. 4.85).
- 3. klikneme na tlačidlo Typ grafu (obr. 4.84). MS Excel nám ponúkne graf (obr. 4.86).

#### Zmena typu grafu

V prípade väčšiny dvojrozmerných grafov je možné zmeniť typ grafu pre rad údajov, alebo je možné zmeniť typ celého grafu. V bublinových grafoch je možné zmeniť len typ celého grafu. V prípade väčšiny priestorových grafov zmena typu grafu ovplyvní celý graf. V priestorových pruhových a stĺpcových grafoch je možné zmeniť typ grafu pre rad údajov na kužeľový, valcový alebo ihlanový graf.

- 1. ak chceme zmeniť typ grafu, vyberieme jednu z nasledovných možností:
  - o ak chceme zmeniť typ celého grafu, klikneme na graf.
  - ak chceme zmeniť typ grafu pre rad údajov, klikneme na príslušný rad.
- 2. v ponuke Graf klikneme na príkaz Typ grafu.
- 3. na karte **Štandardné typy** klikneme na požadovaný typ grafu. (obr. 4.87).

Ak meníme typ grafu pre rad údajov a nie typ celého grafu, presvedčíme sa, že je začiarknuté políčko **Použiť na výber**. Ak chceme pre priestorový pruhový alebo stĺpcový rad údajov použiť kužeľový, valcový alebo ihlanový typ grafu, v zozname **Typ grafu** na karte **Štandardné typy** klikneme na položku **Valcový**, **Kužeľový** alebo **Ihlanový** a začiarkneme políčko **Použiť na výber**.

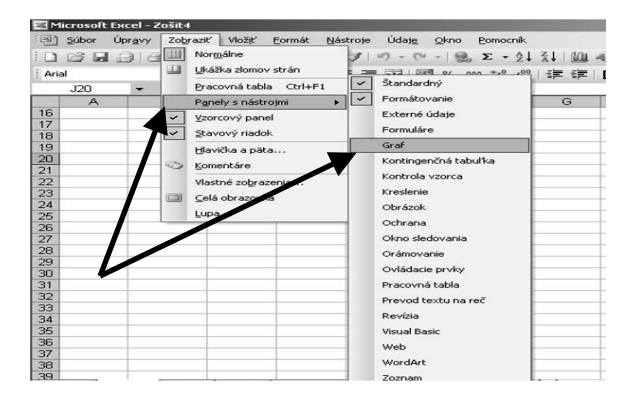

Obr. 4.83 Ponuka Panely s nástrojmi a Graf

| Graf 🔹 |   |         |        |   | × |   |    |
|--------|---|---------|--------|---|---|---|----|
|        | • | M - 1   | E I    | 目 | 1 | ¥ | \$ |
|        |   | LA (1)  | 4      |   |   |   |    |
|        |   |         | -      |   |   |   | +  |
|        |   | 14.8    | 3.     |   |   |   |    |
|        |   |         | in the | - |   |   | +  |
|        |   | 12 - 49 | 0      |   |   |   |    |
|        |   |         | 4      |   |   |   | +  |

Obr. 4.84 Výber typu grafu

| Peter<br>Ján | 8<br>1 | 6<br>2 |   |         |         |        |       |
|--------------|--------|--------|---|---------|---------|--------|-------|
|              |        | Ī      |   |         |         |        |       |
|              |        | Graf   |   | ba - LE | Lan I F | 1.000  | 21 30 |
|              |        |        |   |         |         | a 1111 | 0 3   |
|              |        |        |   | 6 6     | 0       | 1      |       |
|              |        |        | _ | E #     | 鹵       |        | -     |
|              |        |        |   | ist db  | -       |        |       |
|              |        |        |   | 10. 30  | 142     |        |       |
|              |        |        |   |         | 0       |        | -     |
|              |        |        |   |         |         |        |       |

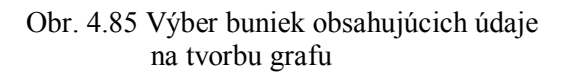

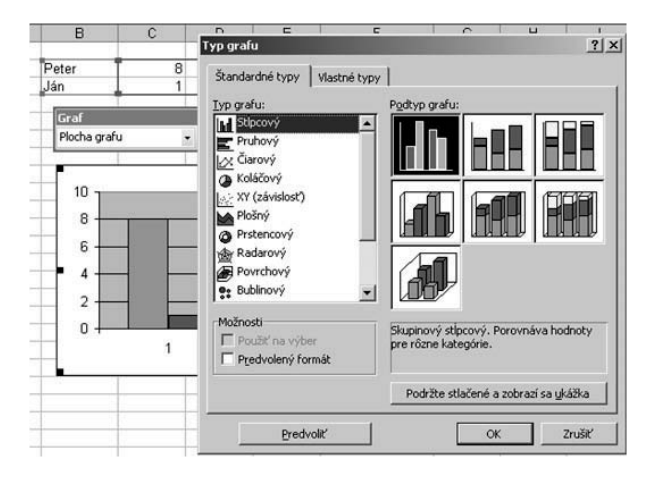

Obr. 4.87 Zmena typu vytvoreného grafu

Peter 8 6 Ján 1 2 Piccha grafu • 🐨 🖬 - 📰 🗐 🐨 🍣 Peter 4 2 0 1 2

Obr. 4.86 Ponuka automaticky vytvoreného grafu

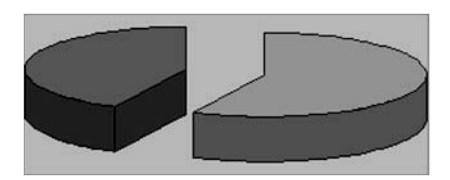

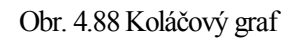

**Upozornenie:** Bežné koláčové grafy obsahujú len jeden rad údajov, preto je možné použiť pri ich tvorbe len jeden stĺpec, resp. jeden riadok s údajmi (obr. 4.88).

**Tip**. Ak sa bunky, ktoré chceme vybrať na vytvorenie grafu nenachádzajú v súvislom rozsahu, vykonáme nasledovné kroky. Vyberieme prvú skupinu buniek obsahujúcich údaje, ktoré chceme zahrnúť. Vyberieme ľubovoľné ďalšie skupiny buniek, ktoré chceme zahrnúť, a podržíme stlačený kláves **CTRL**. Nesusediace výbery musia tvoriť obdĺžnik.

#### Zmena farby pozadia, stĺpca, pruhu, čiary, kruhového výseku v grafe

Postup, ktorý teraz uvedieme, sa používa na zmenu farieb, na pridanie textúry alebo vzorky a na zmenu šírky čiary alebo štýlu orámovania pre údajové značky, plochu grafu, plochu zobrazenia, mriežky, osi a značky dvojrozmerných a priestorových grafov, pre trendové čiary a chybové úsečky dvojrozmerných grafov a pre zmeny priestorových grafov.

- 1. v paneli **Graf** v okne nastavíme položku grafu, ktorú chceme farebne upraviť, a klikneme na tlačidlo formátovať (obr. 4.89) alebo klikneme na položku grafu, ktorú chceme zmeniť.
- 2. v prípade potreby klikneme na kartu Vzorky a vyberieme požadované možnosti.

Ak chceme určiť efekt výplne, klikneme na tlačidlo **Efekty výplne** a vyberieme požadované možnosti na karte **Prechod**, **Textúra** alebo **Vzorka** (obr. 4.90).

#### Rozlíšenie farieb v rovnakých radoch údajov

V grafoch s jedným radom údajov a v prstencových grafoch sa dajú farebne rozlíšiť údajové značky rovnakého radu údajov. Farby výsekov koláčového a prstencového grafu sú rozlíšené štandardne.

- 1. klikneme na rad údajov, ktorého farby chceme zmeniť.
- 2. v ponuke Formát klikneme na príkaz Vybratý rad údajov alebo Údajový bod a potom na kartu Možnosti.

začiarkneme políčko **Zmena farby** podľa bodov alebo **Zmena farby** podľa častí kruhu. 3.

**Poznámka.** Formátovanie použité pre os sa tiež použije pre značky na tejto osi. Mriežky sa formátujú nezávisle od osí.

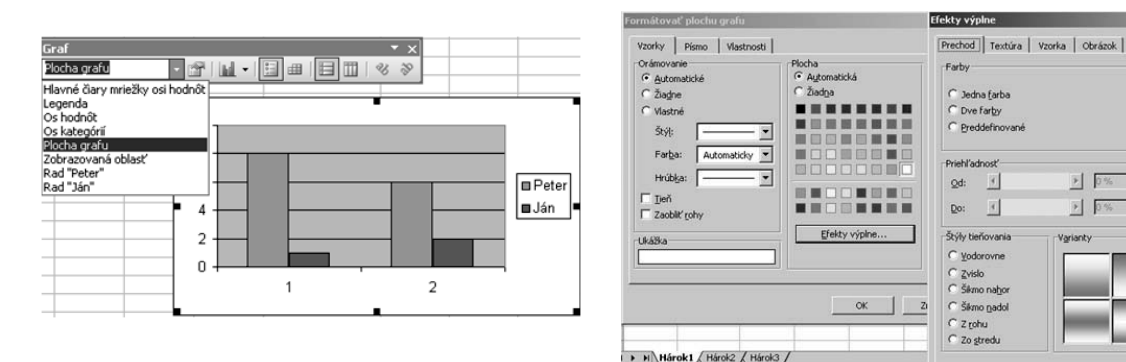

Obr. 4.89 Formátovanie plochy grafu

Obr. 4.90 Výber farieb pre plochu grafu

## Pridanie názvu grafu

- 1. klikneme na graf, ktorému chceme pridať názov.
- 2. v zobrazenej ponuke klikneme na voľbu **Možnosti grafu** a potom na kartu **Názvy** (obr. 4.91).
- klikneme do poľa Názov grafu a zadáme požadovaný text (obr. 4.92). 3. Ak chceme do názvu grafu vložiť zlom riadku, kliknime v grafe na príslušný text, potom klikneme na miesto, kde sa má vložiť zlom riadku a nakoniec stlačíme kláves ENTER.

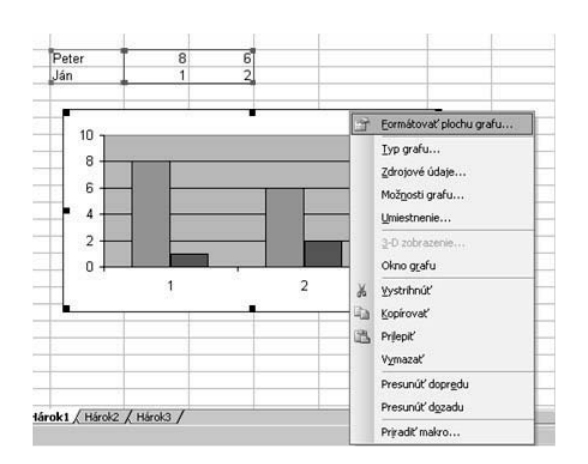

Obr. 4.91 Výber možnosti grafu

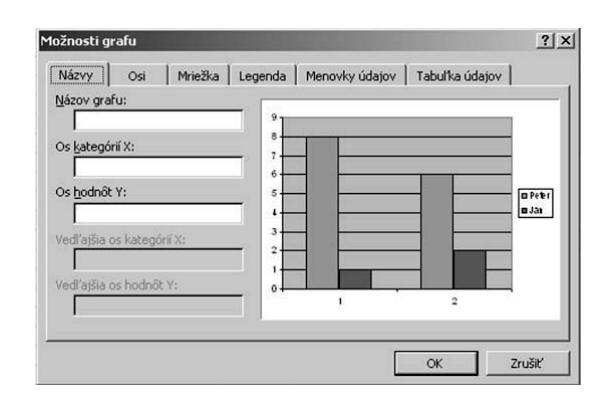

Obr. 4.92 Pridanie názvu grafu

## Pridanie legendy do grafu

- klikneme na graf, ktorému chceme pridať legendu. 1.
- 2. v ponuke Graf klikneme na príkaz Možnosti grafu a potom na kartu Legenda.
- 3. začiarkneme políčko Zobraziť legendu.
- 4. v rámčeku Umiestnenie klikneme na požadovanú možnosť.

Poznámka. Po kliknutí na jednu z možností v rámčeku Umiestnenie sa legenda premiestni a plocha zobrazenia sa jej automaticky prispôsobí. Ak zmeníme umiestnenie alebo veľkosť legendy pomocou myši, plocha zobrazenia sa neupraví automaticky. Ak použijeme niektorú z možností v rámčeku Umiestnenie, veľkosť legendy upravená pomocou myši sa zruší a obnoví sa jej pôvodná veľkosť.

## Pridanie bloku textu do grafu

- 1. klikneme na graf, ku ktorému chceme pridať blok textu.
- 2. na paneli s nástrojmi Kreslenie klikneme na tlačidlo Blok textu.

Zrušiť

> 0

1

- 3. klikneme na miesto, kam chceme umiestniť jeden roh bloku textu, potom natiahneme blok na požadovanú veľkosť.
- 4. do bloku napíšeme požadovaný text, ktorý sa zalomí podľa bloku textu. Keď potrebujeme v bloku textu začať nový riadok, stlačíme kláves ENTER.
- 5. Keď text dopíšeme, stlačíme kláves ESC alebo klikneme mimo bloku textu. *Pridanie menoviek údajov do grafu*
- ak chceme k radu údajov pridať menovky údajov, klikneme na daný rad údajov. Ak chceme menovku údajov pridať k jednému údajovému bodu, klikneme na rad údajov obsahujúci údajovú značku, ku ktorej chceme pridať menovku, potom klikneme na údajovú značku údajového bodu, ktorý má byť menovkou označený.
- 2. v ponuke Formát klikneme na Vybratý rad údajov alebo na Údajový bod.
- 3. na karte Menovky údajov vyberieme požadované možnosti.

Všetky údajové body môžeme označiť menovkami naraz. Klikneme na graf. V ponuke Graf klikneme na príkaz Možnosti grafu a potom na karte Menovky údajov vyberieme požadované možnosti.

#### Zarovnanie textu v názve grafu a blokoch textu

- 1. klikneme na názov v grafe alebo na orámovanie bloku textu, ktorý chceme zarovnať.
- 2. ak chceme vybrať názov osi, klikneme na príkaz **Vybratý názov osi** ponuky **Formát**. Ak chceme vybrať názov grafu, klikneme na príkaz Vybratý názov grafu ponuky Formát. Ak chceme vybrať blok textu, klikneme na príkaz Vybratý objekt v ponuke Formát.
- klikneme na kartu Zarovnanie. Ak sa karta Zarovnanie nezobrazí, nebol vybraný názov alebo orámovanie. Klikneme na tlačidlo Zrušiť, klikneme mimo textu, ktorý chceme formátovať, a opakujeme postup.
- 4. vyberieme požadované možnosti.

Tip. Pre vybratý názov grafu či blok textu možno jednoducho zmeniť vodorovné zarovnanie kliknutím na tlačidlo Zarovnať doľava, Centrovať alebo Zarovnať doprava na paneli s nástrojmi Formátovanie.

#### Zmena písma použitého v grafe

1. klikneme na text grafu alebo na jednotlivé znaky, ktoré chceme formátovať.

Ak sú názov grafu alebo blok textu prepojené s bunkou pracovného hárka, môžeme zmeniť formátovanie všetkých znakov v názve alebo v bloku textu naraz, ale nemôžeme zmeniť jednotlivé znaky.

Ak chceme zmeniť formátovanie celého textu v grafe naraz, klikneme na prázdnu oblasť medzi orámovaním grafu a zobrazovanou oblasťou, čím vyberieme plochu grafu.

2. na paneli s nástrojmi Formátovanie klikneme na tlačidlo požadovaného formátu. Ak chceme, aby sa zobrazili ďalšie možnosti písma, ako napríklad horný index alebo dolný index, klikneme na text, ktorý chceme zmeniť. V ponuke Formát klikneme na položku grafu, ktorú chceme formátovať, napríklad Vybratý názov osi alebo Vybratý objekt. (Názov položky ponuky závisí od vybratej položky grafu.) Na karte Písmo vyberieme požadované možnosti.

#### Zmena medzier medzi údajovými značkami v pruhových a stĺpcových grafoch

- 1. klikneme na rad údajov grafu, ktorý chceme zmeniť. Ak chceme zmeniť prekrývanie či medzery pre všetky rady údajov rovnakého typu grafu, stačí vybrať iba jeden rad údajov.
- 2. v ponuke Formát klikneme na príkaz Vybratý rad údajov a potom na kartu Možnosti.
- zadaním hodnoty v rozsahu -100 až 100 v číselníku Prekryv zmeníme prekrývanie údajových značiek vo všetkých kategóriách. Čím je táto hodnota väčšia, tým väčšie je prekrývanie značiek v kategórii.

Zadaním hodnoty v rozsahu 0 (nula) až 500 v číselníku **Šírka medzery** zmeníme medzery medzi kategóriami údajových značiek. Čím väčšia je táto hodnota, tým väčšia je vzdialenosť medzi kategóriami.

#### Odstraňovanie menoviek údajov, názvov alebo legend z grafu

- 1. klikneme na položku, ktorú chceme odstrániť.
- 2. tlačíme kláves DELETE.

#### Zobrazenie alebo skrytie tabuľky údajov v grafe

1. klikneme na čiarový, plošný, stĺpcový alebo pruhový graf, ku ktorému chceme pridať tabuľku údajov.

- 2. v ponuke Graf klikneme na Možnosti grafu a potom na kartu Tabul'ka údajov.
- 3. ak chceme zobraziť alebo skryť údaje grafu v mriežke v spodnej časti grafu, začiarkneme alebo zrušíme začiarknutie políčka **Zobraziť tabuľku údajov**.

#### Zobrazenie alebo skrytie mriežky v grafe

- 1. klikneme na graf, ktorému chceme pridať mriežky.
- 2. v ponuke Graf klikneme na Možnosti grafu a potom na kartu Mriežka.
- 3. začiarkneme alebo zrušíme začiarknutie políčok pre mriežky, ktoré sa majú zobraziť alebo skryť (obr. 4.93).

| Možnosti grafu<br>Názvy Osi Mriežka Leg                                                                                                | genda   Menovky údajov   Tabuľka údajov | <u>? x</u>       |
|----------------------------------------------------------------------------------------------------|-----------------------------------------|------------------|
| K osi kategóni X<br>Havné člary mriežky<br>Veďľajšie člary mriežky<br>K osi hodnôt Y<br>Havné člary mriežky<br>Veďľajšie člary mriežky |                                         | s Peter<br>s Jan |
|                                                                                                    | OK Zru                                  | ušiť             |

Obr. 4.93 Zobrazenie alebo skrytie mriežky v grafe

#### Zobrazenie alebo skrytie popisov grafu

- 1. v ponuke Nástroje klikneme na príkaz Možnosti a potom na kartu Graf.
- 2. ak chceme, aby sa zobrazoval názov položky grafu, keď na ňu umiestnime kurzor, začiarkneme políčko **Zobraziť názvy**.

Ak chceme, aby sa zobrazovala hodnota údajovej značky, keď na ňu umiestnime kurzor, začiarkneme políčko **Zobraziť hodnoty**.

Ak chceme skryť všetky tipy, vymažeme obidve začiarkavacie políčka.

#### Postup pri kopírovaní grafu

- 1. vyberieme plochu grafu (napríklad do oblasti grafu klikneme myšou).
- 2. stlačíme klávesovú skratku CTRL+ C.

3. otvoríme hárok alebo zošit, kde chceme graf umiestniť, a stlačíme klávesovú skratku CTRL+V.

#### Umiestnenie grafu na pracovný hárok alebo na vlastný hárok s grafom

- 1. klikneme na graf, ktorý chceme premiestniť alebo zmeniť.
- 2. v ponuke Graf klikneme na príkaz Umiestnenie.
- 3. ak chceme graf umiestniť na nový hárok s grafom, klikneme na možnosť **Ako nový hárok** a napíšeme názov nového hárka s grafom do poľa **Ako nový hárok**.

Ak chceme graf umiestniť na pracovný hárok ako vložený objekt, klikneme na možnosť Ako objekt do, v poli Ako objekt do klikneme na názov hárka a potom klikneme na tlačidlo OK. V pracovnom hárku presunieme vložený graf na požadované miesto.

## ÚLOHY A CVIČENIA:

- Vytvorte rozličné typy grafov z údajov v zošite: stĺpcový graf, pruhový graf, čiarový graf, koláčový graf.
- 2. Pridajte nadpis, názvy položiek do grafu. Odstráňte nadpis a názvy v grafe.
- Zmeňte farbu pozadia v grafe, farbu stĺpca, pruhu, čiary, kruhového výseku v grafe.
   Zmeňte typ grafu.

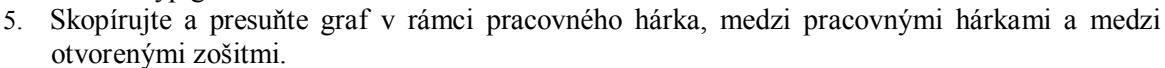

6. Zmeňte veľkosť grafu, vymažte graf.

## 4.7 PRÍPRAVA VÝSTUPOV

#### 4.7.1 Nastavenia pracovného hárka

#### Zmena okrajov v pracovnom hárku a orientácie strany

Program Microsoft Excel umožňuje prezeranie a nastavenie vzhľadu pracovného hárka viacerými spôsobmi.

- Normálne zobrazenie. Štandardné zobrazenie, optimálne na zobrazenie údajov a prácu s údajmi.
- Ukážka pred tlačou. Zobrazuje, ako sa strana vytlačí, a umožňuje úpravu stĺpcov a okrajov. Vzhľad strán v okne ukážky závisí od toho, ktoré písma sú k dispozícii, od rozlíšenia tlačiarne a dostupných farieb.
- Ukážka zlomov strán. Zobrazí rozloženie údajov na tlačených stranách a umožňuje jednoducho nastaviť oblasť tlače a zlomy strán. Pri nastavovaní parametrov tlače hárka môžeme prepínať medzi zobrazeniami a kontrolovať vplyv nastavenia pred vlastnou tlačou.

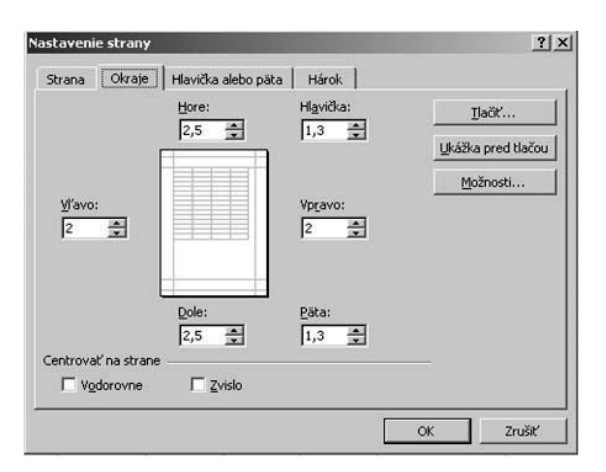

Obr. 4.94 Nastavenie okrajov strany

| Strana Okraje Hlavička alebo päta Hárok                                          |                    |
|----------------------------------------------------------------------------------|--------------------|
| Orientácia                                                                       | <u>⊺</u> lačiť     |
| A 🗈 Na <u>v</u> ýšku 🗚 🗅 Na šigku                                                | Ukážka pred tlačou |
| Mierka                                                                           | Možnosti           |
| 🕫 Upraviť na: 🚺 🚖 % normálnej veľkosti                                           |                    |
| C Napasovať na: 1 🚔 Strán zvislo: 1 🚔                                            |                    |
|                                                                                  |                    |
|                                                                                  |                    |
| Veľkosť papiera: A4                                                              |                    |
| Yejfkosť papiera: A4<br>Kvalita tlače: 600 dpi                                   |                    |
| Vgľkosť papiera: A4<br>Kvalita tlače: 600 dpi<br>Číslo prvej gtrany: Automaticky | •                  |

Obr. 4.95 Nastavenie strany

#### Nastavenie okrajov strán

• v poliach **Hore**, **Dole**, **Vľavo** a **Vpravo** zadáme požadovanú veľkosť okraja. Ak chceme použiť rovnaké okraje strán v nových hárkoch alebo zošitoch, môžeme vytvoriť šablónu hárka alebo zošita (obr. 4.94).

#### Nastavenie okrajov hlavičiek a piat

- ak chceme zmeniť vzdialenosť od hornej hrany k hlavičke, zadáme novú veľkosť okraja v poli Hlavička.
- ak chceme zmeniť vzdialenosť od spodnej hrany k päte, zadáme novú veľkosť okraja v poli Päta. Tieto nastavenia by mali byť menšie ako nastavenia horného a spodného okraja a väčšie alebo rovné ako je najmenší okraj tlačiarne.

#### Orientácia strany

Ak chceme na tej istej strane vytlačiť niekoľko ďalších stĺpcov, zmeníme orientáciu na šírku.

1. klikneme na pracovný hárok.

- 2. v ponuke Súbor klikneme na príkaz Nastavenie strany a potom klikneme na kartu Strana.
- 3. pod **Orientácia** klikneme na výšku alebo na šírku (obr. 4.95).
- 4. klikneme na tlačidlo OK.

#### Vel'kost' strany

V prípade potreby, ak sa tabuľka alebo graf nevytlačí na jednu stranu na šírku alebo výšku, môžeme upraviť veľkosť strany.

- 1. v ponuke Súbor klikneme na príkaz Nastavenie strany a potom klikneme na kartu Strana.
- 2. v časti **Mierka** klikneme na prepínač **Upraviť** na a vyberieme, o koľko percent potrebujeme zmenšiť zobrazovaný objekt.
- 3. klikneme na OK.

# Prispôsobovanie vzhľadu strany obsahu pracovného hárka len na jednej strane, na určenom počte strán

Do prvého okna vedľa prepínača **Napasovať na** zadáme 1 (pre šírku 1 strany). V druhom okne vedľa prepínača **Napasovať na** odstránime hodnotu tak, aby nebol určený počet strán na zvislo. Pretekaniu stĺpcov a riadkov za okraj strany môžeme predísť zmenšením hárka tak, aby sa po šírke alebo po dĺžke zmestil na jednu stranu.

- 1. klikneme na pracovný hárok.
- 2. v ponuke Súbor klikneme na príkaz Nastavenie strany a potom klikneme na kartu Strana.
- 3. v časti Mierka klikneme na prepínač Prispôsobiť.
- 4. klikneme na OK.

#### Prispôsobenie tlače pracovného hárka šírke papiera

Do prvého okna vedľa prepínača **Napasovať na** zadáme 1 (pre šírku 1 strany). V druhom okne vedľa prepínača **Napasovať na** odstránie hodnotu tak, aby nebol určený počet strán na zvislo. Vytlačiť pracovný hárok na určitý počet strán. V číselníku vedľa prepínača Prispôsobiť zadáme počet strán, na ktoré sa má vytlačiť hárok.

**Poznámky:** Ak je možnosť **Napasovať na** aktívna, program Microsoft Excel ignoruje ručne zalomené strany. Keď zmeníme hodnoty v políčku **Napasovať na**, program Excel v prípade potreby zmenší alebo zväčší veľkosť potlačenej plochy do 100 percent. Ak sa chceme dozvedieť, ako sa zmenila veľkosť potlačenej plochy pre zadané hodnoty, stlačíme tlačidlo OK a potom klikneme na položku Nastavenie strany v ponuke Súbor. V okne **Nastaviť na** v karte **Strana** sa dozvieme, na koľko percent bude upravená veľkosť potlačenej plochy. Vytlačené údaje nepresiahnu určitý počet strán. Program Excel nezväčší údaje, aby zaplnil strany.

#### Tlač vybratej oblasti pracovného hárka

- 1. v ponuke Zobraziť klikneme na položku Ukážka zlomov strán.
- 2. vyberieme oblasť, ktorú chceme tlačiť.
- 3. v ponuke Súbor ukážeme na položku Oblasť tlače a klikneme na položku Nastaviť oblasť tlače. Keď dokument uložíme, uloží sa aj vybratá oblasť tlače.

#### Pridanie buniek do existujúcej oblasti tlače

- 1. v ponuke Zobraziť klikneme na položku Ukážka zlomov strán.
- 2. vyberieme bunky, ktoré chceme pridať do oblasti tlače.
- 3. pravým tlačidlom myši klikneme v oblasti výberu, potom klikneme na položku **Pridať** k **oblasti tlače**.

#### Usporiadanie údajov pracovného hárka do stredu tlačenej strany

- 1. klikneme na pracovný hárok.
- 2. v ponuke Súbor klikneme na položku Nastavenie strany a potom klikneme na kartu Okraje.
- 3. ak chceme centrovať údaje pracovného hárka vodorovne na strane medzi ľavý a pravý okraj, vyberieme políčko *Vodorovne* pod *Centrovať* na strane. Ak chceme centrovať údaje

pracovného hárka zvislo na strane medzi horný a spodný okraj, vyberieme políčko Zvislo pod *Centrovať* na strane.

#### Pridanie hlavičky alebo päty

- 1. klikneme na pracovný hárok.
- 2. v ponuke Zobraziť klikneme na príkaz Hlavička a päta.
- 3. v rozbaľovacom poli Hlavička alebo Päta vyberieme požadovanú hlavičku alebo pätu.

#### Vytvorenie vlastnej hlavičky a päty

Každý pracovný hárok môže mať len jednu vlastnú hlavičku a jednu vlastnú pätu. Nová vlastná hlavička alebo päta nahradí už vytvorenú vlastnú hlavičku alebo pätu v pracovnom hárku.

- 1. klikneme na pracovný hárok.
- 2. v ponuke Zobraziť klikneme na príkaz Hlavička a päta (obr. 4.96).
- 3. ak chceme vytvoriť hlavičku alebo pätu podľa existujúcej, klikneme na hlavičku alebo pätu v poli **Hlavička/Päta**.
- 4. klikneme na tlačidlo Vlastná hlavička alebo Vlastná päta.
- 5. klikneme do poľa *Ľavá časť, Stredná časť alebo Pravá časť* a potom zvolíme niektoré z tlačidiel na vloženie požadovaných informácií do hlavičky alebo päty.
- 6. vyberieme niektoré z nasledovných možností:
  - ak chceme do hlavičky alebo päty napísať požadovaný text, zadáme ho do textového poľa *Ľavá časť, Stredná časť alebo Pravá časť*.
  - o do nového riadka v rámci jednej sekcie sa dostaneme stlačením klávesu ENTER.
  - ak chceme odstrániť určitú časť hlavičky alebo päty, vyberieme ju v poli sekcie a potom stlačíme kláves **BACKSPACE**.

**Poznámky:** Hlavičky a päty možno formátovať a ďalej upravovať pomocou tlačidiel v dialógových oknách Hlavička alebo Päta. Presvedčíme sa, či sú okraje hlavičky alebo päty nastavené tak, aby poskytovali dostatočný priestor na vlastnú hlavičku alebo pätu.

| Nastavenie strany                       | <u>? ×</u>                   |
|-----------------------------------------|------------------------------|
| Strana Okraje Hlavička alebo päta Hárok |                              |
|                                         | Ilačiť<br>Ukážka pred tlačou |
| Hlavička:                               | Možnosti                     |
| (Nie je dennovana)                      |                              |
| Vlastná hlavička Vlastná päta           |                              |
| <u>P</u> äta:                           |                              |
| (Nie je definovaná)                     |                              |
|                                         |                              |
|                                         |                              |
| 0                                       | K Zrušiť                     |

Obr. 4.96 Nastavenie hlavičky a päty

#### Zmena písma textu hlavičky a päty

- 1. v ponuke **Zobraziť** klikneme na položku **Hlavička a päta**.
- 2. klikneme na Vlastná hlavička alebo Vlastná päta.
- 3. vyberieme text v poli L'avá časť, Stredná časť alebo Pravá časť a potom klikneme na tlačidlo Písmo.
- 4. vyberieme požadované možnosti.

#### Zmena čísla úvodnej strany

- 1. klikneme na pracovný hárok.
- 2. v ponuke Súbor klikneme na príkaz Nastavenie strany a potom klikneme na kartu Strana.
- 3. v poli Číslo prvej strany zadáme číslo strany, ktorá sa má zobraziť ako prvá strana pracovného hárka.

Ak chceme, aby program MS Excel automaticky čísloval strany pracovného hárka, napíšeme výraz Auto v poli Číslo prvej strany.

#### Vloženie dátumu a času do hlavičky alebo päty

- 1. v ponuke **Zobraziť** klikneme na príkaz **Hlavička a päta**.
- 2. klikneme na tlačidlo Vlastná hlavička alebo Vlastná päta.
- 3. klikneme do poľa Ľavá časť, Stredná časť alebo Pravá časť.
- 4. v riadku s tlačidlami v jednom z dialógových okien **Hlavička** alebo **Päta** klikneme na tlačidlo **Dátum** alebo **Čas**.
- 5. môžeme vybrať niektorú z nasledovných možností:
  - ak chceme začať nový riadok, stlačíme kláves ENTER.
  - ak chceme z hlavičky alebo päty odstrániť dátum alebo čas, vyberieme položku &[Dátum] alebo &[Čas] a stlačíme kláves DELETE.

#### Vloženie grafického objektu do hlavičky alebo päty

- 1. v ponuke Zobraziť klikneme na príkaz Hlavička a päta.
- 2. klikneme na tlačidlo Vlastná hlavička alebo Vlastná päta.
- 3. klikneme do poľa Ľavá časť, Stredná časť alebo Pravá časť.
- 4. v riadku s tlačidlami v jednom z dialógových okien **Hlavička** alebo **Päta** klikneme na tlačidlo **Vložiť obrázok** a vyhľadáme grafický objekt, ktorý chceme vložiť.
- 5. dvakrát klikneme na grafický objekt, ktorý chceme vložiť do časti hlavičky alebo päty.
- 6. môžeme vybrať niektorú z nasledovných možností:
  - ak chceme grafický objekt upraviť, v riadku s tlačidlami v jednom z dialógových okien **Hlavička** alebo **Päta** klikneme na tlačidlo **Formátovať obrázok**.
  - ak chceme grafický objekt nahradiť, vyberieme položku &[Obrázok], klikneme na tlačidlo Vložiť obrázok a potom klikneme na tlačidlo Nahradiť.
  - o do nového riadka v rámci jednej časti sa dostaneme stlačením klávesu ENTER.
  - ak chceme grafický objekt odstrániť, vyberieme položku & [Obrázok] a stlačíme kláves DELETE.

#### Vloženie názvu súboru do hlavičky alebo päty

- 1. v ponuke Zobraziť klikneme na príkaz Hlavička a päta.
- 2. klikneme na tlačidlo Vlastná hlavička alebo Vlastná päta.
- 3. klikneme do poľa Ľavá časť, Stredná časť alebo Pravá časť.
- 4. v riadku s tlačidlami v dialógovom okne **Hlavička alebo Päta** klikneme na tlačidlo **Názov** súboru.
- 5. môžeme vybrať niektorú z nasledovných možností:
  - ak chceme vložiť cestu a názov súboru alebo uško hárka, klikneme v riadku s tlačidlami v jednom z dialógových okien Hlavička alebo Päta na tlačidlo Cesta a súbor alebo Názov hárka.
  - o ak chceme začať nový riadok, stlačíme kláves ENTER.
  - ak chceme odstrániť názov súboru z hlavičky alebo päty, vyberieme položku &[Súbor] a stlačíme kláves DELETE.

#### 4.7.2 Príprava tlače

#### Kontrola výpočtov a textu v zošite pred distribúciou

Po ukončení vkladania tabuliek a grafov do hárka je vhodné urobiť záverečné korektúry. Skontrolovať nastavenie okrajov strán, nastavenie hlavičky a päty, orámovanie a podfarbenie. Celkový dizajn dokumentu nesmie pôsobiť rušivo, grafy majú byť dobré čitateľné. Veľkú dôležitosť je potrebné venovať najmä matematickým výpočtom a tvorbe vzorcov. Začiatočníkom sa určite podarí vyrobiť nejaký matematický hlavolam. Najväčšie problémy sú s logickými funkciami a následnými vytváraniami vzorcov. Je potrebné venovať tomu dostatok času a vyskúšať niekoľko príkladov "na nečisto". MS Excel ponúka možnosť kontroly vzorcov, ale niekedy to dopadne podobne ako s kontrolou pravopisu. Nie všetky "y" sa mu podarí nájsť.

#### Zobrazovanie ukážky pracovného hárka pred tlačou

Ak chceme vidieť, ako okraje ovplyvnia tlačený dokument, pred začiatkom tlače klikneme na tlačidlo **Ukážka pred tlačou** v ponuke **Súbor**. Ak chceme upraviť okraje v ukážke pred tlačou, klikneme na tlačidlo **Okraje** a potom presunieme čierne rukoväte okrajov po oboch stranách a v hornej časti strany (obr. 4.97).

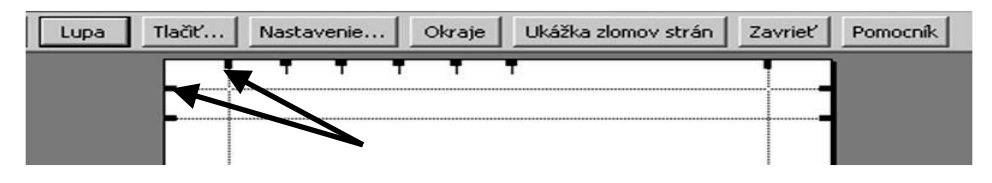

Obr. 4.97 Ukážka pred tlačou

#### 4.7.3 Atribúty tlače

#### Tlač výberu, aktívneho pracovného hárka (hárkov) alebo zošita

Ak má pracovný zošit definovanú oblasť tlače, v prípade, že sa nevykoná konkrétny výber, program Microsoft Excel vytlačí iba oblasť tlače. Ak napríklad vyberieme rozsah buniek na tlač a potom klikneme na **Výber**, program Excel vytlačí výber a ignoruje oblasť tlače definovanú pre pracovný hárok.

- 1. v ponuke Súbor klikneme na príkaz Tlačiť.
- 2. v skupinovom rámčeku **Čo tlačiť** vyberieme možnosť tlače výberu, aktívneho pracovného hárka (hárkov) alebo celého zošita.

#### Tlač niekoľ kých pracovných hárkov súčasne

1. vyberieme pracovné hárky, ktoré chceme vytlačiť. Ak zadáme alebo zmeníme údaje, zmeny ovplyvnia všetky vybraté hárky. Tieto zmenené údaje môžu nahra diť údaje na aktívnom hárku a na ostatných vybratých hárkoch.

**Zrušenie výberu viacerých hárkov.** Kliknutím na ľubovoľný nevybratý hárok zrušíme výber viacerých hárkov.

2. V ponuke Súbor klikneme na príkaz Tlačiť.

## Tlač niekoľ kých zošitov zároveň

Všetky súbory zošitov, ktoré chceme tlačiť, musia byť v rovnakom priečinku.

- 1. v ponuke Súbor klikneme na príkaz Otvoriť.
- 2. držíme stlačený kláves CTRL a klikneme na názov každého zošita, ktorý chceme tlačiť.
- 3. v dialógovom okne Otvoriť klikneme na tlačidlo Nástroje. Potom klikneme na príkaz Tlačiť.

## Tlač na šírku alebo na výšku

- 1. klikneme na pracovný hárok.
- 2. v ponuke Súbor klikneme na príkaz Nastavenie strany a potom klikneme na kartu Strana.
- 3. pod Orientácia klikneme na Na výšku alebo Na šírku.
- 4. klikneme na tlačidlo **Tlačiť**.

## Nastavenie veľkosti papiera pre tlač

- 1. klikneme na pracovný hárok.
- 2. v ponuke Súbor klikneme na príkaz Nastavenie strany a potom klikneme na kartu Strana.
- 3. v poli Veľkosť papiera klikneme na požadovanú veľkosť papiera.

## ÚLOHY A CVIČENIA:

- 1. Zmeňte okraje v pracovnom hárku: horný, dolný, ľavý, pravý.
- 2. Zmeňte orientáciu pracovného hárka na strane: na výšku, na šírku.
- 3. Pridajte, zmeňte text v hlavičkách a pätách pracovného hárka.
- 4. Pridajte do hlavičiek a piat polia: číslo strany, dátum, čas, názov súboru, názov pracovného hárka.
- 5. Zobrazte ukážku pracovného hárka pred tlačou.

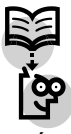

## Zoznam použitej literatúry:

- 1. Urban Igor : IKT v edukácii štátov OECD, prvé vydanie, Prešov 2006, vydala Prešovská univerzita v Prešove pre LA consulting, s. r. o.
- 2. Urban Igor: IKT v edukačných systémoch štátov EÚ, druhé vydanie, vydala Prešovská univerzita v Prešove pre LA consulting, s. r. o., Prešov v roku 2006